ҚАЗАҚСТАН РЕСПУБЛИКАСЫНЫҢ БІЛІМ ЖӘНЕ ҒЫЛЫМ МИНИСТРЛІГІ Ш.ЕСЕНОВ АТЫНДАҒЫ КАСПИЙ МЕМЛЕКЕТТІК ТЕХНОЛОГИЯЛАР ЖӘНЕ ИНЖИНИРИНГ УНИВЕРСИТЕТІ

# Э.А.Абдыкеримова

## **DELPHI ОРТАСЫНДА БАҒДАРЛАМАЛАУ**

Оқу құралы

Ақтау, 2010

ӨӘЖ 004.4 (075) ББК 32.923я7 А 14

Пікір жазғандар:

- 1. ф.-м.ғ.д., профессор Ж.А.Тусупов М.Х.Дулати атындағы Тараз мемлекеттік университеті
- 2. п.ғ.к., доцент Ш.Т.Шекербекова Абай атындағы Қазақ Ұлттық педагогикалық университеті

А 14 Абдыкеримова Э.А.

Delphi ортасында бағдарламалау: Оқу құралы. – Ақтау, 2010. – 181 бет.

ISBN 978-601-226-071-7

Оқу құралында бағдарламалау курсы бойынша Borland Delphi 7 ортасында бағдарламалау негіздерін қамтитын теориялық мағлұматтар мен практикалық есептерді шешу үшін бағдарлама құрудың жолдары және әрбір тақырыптың соңында өзіндік жұмысқа арналған тапсырмалар, бақылау сұрақтары келтірілген.

Жоғары оқу орындарының студенттеріне, оқытушыларына, орта мектептің информатика пәні мұғалімдері мен оқушыларына арналған.

ӨӘЖ 004.4 (075) ББК 32.923я7

Ш.Есенов атындағы Каспий мемлекеттік технологиялар және инжиниринг университетінің ғылыми кеңесінің шешімімен баспаға ұсынылған.

ISBN 978-601-226-071-7

© Ш.Есенов атындағы КМТ және ИУ, 2010

Delphi – бұл әр түрлі мазмұндағы сан қилы мақсаттарды жүзеге асыруға арналған қосымшаларды дайындайтын, қуатты жұмыс ортасының бірі.

Delphi-де қолданбалы бағдарламалар мен қосымшаларды құру IDE (Integrated Development Environment) жұмыс жасау ортасында жүзеге асады. IDE – бағдарламашымен арадағы байланысты орнатып, оған қажетті басқарушы элементтерден тұратын бірнеше терезелерді қамтиды. IDE жұмыс ортасының көмегімен қосымшалардың интерфейстік бөлігін жобалап, сонымен бірге басқарушы элементтермен байланысқан бағдарламалық кодты жазуға болады.

Қазіргі кезге дейін Borland Delphi ортасында бағдарламалауға арналған көптеген оқу құралдары, әдістемелік құралдар жазылған. Бірақ олар негізінен тәжірибелі қолданушыларға арналған. Әдетте оларда тілдің нақты жүзеге асырылуында бағдарламалауды енді ғана бастаған студенттерге бірқатар қиындықтар туғызатын ерекшеліктері бар.

Студенттер бағдарламалау іскерлігін үйрену үшін нақты есептер шығарып, бағдарламасын жаза білуі қажет. Ол үшін бағдарламалау тілі мен оны құру ортасын меңгеру керек. Объектілі бағдарланған бағдарламалау жүйелерінде бағдарламалаудағы негізгі ерекшелік алдымен бағдарламалау синтаксисі мен компоненттерді пайдалануды үйренуде болып табылады.

құралында объектілі Бұл ұсынылып отырған оқу бағдарланған жүйелерінің негіздері берілген. Delphi бағдарламалау ортасында бағдарламалауға қажетті теориялық материалдар мен мысалдар келтірілген. Әрбір тақырыптың соңында теориялық материалдарды бекітуге арналған бақылау сұрақтары мен тапсырмалар берілген.

#### Зертханалық жұмыс №1. Delphi ортасымен танысу

Жұмыстың мақсаты: Delphi бағдарламалау ортасының негізгі терезелерімен таныстыру.

Бағдарламалық дидактикалық қамтылуы: Дербес компьютерлер, Windows XP операциялық жүйесі, Borland Delphi 7 бағдарламасы, «Бағдарламалау» пәнінен оқу-әдістемелік кешен.

Delphi бағдарламалау ортасын іске қосу бірнеше тәсілмен жүзеге асырылады:

1. Windows жүйесінің басты мәзірінен Delphi 7 тікелей қосылады:

### Пуск $\rightarrow$ Программы $\rightarrow$ Borland Delphi 7 $\rightarrow$ Delphi 7.

2. Егер жұмысшы үстелінде Delphi 7 таңбашасы (ярлык) болса, онда тышқанның сол жақ батырмасы арқылы екі рет шертіп іске қосуға болады.

Delphi ортасын шақырғаннан кейін ортаның жұмысын басқаратын алты негізгі терезе шығады (1-сурет):

1) Негізгі терезе (басты мәзір, саймандар тақтасы және компоненттер тақтасы), оның тақырыбы – Delphi 7 – Project1 - деп аталады;

2) Объектілер құрылымы орналасқан терезе (Object TreeView);

3) Объектілер инспекторы терезесі (Object Inspector);

4) Форма терезесі (Form1);

5) Бағдарлама коды орналасқан терезе (Unit1.pas);

6) Броузер (көру) терезесі (код терезесінің сол жағында орналасқан).

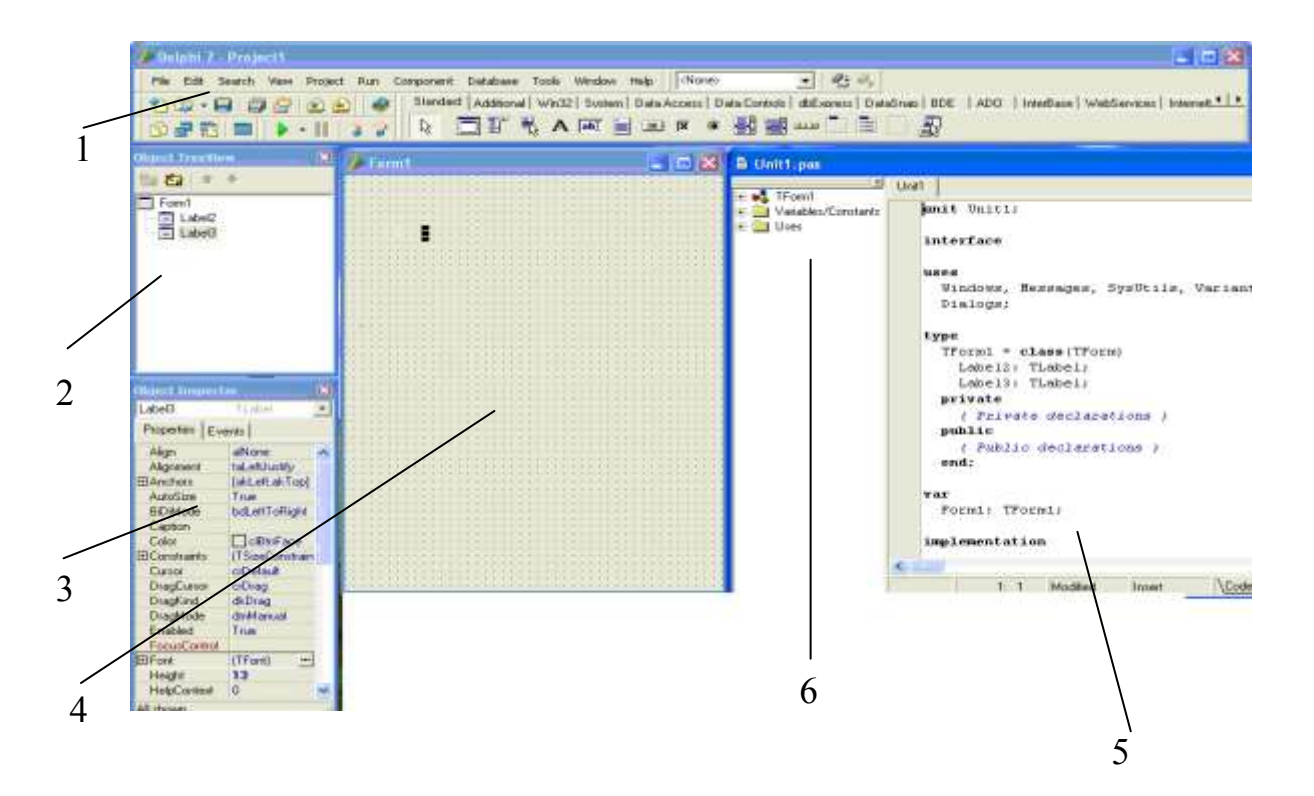

1-сурет. Delphi ортасының интерфейсі

Негізгі терезе. Негізгі терезе құрылатын бағдарламаның жобаларын басқаратын негізгі қызметтерді атқарады. Бұл терезе экранда барлық уақытта болады және ең жоғарғы бөлігінде орналасады. Негізгі терезеде Delphi ортасының бас мәзірі, пиктографиялық командалық батырмалар жиынтығы, компоненттер палитрасы орналасқан.

Басты мәзір. Басты мәзір деп Delphi терезесінің жоғарғы жағында орналасқан мәтін жолын айтады. Басты мәзір командалары арқылы жобаларды жасауға, ашуға, басуға, сақтауға болады; белгілі бір аймақты алмасу буферіне көшірмесін кірістіру іспетті стандартты операциялар киып алу. алу, орындалады, бұл бағдарлама фрагменттеріне ғана емес, кез келген объектіге де қолданылады; процедурадағы, модульдегі немесе бүтін жобадағы мәтін фрагментін іздеуге; бағдарламаны тексеріп, орындауға және т.б. әрекеттер орындауға болады

#### Саймандар тақтасы.

New items – объектілерді таңдау.

Open – алдын-ала бар файлды ашу.

Save (Ctrl+S) – белсенді құжатты сақтау.

Save All (Shift+Ctrl+S) – жобаның барлық файлдарын сақтау.

Open Project (Ctrl+F11) – бағдарламаның алдын-ала құрылған жобасын шақыру.

Add file to Project (Shift+F11) – жобаға файл қосу.

Remove file from Project – жобадан файлды жою.

Help contents – анықтаманы іске қосу.

View Unit (Ctrl+F12) – тізімнен модуль тандау.

View Form (Shift+F12) - тізімнен форма тандау.

Toggle Form /Unit (F12) – форма терезесінен бағдарлама коды терезесіне және кері алмасу.

New Form – жаңа форма құрады және оны жобаға қосады.

Run (F9) – бағдарламаны тексереді және орындайды.

Pause – дұрыс орындалмаған бағдарламаға үзіліс жасау.

Trace Into (F7) – шақырылған қосалғы бағдарламаларға қадам бойынша ену.

Step over (F8) – шақырылған қосалғы бағдарламалардың жұмысын елемей қадам бойынша ену.

Пиктографиялық саймандар тетіктер орналасқан тақтасының конфигурациясын өзгерту үшін негізгі мәзірден View/Toolbars/Customize командасын немесе саймандар тақтасының контексті мәзірінен Customize командасын таңдаймыз.

Бұл терезеде пиктографиялық тетіктердің орналасуын алмастыруға, жоюға, қосуға, жасыруға, көрсетуге болады.

Toolbars жапсырмасы саймандар тақтасымен жылдам орындалатын тетіктерді басқаруға арналған.

Commands жапсырмасы тетіктерді таңдауға және оларды саймандар тақтасына орналастыру мүмкіндігін береді.

**Options** жапсырмасы арқылы, Show Tooltips - жылдам орындалатын пернелердің жарлығын (курсорды оған ұстап тұрғанда) көрсетуді немесе Show Shortcut keys on tooltips - бұл жарлықтарда сәйкес келетін пернелер тобын бейнелеуді іске қосу, не ажыратуға болады.

Компоненттер тақтасы. Компонент деп белгілі бір қасиеті бар, программист формалар терезесінде орналастыра алатын қандай да бір басқару элементін түсінеміз. Компоненттер тақтасы негізгі терезенің оң жақ бөлігінде орналасқан және қажетті компоненттерді жылдам іздеуді қамтамасыз ететін ашылатын беттері бар (2-сурет). Компоненттердің көмегімен бағдарламаның сұлбасы жасалады, жалпы жағдайда экранда көрінетін терезелер, батырмалар, таңдаулар тізімі және т.б.

Standard Additional Win32 System Data Access Data Controls dbExpress DataSnap BDE ADD InterBase WebServices InternetExpress Internet We - 🗖 🗓 🎙 A 💵 📄 🗷 K 💿 🛃 🧮 🚥 🗋 🗎 🗌 🥋

2-сурет. Компоненттер тақтасының терезесі

Беттердің орналасу тәртібін өзгерту, атын өзгерту, жою, пиктограмма қосу немесе кейбір пиктограммаларды басқа бетке жылжыту үшін Palette Properties диалогтық терезесі қолданылады. Ол диалогтық терезені ашу үшін **Component/Configure Palette** командасын немесе компоненттер политрасының кез-келген жерінде тышқанның оң жағындағы контексті мәзірдің Properties (Қасиеттер) командасы қолданылады.

Delphi-ді іске қосқанда Standard беті белсенді болып тұрады.

Мысал ретінде, компоненттер тақтасының бетшелерінде орналасқан компоненттердің қасиеттеріне тоқталайық:

Label компоненті **А** - форма бетіне мәтін шығаруға арналған компонент. Компоненттің қасиеттері мәтіннің орналасуы мен түрін анықтайды:

Name – компонент аты.

Caption – компонентте орналасатын мәтін.

Тор – шығару өрісінің жоғарғы шекарасынан форманың жоғарғы шекарасына дейінгі қашықтық.

Left - шығару өрісінің сол жақ шекарасынан форманың сол жақ шекарасына дейінгі қашықтық.

Width – шығару өрісінің ені.

Height – шығару өрісінің биіктігі.

WordWrap – ағымдағы жолға сыймайтын сөздің автоматты түрде келесі жолға көшетінің көрсетеді. AutoSize қасиетінің мәні False болуы тиіс.

Alignment - өрістің ішіндегі мәтінді туралау тәсілін береді.

Transparent – фондағы шығарылатын мәтінді басқарады.

Color – мәтін шығатын фонның түсін көрсетеді.

Visible – мәтіннің көрінуін немесе көрінбеуін басқарады.

Font – мәтінді шығару үшін пайдаланылатын қаріп.

Edit компоненті - • символдар жолын енгізуге жане жөндеуге арналған.

Name – компонент аты.

Text – енгізу жане жөндеу өрісінде орналасатын мәтін.

Тор – компоненттің жоғарғы шекарасынан форманың жоғарғы шекарасына дейінгі қашықтық.

Left – компоненттің сол жақ шекарасынан форманың сол жақ шекарасына дейінгі қашықтық.

Width - өрістің ені.

Height - өрістің биіктігі.

Visible – компоненттің көрінуін немесе көрінбеуін басқарады.

Enabled – енгізу өрісінде мәтінді өзгерту мүмкіндігін шектеу үшін пайдаланылады.

Font – мәтінді шығару үшін пайдаланылатын қаріп.

**Button компоненті** – 🞯 оқиғаға жауапты қалыптастыратын командалық батырма болып табылады.

Name – компонент қасиетіне кіру мүмкіндігін алу үшін пайдаланылатын компонент атауы.

Caption – батырманың үстіне орналасатын мәтін.

Тор – батырманың жоғары шекарасынан форманың жоғары шекарасына дейінгі қашықтық.

Left - батырманың сол жақ шекарасынан форманың сол жақ шекарасына дейінгі қашықтық.

Width – батырманың ені.

Height – батырманың биіктігі.

Visible – батырманың көрінуін немесе көрінбеуін басқарады.

Enabled – батырманың пайдаланылу мүмкіндігін көрсетеді, егер оның қасиетінің мәні ақиқат болса, онда батырма пайдаланылады, кері жағдайда пайдаланылмайды.

Hint – командалық батырмаға курсор келгенде тышқанның көрсеткішінің қасында нұсқау-мәтін пайда болады.

Show Hint – егер мән ақиқат болса, нұсқау көрінеді, кері жағдайда көрінбейді.

**Мето компоненті** – бірнеше жолдан тұратын, мәтінді жөндеу элементі болып табылады. Экранға нәтижені шығару үшін, түсіндірме шығару үшін пайдаланылатын компонент.

Name – компонент қасиетіне кіру мүмкіндігін алу үшін пайдаланылатын компонент атауы.

Text – Мето өрісінде орналасатын мәтін.

Lines - өріс мазмұнынан сәйкес келетін жолдар жиыны. Жолға бару нөмір бойынша жүзеге асады.

**RadioButton компоненті** - • топтағы басқа батырмалардың таңдалуына байланысты анықталатын тәуелді батырма болып табылады. Бұл батырманың негізгі қасиеттері:

Name – компонент қасиетіне кіру мүмкіндігін алу үшін пайдаланылатын компонент атауы.

Caption – батырманың оң жағына орналасатын мәтін.

Checked – батырманың сыртқы күйін анықтайды: егер батырма таңдалса, онда Checked «ақиқат» мәнін, кері жағдайда «жалған» мәнін қабылдайды.

Тор – жалаушаның жоғары шекарасынан форманың жоғары шекарасына дейінгі қашықтық.

Left - жалаушаның сол жақ шекарасынан форманың сол жақ шекарасына дейінгі қашықтық.

Width – түсіндірме мәтін шығаратын өрістің ені.

Height – түсіндірме мәтін шығаратын өрістің биіктігі.

Font – түсіндірме мәтінді шығару үшін пайдаланылатын қаріп.

**Сотвовох компоненті** – 🖻 - Combobox компоненті тізімдер редакторына пернетақтадан мәліметтерді енгізіп, бағдарламаның орындалу барысында енгізілген тізімнен бір элементті таңдау мүмкіндігін береді.

Name – компонент қасиетіне кіру мүмкіндігін алу үшін пайдаланылатын компонент атауы.

Text – енгізу өрісінде орналасатын мәтін.

Items – тізім элементтері – жолдар жиыны.

Count – тізім элементтерінің саны

ItemIndex – тізімде таңдалған элемент нөмірі.

Sorted – тізімге кезекті элементті қосқаннан кейінгі автоматты сұрыптау қажеттілігін көрсетеді.

DropDownCount – ашылған тізімде бейнеленетін элементтер өлшемі.

Тор – компоненттің жоғары шекарасынан форманың жоғары шекарасына дейінгі қашықтық.

Left - компоненттің сол жақ шекарасынан форманың сол жақ шекарасына дейінгі қашықтық.

Width – компоненттің ені.

Height – компоненттің биіктігі.

Font – тізім элементтерін шығару үшін пайдаланылатын қаріп.

СheckBox компоненті – 💌 - тәуелсіз ауыстырып қосқыш батырманы сипаттайды, бұл батырманың көмегімен пайдаланушы өзінің «иә» немесе «жоқ» деген тәрізді шешімін көрсете алады.

Name – компонент қасиетіне кіру мүмкіндігін алу үшін пайдаланылатын компонент атауы.

Caption – жалаушаның оң жағына орналасатын мәтін.

Checked – жалаушаның сыртқы күйін анықтайды: егер жалауша таңдалса, онда Checked «ақиқат» мәнін, кері жағдайда «жалған» мәнін қабылдайды.

Тор – жалаушаның жоғары шекарасынан форманың жоғары шекарасына дейінгі қашықтық.

Left - жалаушаның сол жақ шекарасынан форманың сол жақ шекарасына дейінгі қашықтық.

Width – жалаушаның ені.

Height – жалаушаның биіктігі.

Font – түсіндірме мәтінді шығару үшін пайдаланылатын қаріп.

**RadioGroup компоненті** – 📄 - пайдаланушының таңдауына тәуелді болатын батырмалар тобының жұмысын сипаттайды. Бір батырманы таңдау қалған батырмалардың жұмысын тоқтатады, яғни таңдалған батырмаға сәйкес әрекет орындалады.

ListBox – 🗄 - бұл компонент керекті элементті таңдауға мүмкіндік беретін тізім болып келеді.

Name – компонент қасиетіне кіру мүмкіндігін алу үшін пайдаланылатын компонент атауы.

Items – тізім элементтері – жолдар жиыны.

Count – тізім элементтерінің саны

ItemIndex – тізімде таңдалған элемент нөмірі.

Sorted – тізімге кезекті элементті қосқаннан кейінгі автоматты сұрыптау қажеттілігін көрсетеді.

Тор – тізімнің жоғары шекарасынан форманың жоғары шекарасына дейінгі қашықтық.

Left - тізімнің сол жақ шекарасынан форманың сол жақ шекарасына дейінгі қашықтық.

Width – тізім өрісінің ені.

Height – тізім өрісінің биіктігі.

Font – тізім элементтерін шығару үшін пайдаланылатын қаріп.

StringGrid компоненті – 🗔 - бұл компонент ақпаратты кесте түрінде бейнелеу үшін пайдаланылады. Кесте белгіленген жұмыс аймағынан тұрады. Белгіленген аймақ жұмыс аймағының жол және баған атауларын шығару және тышқанның көмегімен олардың өлшемін басқару қызметін атқарады. Белгіленген аймақ басқа түспен ерекшеленген және оған пернетақтадан ақпарат енгізуге болмайды. Қасиеттері:

FixedRows – белгіленген аймақтың жолдар саны

FixedCols - белгіленген аймақтың бағандар саны

RowCount – жұмыс аймағы жол ақпараттарынан тұрады

ColCount - жұмыс аймағы баған ақпараттарынан тұрады (оны бағдарламалық жолмен де, тышқанның немесе пернетақтаның да көмегімен өзгертуге болады.

Бағдарламадағы ақпаратпен қатынас Cells[Acol, AROW:integer]: string қасиеттерінің көмегімен жүзеге асырылады. Мұндағы, Acol - кестенің баған нөмірі, ал AROW - жол нөмірі, ал нөмірлеу нөлден басталады.

Тор – кесте өрісінің жоғары шекарасынан форманың жоғары шекарасына дейінгі қашықтық.

Left - кесте өрісінің сол жақ шекарасынан форманың сол жақ шекарасына дейінгі қашықтық.

Width – кесте өрісінің ені.

Height – кесте өрісінің биіктігі.

Font – кесте ұяшықтарының мазмұнын шығару үшін пайдаланылатын қаріп.

Options.goEditing – кесте ұяшығының мазмұнын жөндеу мүмкіндігін көрсетеді. Егер «ақиқат» мәні тағайындалса, жөндеуге рұқсат етіледі, кері жағдайда рұқсат етілмейді.

Options.goTab – курсорды кестенің келесі ұяшығына <Tab> клавишын пайдаланып көшіру мүикіндігін көрсетеді. Егер «ақиқат» мәні тағайындалса, жөндеуге рұқсат етіледі, кері жағдайда рұқсат етілмейді.

Options.GoAlwaysShowEditor – компоненттің жөндеу режимінде болу мүмкіндігін көрсетеді.

**Ітаде компоненті** – – форма бетіне заты .bmp, .jpg, .ico болып келген графикалық файлдарды шығару үшін пайдаланылады. Бұл компоненттің төмендегідей қасиеттері бар:

Picture – компонент өрісінде бейнеленетін суретті көрсетеді.

Proportional – суреттің сапасын бұрмаламай автоматты түрде масштабтау белгісі. Масштабтау орындалу үшін Autosize қасиетінің мәні False болуы тиіс.

Strech – компоненттің шынайы өлшеміне сәйкес суретті автоматты түрде масштабтау белгісі. Егер компоненттің өлшемі суреттің өлшеміне сәйкес келмейтін болса, суреттің сапасы бұзылады.

Center – көлденең бағытта компонент өрісіндегі суреттің орналасуын анықтайды. Егер қасиеттің мәні жалған болса, онда сурет оң жаққа жиек тартылып орналасады, ал қасиеттің мәні ақиқат болса, онда сурет ортаға орналасады.

Visible – форма бетіне компонент немесе сәйкес суреттің бейнеленуін анықтайды.

Canvas – графиканы шығаратын бетті сипаттайды.

**Timer** – <sup>O</sup> - On Timer оқиғалар тізбегін генерациялауды қамтамасыз етеді.

Name – компонент аты. Компонентке кіру үшін пайдаланылады.

Interval – On Timer оқиғаларын генерациялау периоды. Миллисекунд арқылы беріледі.

Enabled – On Timer оқиғаларын егер мәні ақиқат болса генерациялайды, ал мәні жалған болса жұмысты тоқтатады.

**Animate** – 🔍 - кадрлары AVI файлында орналасқан, қарапайым дыбыссыз анимацияны шығару үшін пайдаланылады.

Name – компонент қасиетіне кіру мүмкіндігін алу үшін пайдаланылатын компонент атауы.

FileName – компоненттің көмегімен бейнеленетін анимация орналасқан AVI файлының аты.

StartFrame – анимация бейнесі басталатын кадр нөмірі.

StopFrame – анимация бейнесі аяқталатын кадр нөмірі.

Activate – анимация кадрларын бейнелеу процесін екпінді жасау белгісі. Color – анимация өтетін компонент фонының түсі.

Transparent – анимацияны бейнелеу кезінде «мөлдір» түсті пайдалану.

Repetitions – анимация бейнесін қайталау мөлшері

**MediaPlayer** – 🥙 - видеороликтерді, дыбыстарды және дыбысы бар анимацияларды орындауға мүмкіндік береді.

Name – компонент қасиетіне кіру және плеерді басқару мүмкіндігін алу үшін пайдаланылатын компонент атауы.

DeviceType – құрылғы типі.

FileName – бейнеролик немесе дыбыстық фрагменті орналасқан файл аты.

AutoOpen – бағдарламаны шақырғаннан кейін бейнеролик файлы немесе дыбыстық фрагменттің автоматты ашылу белгісі.

Display – бейнеролик орналасқан компонентті анықтайды.

Visiblebuttons – компоненттің көрінетін батырмаларын анықтайды.

**UpDown** – **I** - ішкі айнымалы есептегішті белгілі бір шамаға өзгертуге мүмкіндік беретін екі батырманы сипаттайды.

Name – компонент қасиетіне кіру және плеерді басқару мүмкіндігін алу үшін пайдаланылатын компонент атауы.

Position – есептегіш. Up батырмасын басқанда есептегіш 1-ге артады, ал Down батырмасын басқанда 1-ге кемиді.

Min – Position қасиетінің өзгеру аралығының төменгі шекарасы.

Max – Position қасиетінің өзгеру аралығының жоғарғы шекарасы.

Increment – екі батырманың бірін басқанда Position қасиетінің мәнінің өзгерісін көрсетеді

Associate – Position қасиетінің мәнінің идентикаторы ретінде пайдаланылады.

Orientation – батырманың орналасуын көрсетеді, батырмалар тік немесе көлденең орналасуы мүмкін.

Формалар терезесі. Әрбір жаңа жоба үшін автоматты түрде форма терезесі беріледі және ол Form1 деп аталады немесе жаңа форманы құрастыру File — New — Form опциялары арқылы орындалады. Басында бұл терезе бос болады. Дәлірек айтсақ, ол Windows-тің интерфейстік элементтері үшін стандартты жүйелік мәзірді шақыру батырмаларынан, терезені үлкейту, кішірейту, жабу батырмаларынан, тақырып жолынан және қоршаған шегінен аймағы тұрады. Бұл терезенің жұмыс координаттық тордың нүктелерімен толтырылған, ол формадағы компоненттердің орналасуын реттеу қызметін атқарады. Бұл нүктелерді альп тастау үшін Tools/Environment Options мәзір көмегімен, Preferences қойымтасындағы командаларының Display Grid ауыстырып қосқышындағы жалаушаны алып тастау қажет.

Типі TForm болып келген объект, бағдарламаның негізі болып табылады.

Форманың төмендегідей қасиеттері бар.

Name – форма аты. Бағдарламада форма аты форманы басқару үшін және форма компонентіне кіру үшін пайдаланылады.

Caption – тақырып мәтіні жазылады.

Тор – форманың жоғарғы шекарасынан экранның жоғарғы шекарасына дейінгі қашықтық.

Left – форманың сол жақ шекарасынан экранның сол жақ шекарасына дейінгі қашықтық.

Width – форманың ені.

Height – форманың биіктігі.

BorderStyle – шекараның түрі, ол жұқа болуы немесе болмауы мүмкін.

BorderIcons – терезені басқару батырмалары. Қасиеттің мәні бағдарлама жұмысы барысында пайдаланушының қандай терезені басқару батырмаларымен жұмыс істей алатынын анықтайды.

Icon – жүйелік менюді шығару батырмасын сипаттайтын сұхбат терезенің тақырыбындағы белгі.

Color – фонның түсі.

Font – қаріп. Форма бетіндегі болатын компоненттердегі пайдаланылатын қаріпті (шрифті) анықтайды.

Canvas – графика шығаруға арналған бет.

**Объектілер тармағының терезесі.** Бұл терезе екпінді формада немесе мәліметтердің екпінді модулінде орналасқан жеке компоненттер арасындағы байланысты көрнекі бейнелеуге арналған. Терезедегі кез келген компонентті белгілеу формалар терезесіндегі сәйкес компонентті екпінді жасайды және объектілер инспекторы терезесінде осы компоненттің қасиеті бейнеленеді. Екі рет тышқанмен белгілеу Code Insight механизмінің жұмыс істеуіне әкеледі, ал OnClick оқиғасын өңдеу үшін дайындалғанды код терезесіне орналастырады.

инспекторының Объектілер терезесі. Обьектілер инспекторы объектілер қасиетін орналастыру мүмкіндігін береді және бағдарлама құру әдістерді тағайындайды. Обьектілер инспекторы терезесі кезінде екі жапсырмадан тұрады: Properties (қасиет) және Events (оқиға). Properties беті – компоненттің керекті қасиеттерін тағайындау қызметін атқарады, Events беті – кандай да бір оқиғаға компоненттің жауабын анықтайды.

Properties жапсырмасында екі баған бар. Сол жағындағы бағанда өңделіп отырған компонент үшін жобалау кезінде қажет болатын барлық қасиеттердің тізімі орналасқан. Оң жақ бағанда сол қасиеттердің мәнін өзгертуге болады.

Events жапсырмасының сол жағындағы бағанда компонент оқиғасын өңдеушілер тізімі келтірілген.

Бағдарламалар коды терезесі. Код терезесі – бағдарлама мәтінін құрып, жөндеуге арналған. Бұл мәтін арнайы ереже бойынша құрылады және бағдарламаның жұмыс алгоритмін сипаттайды. Мәтінді жазу ережелерінің жиынтығы бағдарламалау тілі деп аталады. Delphi жүйесінде Object Pascal бағдарламалау тілі пайдаланылады.

Ең алғашында Код терезесінде толыққанды Windows терезесі ретінде бос форманы басқаруды қамтамасыз ететін алғашқы шағын мәтін шығады. Жобамен жұмыс барысында программист оған бағдарламаны басқаруды жүзеге асыратын алғашқы толықтырулар жасайды.

Тіпті қарапайым бағдарлама құру үшін бағдарлама кодын құрып өзгертуге, жөндеуге тура келеді. Жаңа жобаны ашқаннан кейін төмендегідей жолдар көрінеді:

```
unit Unit1;
interface
uses
 Windows, Messages, SysUtils, Variants, Classes, Graphics, Controls, Forms,
 Dialogs, StdCtrls;
type
 TForm1 = class(TForm)
 private
  { Private declarations }
 public
  { Public declarations }
 end:
var
 Form1: TForm1;
implementation
{$R *.dfm}
end.
```

Delphi бұл жолдарды жаңа форма үшiн код терезесiне автоматты түрде қояды. Код терезесi бағдарламаның жұмысы басталғаннан кейiнгi жағын қарастырады. Ал форма терезесi оның сыртқы көрiнiсi. Екi терезе бiр бiрiмен тығыз байланысты, Delphi ортасы

<u>Unit</u><u>Unit1;</u> және *Implementation* жолдарының арасына қажетті жолдарды қояды. Әгір бұл мәтің бөлігіне өзгеріс еңгізбейміз І

Әзір бұл мәтін бөлігіне өзгеріс енгізбейміз. Кейінірек бағдарламаның мәтін терезесіне

*{SR\*.DFM}* және

End.

жолдарының арасына қажетті мәтінді енгіземіз.

Код терезесімен бірге әдетте, Code Explorer броузер терезесі де екпінді болады, ол терезеде кодтың көп жолдары болған жағдайда керекті элементті іздеуді жеңілдету үшін пайдаланылады.

Броузер терезесіндегі элементті тышқанмен екі рет белгілеу сәйкес объектіні сипаттау үшін код терезесіне курсорды орналастырады немесе оны алғашқы сақтау кезінде орындалады. Аса күрделі емес оқу бағдарламаларын құруда броузер терезесін жауып қоюға болады. Броузер терезесін шығару үшін View Explorer терезесін таңдаймыз.

Форманың қасиеттерін өзгерту. Әрбір жаңа форма құрғанда модуль құрылады. Бағдарламаны компиляциялау кезінде Delphi заты .PAS, .DFM және .DCU болып келген файлдарды әрбір модуль үшін құрады: .PAS файл – бағдарлама коды терезесіндегі мәтін көшірмесінен тұрады; .DFM файлында форма терезесінің мазмұны сақталады; ал .DCU файлдары компилятормен құрылады және ол компоновщиктің жұмысы үшін қажетті базаны береді. Одан кейін ол заты .EXE болып келген біртұтас шақырылатын файлға түрленеді.

Енді бағдарламаны түрлендіріп көрейік, алдымен терезе тақырыбын өзгертейік. Алғаш Delphi жүйесіне кіргеннен кейін, терезе тақырыбы форма тақырыбына сәйкес келеді. Тақырыпты өзгерту үшін Объектілер инспекторы терезесіне бару қажет. Forml бағдарламасының терезесін жабыңыз. Объектілер инспекторы терезесінің Caption жолын тышқанмен белгілеңіз. Осы жолдың оң жақ бағаны мәтінмен ерекшеленеді және ерекшеленгеннің оң жағында жыпылықтаған курсор болады. Пернетақтаны кириллицаға ауыстырып, «бағдарлама» деп жазыңыз, одан кейін Ғ9-ды басыңыз. Бағдарламаның бұл орындалуы – тақырыбы «бағдарлама» деп аталатын терезе құру. Дәл осылай формалардың кез келген қасиетін өзгертуге болады.

Формаға жаңа компоненттер орналастыру. Формаға жаңа компонент орналастыру үшін алдымен орналасатын компонентті таңдау қажет, мысалы батырмасын Standard бетінің Button орналастыру үшін компоненттер жинағындағы Standard белгісін сырт еткізіп, бетті екпінді күйге келтіру керек. Button батырмасының кескінін ажырату үшін тышқанды баспай тұрып бетте орналасқан белгілердің үстінен жылжытып көрген сәтте компоненттердің аты шығып тұрады. Қажетті компонентті таңдап, курсорды форма аймағының кезкелген жеріне апарып, тышқанның сол жақ батырмасын жібермей басып тұрып курсорды жылжытып, қажетті мөлшерде тышқан батырмасын босатамыз. Сол кезде форма бетінде Button1 элементі пайда болады.

Формада компоненттер орналасқан əр өзінің мекен-жайымен, мөлшерімен, түсімен т.с.с. анықталады. Компоненттің формадағы орнын, мөлшерін форма терезесінде бірден өзгертуге болады, ол үшін компонентті тышқанның сол жақ батырмасымен белгілеу керек (кішігірім төртбұрыштылар пайла болады). Енді белгіленген компонентті тышканның сол жак батырмасымен басып тұрып, форма аймағының кез-келген жеріне жылжытуға болады. Мөлшерін өзгерту үшін тышқанды элементті қоршап тұрған кез-келген төртбұрышқа орналастырсаңыз, пайда болған қос бағытты тік сызықты тышқанның сол жақ батырмасын басып тұрып жылжытуға болады. Компонент жою үшін оны белгілеп, Delete пернесін басса жеткілікті.

Жаңа компоненттің стандартты аты Button1, батырмадағы жазудың да аты осындай болады. Объектілер инспекторы терезесіндегі Caption жолының көмегімен бұл жазуды оңай өзгертуге болады, «Есептеу» деп енгіземіз. Бұл енгізілген жазу формадағы компоненттен көрінеді.

|   | 2 | b | 6 | ia | г, | ц | a | p, | Л | aJ | vli | a |    |   |   |   |   |   |   |   |   |   | Ē | × |   |
|---|---|---|---|----|----|---|---|----|---|----|-----|---|----|---|---|---|---|---|---|---|---|---|---|---|---|
| r |   |   |   |    | 1  | 1 |   |    |   |    |     |   |    |   |   |   | 1 | 1 | 1 |   |   |   |   |   |   |
| Ł | • | • | • | •  | ·  | · | · | •  | • | •  | •   | • | •  | • | • | • | • | · | · | · | • | • | • | • | • |
| Ł | • | • | • | •  | ·  | · | · | ·  | • | •  | •   | • | •  | • | • | • | · | · | · | · | · | • | • | • | • |
| Ł | • | • | • | •  | ·  | · | · | ·  | • | •  | •   | • | •  | • | • | • | · | · | · | · | · | • | • | • | • |
| Ł | • | • | • | •  | ·  | · | · | •  | • | •  | •   | • | •  | • | • | • | • | · | · | · | • | • | • | • | • |
| Ł | • | • | • | •  | •  | • | · | ·  | • | •  | •   | • | •  | • | • | • | • | • | • | · | · | • | • | • |   |
| Ł | • | • | • | •  |    |   |   |    |   |    |     |   |    |   |   |   |   |   | 1 | • | • | • | • | • | • |
| Ŀ | • | • | • | •  |    |   |   |    |   |    |     |   |    |   |   |   |   |   | L | • | • | • | • | • |   |
| Ŀ | - | • | • | •  |    |   |   |    |   | n  |     |   |    | н |   |   |   |   | L | • | • | • | • | • |   |
| Ŀ | • | • | • | •  |    |   |   |    |   | Б  | u   | α | on | П |   |   |   |   | L | • | • | • | • | • |   |
| Ŀ | • | • | • | •  |    |   |   |    |   |    |     |   |    |   |   |   |   |   | L | • | • | • | • | • | • |
| t | • | • | • | •  |    |   |   |    |   |    |     |   |    |   |   |   |   |   | L | • | • | • | • | • | • |
| t | • | • | • | •  | -  | _ | _ | _  | _ | _  | _   | _ | _  | _ | _ | _ | _ | _ |   | • | • | • | • | • | • |
| 1 |   |   |   |    |    |   |   | •  | • |    |     |   |    |   |   |   |   |   |   |   | • | • | • |   |   |
| 1 |   |   |   |    |    |   |   |    | • |    | •   |   |    |   |   |   |   |   |   |   |   | • | • | • | • |
| 1 |   |   |   |    |    |   |   |    | • |    | •   |   |    |   |   |   |   |   |   |   |   | • |   |   | • |
| 1 |   |   |   |    |    |   |   |    | • |    |     |   |    |   |   |   |   |   |   |   |   | • | • |   | • |
| 1 | • | • |   |    |    |   |   |    | • | •  |     |   |    |   |   |   |   |   |   |   |   | • | • |   | • |
| 1 | • | • |   |    |    |   |   | •  | • | •  | •   |   |    |   |   |   |   |   |   |   | • | • | • | • | • |
| Ł |   |   |   |    |    |   |   |    |   |    |     |   |    |   |   |   |   |   |   |   |   |   |   |   |   |

|    | - |   |   |   |   | -1 | - | P' | - |   | ~~ | -      |                 |          |          |          |          |          |          |          |          | Ľ | _ |   | 1 |          |
|----|---|---|---|---|---|----|---|----|---|---|----|--------|-----------------|----------|----------|----------|----------|----------|----------|----------|----------|---|---|---|---|----------|
| r. |   |   |   |   |   |    |   |    |   |   |    |        |                 |          |          |          |          |          |          |          |          |   |   |   |   | -        |
| Ļ  |   |   |   |   |   |    |   |    |   |   |    |        |                 |          |          |          |          |          |          |          |          |   |   |   |   |          |
| L  |   |   |   |   |   |    |   |    |   |   |    |        |                 |          |          |          |          |          |          |          |          |   |   |   |   |          |
| E  |   |   |   |   |   |    |   |    |   |   |    |        |                 |          |          |          |          |          |          |          |          |   |   |   |   |          |
| ſ  |   |   |   |   |   |    |   |    |   |   |    |        |                 |          |          |          |          |          |          |          |          |   |   | - |   |          |
| ľ  | • | • | • | • | • | •  | • | •  | • | • | •  | •      | •               | •        | •        | •        | •        | •        | •        | •        | •        | • | • | • | • | •        |
| ł  | • | • | • | • | • | •  | • | •  | • | • | •  | •      | •               | •        | •        | •        | •        | •        | •        | •        | •        | • | • | • | • | •        |
| ŀ  | • | • | • | • | • | •  | • |    |   |   |    |        |                 |          |          |          |          |          |          | 1        | •        | • | • | · | • | •        |
| ŀ  | • | • | • | • | • | •  | • |    |   |   |    |        |                 |          |          |          |          |          |          | н        | •        | • | • | • | • | •        |
| ŀ  |   |   |   | - | - |    |   |    |   |   | _  |        |                 |          |          |          |          |          |          | н        | -        |   |   |   |   |          |
| ŀ  |   |   |   | - |   |    |   |    |   |   | -  | $\sim$ | $\mathbf{\rho}$ |          | IТ       | 16       | Σ٨,      | /        |          | н        |          |   |   |   |   |          |
| L  |   |   |   |   |   |    |   |    |   |   | _  | $\sim$ | $\sim$          |          |          | $\sim$   | 7        |          |          | н        |          |   |   |   |   |          |
| L  |   |   |   |   |   |    |   |    |   |   |    |        |                 |          |          |          |          |          |          | н        |          |   |   |   |   |          |
| L  |   |   |   |   |   |    |   | 1  |   |   |    |        |                 |          |          |          |          |          |          | л.       |          |   |   |   |   |          |
| ſ  |   |   |   |   |   |    |   | _  |   |   |    |        |                 |          |          |          |          |          |          | _        |          |   |   |   |   |          |
| ľ  | • | • | • | • | • | •  | • | •  | • | • | •  | •      | •               | •        | •        | •        | •        | •        | •        | •        | •        | • | • | • | • | •        |
| ľ  | • | • | • | • | • | •  | • | •  | • | • | •  | •      | •               | •        | •        | •        | •        | •        | •        | •        | •        | • | • | • | • | •        |
| ł  | • | • | • | • | • | •  | • | •  | • | • | •  | •      | •               | •        | •        | •        | •        | •        | •        | •        | •        | • | • | • | • | •        |
| ŀ  | • | • | • | • | • | •  | • | •  | • | • | •  | •      | •               |          | •        | •        | •        | •        | •        | •        | •        | • | • | • | • | •        |
| ŀ  |   |   |   |   |   |    |   |    |   |   |    |        |                 |          |          |          |          |          |          |          |          |   |   |   |   |          |
| ŀ  |   |   |   |   |   |    |   |    |   |   |    |        |                 |          |          |          |          |          |          |          |          |   |   |   |   |          |
| L  |   |   |   |   |   |    |   |    |   |   |    |        |                 |          |          |          |          |          |          |          |          |   |   |   |   |          |
| L  |   |   |   |   |   |    |   |    |   |   |    |        |                 |          |          |          |          |          |          |          |          |   |   |   |   |          |
| L  |   |   |   |   |   |    |   |    |   |   |    |        |                 | <i>.</i> | <i>.</i> | <u> </u> | <u> </u> | <u> </u> | <u> </u> | <u> </u> | <u> </u> |   |   |   |   | <u> </u> |

7 баглар дама

3-сурет. Формаға Button батырмасын орналастыру

Енді жазудың түсі мен қаріпін өзгертейік. Ол үшін объектілер инспекторы терезесіндегі Font қасиетін тышқанмен белгілейміз, батырманың көмегімен жолдың оң жақ бөлігінен қаріпті түзететін сұхбат терезесі ашылады.

| Шрифт                                                                  |                             |                        | ? 🔀     |
|------------------------------------------------------------------------|-----------------------------|------------------------|---------|
| Шрифт:<br>MS Sans Serif                                                | Начертание:<br>обычный      | Размер:                | ОК      |
| MS Sans Serif<br>MS Serif<br>"The MT Extra                             | обычный<br>курсив<br>жирный | 8 <u>^</u><br>10<br>12 | Отмена  |
| O MV Boli<br>O Niagara Engraved<br>O Niagara Solid<br>O OCR A Extended | жирный курсив               | 14<br>18<br>24         | Справка |
| Видоизменение                                                          | Образец                     |                        |         |
| <ul> <li>Зачеркнутый</li> <li>Подчеркнутый</li> </ul>                  | AaBb56Ф0                    | Þ                      |         |
| Цвет:<br>Черный 💌                                                      | Набор символов:             |                        |         |
|                                                                        | Кириллический               | •                      |         |
|                                                                        |                             |                        |         |

Размер (Өлшемі) тізімінен қаріптің өлшемін 24, Цвет (Түс) тізімінен қажетті түсті таңдаймыз. ОК батырмасымен терезені жабамыз.

## Оқиғаға жауапты қалыптастыру

**OnClick оқиғасын өңдеуші.** Тышқанның сол жақ батырмасын басқанда жұмыс істеп тұрған бағдарламада OnClick оқиғасы пайда болады. Әзір бұл оқиға бағдарламамен ешқандай өңделмейді, сондықтан батырманы басу

ешқандай нәтиже бермейді. Батырма басылғанда жауап беруді жүзеге асыру үшін Object Pascal тілінде бағдарлама фрагментін жазу қажет, ол оқиғаны өңдеуші деп аталады. Бұл фрагментте программист батырма басылғанда бағдарламаның не істейтінін көрсететін мәтіндік жолдар тізбегі жазылады. Фрагмент Object Pascal-дің арнайы қосалқы бағдарламасы – процедура түрінде өрнектеледі.

Delphi OnClick оқиғасын өңдеу процедурасына дайындықты өз бетімен жасау үшін компонентті тышқанмен жылдам екі рет белгілеу қажет. Нәтижесінде Код терезесінде төмендегідей мәтін фрагменті болады:

Procedure TForm1.Button1Click (Sender:Tobject);

Begin

End;

Мұндағы, Procedure сөзі компиляторға қосалқы бағдарлама процедураның басы жөнінде хабарлайды. Delphi ортасында сондай-ақ, қосалқы бағдарлама – функция пайдаланылуы мүмкін, бұл жағдайда Function сөзі пайдаланылады. Одан кейін: TForm1.Button1Click процедураның аты жазылған. Атау құрама сөзден тұрады: TForm1 – класс атауы; Button1Click процедураның атауы.

Delphi ортасында класс деп өзiне ұқсас көшiрме құрудың үлгiсi қызметiн атқаратын, аяқталған бағдарлама фрагментiн айтады. Программист класс құрғаннан кейiн оны бiрнеше бағдарламаға немесе бiр бағдарламаның бiрнеше жерiне қоюға болады. Delphi-дiң құрамына Borland коорпорациясының программистерi құрған стандартты кластар деп аталатын бiрнеше жүз кластар кiредi. Стандартты кластар жиынтығы осы бағдарламалау жүйесiнiң қуатты мүмкiндiктерiн анықтайды. Әрбiр компонент белгiлi бiр класқа жатады, ал формаға қойылатын компоненттердiң барлық нақты көшiрмелерi сандық индексi бар класс атауын алады.

Пайдаланылып отырған Delphi ортасында кластардың барлық атауларын Т әрпінен бастау келісілген. Сөйтіп, Tform атауы Tform стандартты класс үлгісі бойынша құрылған кластың атын білдіреді. Код терезесіндегі мәтіннің басына назар аударсаңыздар, төмендегідей жолдар көрінеді:

Type Tform1=class(Tform) Button1:Tbutton; Label1:Tlabel; Procedure Button1Click (Sender: Tobject); Private {Private declarations} Public {public declarations} End; Var Form1:Tform1; TForm1=class(form) жолы Tform стандартты класынан туған (үлгі бойынша құрылған) Tform1 жаңа класын анықтайды. Ал, Form1:TForm1 жолы осы кластың Form1 атты көшірмесін құрады. Стандартты TForm класы бос Windows терезесін сипаттайды, сонымен бірге Tform1- белгі және батырма компоненттері қойылған терезені сипаттайды. Бұл компоненттерді сипаттайтын жолдар:

Button1: TButton;

Label1: TLabel;

Мұндағы Button1 компоненті TButton стандартты класының экземпляры; ал Label1 компоненті TLabel стандартты класының экземпляры.

TForm1.Button1 Click процедура атауынан кейін дөңгелек жақшада параметрді шақыру сипатталған:

Sender: Tobject

«Sender» атты параметр Tobject класына жатады. Sender параметрі Delphi ортасына барлық жағдай үшін қойылған: оның көмегімен Button1Click қосалқы бағдарламасы OnClick оқиғасы қандай компонент құрғанын анықтап береді. Жол толығымен

Procedure TForm1.Button1 Click (Sender: Tobject);

процедураның тақырыбы деп аталады. Object Pascal тілінде «;» белгісі тілдің сөйлемінің аяқталғандығын компиляторға хабарлайды. Бағдарлама мәтіні жеке сөйлемдерден құралады. Әрбір сөйлемнің соңына нүктелі үтір қойылады. Төмендегі үш жол процедура денесін анықтайды:

Begin

End;

Begin сөзі компиляторға процедураның жұмыс алгоритмін сипаттайтын сөйлемдер тізбегінің бастамасы екені туралы белгі береді, ал End сөзі осы тізбектің соңын білдіреді. Біздің жағдайда процедура денесінде ешқандай дайындықты құрып Delphi процедура жазуға сипаттама жок. берді. программист процедура денесін қажетті сөздермен толтырады. Button1 батырмасын әрбір басқан сайын басқару процедура денесіне беріледі, яғни end сөздерінің арасына оқиғаға жауап ретінде орындалатын begin және бағдарлама фрагменті жазылады. Яғни, Delphi-де бағдарлама құру процесі екі кезеңге бөлінеді: форма құру және кодтау.

**1-есеп.** Формада «Іске қосу» батырмасын басқанда, Labell компонентінде «Бұл менің Delphi тілінде бірінші рет енгізген бағдарламам!» деген сөйлем шығатын бағдарлама құрыңыз.

Форма құру барысында бірінші кезекте Caption қасиетінің мәнін өзгертуге болады. Біздің мысалымыз бойынша Form1 мәтінін Алғашқы есеп деп өзгертейік. Ол үшін Object Inspector терезесіндегі Caption жолында Алғашқы есеп сөзін енгізіңдер.

Форманың биіктігін және енін Object Inspector терезесіндегі Height және Width қасиеттерінің мәндерін өзгерту арқылы қоюға болады.

| Қасиеттер | Меншіктелетін мәндері                     |
|-----------|-------------------------------------------|
| Form1     | Алғашқы есеп                              |
| Height    | 260                                       |
| Width     | 600                                       |
| Font.size | 12 (қаріп мөлшері)                        |
| Color     | clLime (форма түсі ашық жасыл түс береді) |

Формаға Standard бетінен Label және Button компоненттерін орналастыру үшін, компонент палитрасында сол компоненттің шарт белгісінде тышқанның сол жақ батырмасын басып, таңдап алып, сосын формада компоненттің жоғарғы сол жақ бұрышы орналасатын орынға курсорды қойып, тышқан батырмасын бір рет басу. Нәтижесінде формаға стандарт өлшемді компонент пайда болады. Компоненттердің қасиеттері төмендегідей:

| Компоненттер | Қасиеттері | Меншіктелетін мәндері         |
|--------------|------------|-------------------------------|
| Label1       | Caption    | Бос                           |
|              | Font       | Times New Roman; өлшемі – 16; |
|              |            | қарайтылған; түсі – қызыл.    |
| Button1      | Caption    | Іске қосу                     |

Форма қосымшасын құрып болған соң бағдарлама мәтінін жазуға кірісуге болады. «Іске қосу» батырмасына екі рет шерту арқылы, бағдарлама коды терезесіне өтіңдер. Сонда OnClick оқиғасы процедурасының дайындамасы көрінеді. Процедура денесін енгізіңдер.

procedure TForm1.Button1Click(Sender: TObject);

begin

Label1.Caption:= 'Бұл менің Delphi тілінде бірінші рет енгізген бағдарламам'

end; end.

Бағдарламаны орындау үшін мәзір жолынан Run командасын таңдаймыз немесе F9 функционалды пернесін басамыз. Және де саймандар тақтасынан

Run(F9) батырмасын басамыз. Run(F9) командаларын орындағанда 3 саты орындалады: компиляция, жинақтау, бағдарламаның орындалуы.

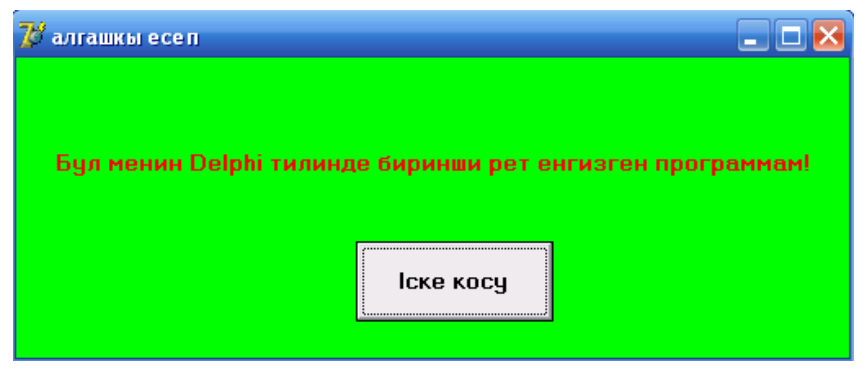

Құрған бағдарламаны File – Save As командалары арқылы өзіңіздің бумаңызда сақтаңыз. Ол бумада сіз құрған жобаның файлдары бар. Осы файлдармен танысайық:

\*.dpr – жоба файлы.

\*. pas – бағдарламалық модуль файлы.

\*. dfm - форма файлы.

\*. dcu- компиляцияланған бағдарламалық модуль файлы.

\*. res- ресурстар файлы.

\*. cfg- жоба баптауларының компиляцияланған файлы.

\*. dof – жоба баптауларының мәтіндік файлы.

\*. dpr, \*. pas, \*. dfm – жобаның, модульдің резервтік көшірмелерінің файлы.

\*. ехе- қосымшаның орындалатын файлы.

#### Бақылау сұрақтары:

1. Delphi ортасының жұмысын басқаратын неше негізгі терезе бар?

2. Негізгі терезенің атқаратын қызметі қандай және ол қандай бөлімдерден тұрады?

3. Форма терезесінің міндеті не?

4. Компонент дегеніміз не?

5. Формаға компоненттер қалай орналастырылады?

5. Объектілер инспекторы терезесі қандай қызмет атқарады?

7. Бағдарламалар коды терезесінің қызметі қандай және ол форма терезесімен қалай байланысады?

8. Бағдарламалар коды терезесі ашылғанда Delphi ортасы қандай жолдарды автоматты түрде шығарады?

9. OnClik оқиғаны өңдеушінің қызметі қандай?

10. OnClik оқиға өңдеушісіне байланысты код код терезесіндегі шығатын мәтінге сипаттама беріңіз ?

11. Класс дегеніміз не және ол бағдарламалар коды терезесінде қай бөлімде сипатталады?

#### Зертханалық жұмыс №2. Сызықтық алгоритмдерді бағдарламалау

Жұмыстың мақсаты: Delphi ортасында сызықтық алгоритмдерді бағдарламалап, есептер шығарып үйрену дағдыларын қалыптастыру және өзіндік тапсырмаларды орындау.

Бағдарламалық дидактикалық қамтылуы: Дербес компьютерлер, Windows XP операциялық жүйесі, Borland Delphi 7 бағдарламасы, «Бағдарламалау» пәнінен оқу-әдістемелік кешен.

Блоктары ретімен орындалатын алгоритм сызықтық алгоритм деп аталады немесе денесі тек ретімен орындалатын командалардан тұратын алгоритм сызықтық алгоритм деп аталады. 1-есеп. Сұраққа жауап беретін бағдарлама

procedure TForm1.Button1Click(Sender: TObject); begin

MessageDlgPos('Сен бугин сабакка келесин бе?',mtConfirmation, mbYesNoCancel, 0, 200, 200);

end;

end.

| 💕 есе п |               | _ |              |          |           |               |   |
|---------|---------------|---|--------------|----------|-----------|---------------|---|
|         |               | C | Confirm      |          |           | (             | × |
|         | суракка жауап |   | 2            | Сен буги | ін сабакк | а келесин бе? |   |
|         |               |   | ( <u>Y</u> e | s )      | No        | Cancel        |   |

**2-есеп.** Форма терезесінде «Информатика мамандығы» деген мәтіннің қаріп өлшемін үлкейтетін, кішірейтетін және мәтіннің орнын ауыстыратын бағдарлама.

Бағдарламаға қажетті компонентттер: Label1; Button1; Button2; Button3; Button4;

| Компоненттер | Қасиеттері | Меншіктелетін мән               |
|--------------|------------|---------------------------------|
| Form1        | Caption    | бағдарлама                      |
|              | Color      | clMenuHighlight                 |
|              | Caption    | Информатика мамандығы           |
| Label1       | Font       | өлшемі – 10; қарайтылған; қызыл |
|              | Alignment  | taCenter                        |
|              | AutoSize   | False                           |
| Button1      | Caption    | үлкейту                         |
| Button2      | Caption    | кішірейту                       |
| Button3      | Caption    | жылжыту                         |
| Button4      | Caption    | шығу                            |

procedure TForm1.Button1Click(Sender: TObject); begin label1.Font.Size:=Label1.Font.Size+4; end;

procedure TForm1.Button2Click(Sender: TObject); begin label1.Font.Size:=Label1.Font.Size-4; end;

```
procedure TForm1.Button3Click(Sender: TObject);
begin
 label1.Left:=label1.Left+5;
 label1.Top:=label1.Top+5;
end:
```

procedure TForm1.Button4Click(Sender: TObject); 1. . .

| begin |  |
|-------|--|
| close |  |
| end:  |  |

| close<br>end; | 🖉 Sargapiawa 👘 🗆 🔀          |  |
|---------------|-----------------------------|--|
| end.          | WHITEOPMATHIKA MAMAHIDHETH  |  |
|               | yanality niapality mattauty |  |
|               | usery .                     |  |

3-есеп. Екі бүтін санның қосындысын есептеп, нәтижені экранға шығаратын бағдарлама.

Форма құру барысында бірінші кезекте Caption қасиетінің мәнін өзгертуге болады. Біздің мысалымыз бойынша Form1 мәтінін Қосынды деп өзгертейік. Ол үшін Object Inspector терезесіндегі Caption жолында Қосынды сөзін енгізіңдер.

Осындай әрекетпен, форманың биіктігін және енін анықтайтын Height және Width қасиеттерінің мәндерін қоюға болады. Компоненттер үшін өзгеретін қасиеттерді былай сипаттауға болады:

| Компонент | Қасиеттері | Меншіктелетін мән |
|-----------|------------|-------------------|
|           | Caption    | Қосынды           |
| Form1     | Height     | 250               |
|           | Width      | 330               |
|           | Font.size  | 12                |

Екі бүтін санның қосындысын есептеу бағдарламасы пайдаланушыдан берілгендерді – екі бүтін санды енгізуді талап етеді. Берілген айнымалы редакциялау өрісінде пернетақтадан енгізілуі керек. Сондықтан формаға Edit пайдалынатын компонентін Жиі компоненттер қосу керек. Standart косымшасында болады. Осы Standart косымшасынан нәтижені шығару үшін Label компонентін, екі санның қосындысын есептеуге Button командалық

батырмасын рет-ретімен таңдап, оларды формаға орналастыру. Формаға компонентті қосу үшін, компонент палитрасында сол компоненттің шарт белгісінде тышқанның сол жақ батырмасын басып, таңдап алып, сосын формада компоненттің жоғарғы сол жақ бұрышы орналасатын орынға курсорды қойып, тышқан батырмасын бір рет басу. Нәтижесінде формаға стандарт өлшемді компонент пайда болады. Компоненттердің қасиеттерін төмендегідей орнату керек:

| Компоненттер | Қасиеттері | Меншіктелетін мән |
|--------------|------------|-------------------|
| Edit1        | Text       | Бос               |
| Edit2        | Text       | Бос               |
| Label1       | Caption    | А                 |
| Label2       | Caption    | В                 |
| Label3       | Caption    | Бос               |
| Button1      | Caption    | Есептеу           |
| Button2      | Caption    | Шығу              |

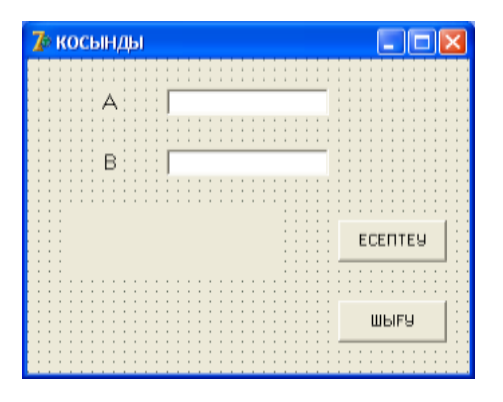

Форма қосымшасын құрып болған соң бағдарлама мәтінін жазуға кірісуге болады. Есептеу батырмасына екі рет шерту арқылы, бағдарлама коды терезесіне өтіңдер. Сонда OnClick оқиғасы процедурасының дайындамасы көрінеді. Процедура денесін енгізіңдер.

```
Procedure TForm1.Button1Click(Sender:Tobject);
Var a,b,s: integer;
Begin
a:=StrToInt(Edit1.text);
b:= StrToInt(Edit2.text);
s:=a+b;
Label3.caption:='ҚОСЫНДЫ='+IntToStr(s);
end;
end.
```

Шығу батырмасының бағдарламасын, осындай тәсілмен Button2 объекті үшін өңдеу процедурасын былай құруға болады:

Procedure IForm1. Button2Click (Sender: Tobject) begin Form1.Close; end; end.

Бағдарламаны орындау командасын (F9) басқанда, бағдарлама компиляцияланып, жүйе Қосынды тақырыбы жазылған форманы экранға шығарады.

Курсорды Edit1, Edit2 өрiстерiне қойып, а, b мәндерiн енгiзу (7 және 9 сандарын).

Енді формадағы Есептеу батырмасын басу. Сонда Label3 өрісіне нәтиже шығарылады.

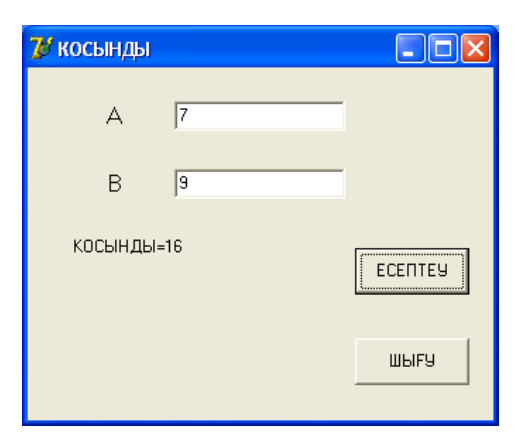

Бағдарламаның орындалуын аяқтау үшін Шығу батырмасына шертіңдер. Жобаны сақтау керек.

Жобаны сақтау үшін File - Save All жарлықтарын орындаймыз. Егер жоба алғаш рет сақталып отырса, онда Delphi бірінші модульді сақтауды береді, сондықтан Save Unit1.As терезесі экранға шығады. Терезенің файл аты өрісіне модуль атын енгізіп, Сақтау батырмасын басу керек. Модуль .pas тіркеуі бойынша сақталынады да, экранда жобаны сақтауды сұрайтын терезе көрінеді. Файл аты өрісіне жоба атын енгізіп, Сақтау батырмасын басу. Жоба файлы .dpr кеңейтілуімен сақталады. Модуль және жоба файлдарының аттары әр түрлі болғаны дұрыс.

4-есеп. Берілген формула бойынша есептеулер жүргізетін бағдарлама.

$$A = \frac{x^3 + \sin(xy) + y^3}{\cos(\ln x + 1)},$$
$$B = \frac{2}{x} + \sqrt{y + \sin x} + \frac{1}{y}$$

1-әдіс.

Формаға Label1, Label2, Label3, Label4, Label5, Label6, Edit1, Edit2, Button1 компоненттерін орналастыру. Формада көрсетілгендей компоненттердің қасиеттерінің мәндерін қойып шығу.

| 🅻 Form1                               |                                       |     |        |
|---------------------------------------|---------------------------------------|-----|--------|
|                                       |                                       | ::: | :::::: |
| : : : : : Х - енгіз: : :              |                                       |     |        |
|                                       |                                       |     |        |
| · · · · · · · · · · · · · · · · · · · |                                       |     |        |
| ::::у-енпз:::                         |                                       |     |        |
|                                       |                                       |     |        |
| :::::A=:::                            | • •                                   |     |        |
|                                       |                                       |     |        |
| в =                                   | ••••••••••••••••••                    |     |        |
| ····                                  |                                       |     |        |
|                                       |                                       |     |        |
|                                       | : Есептеу ::::                        |     |        |
| · · · · · · · · · · · · · · · · · · · |                                       |     |        |
| · · · · · · · · · · · · · · · · · · · | · · · · · · · · · · · · · · · · · · · |     |        |

Процедура бағдарламасын жазу. Ол үшін Есептеу батырмасына екі рет басу, сонда бағдарлама коды терезесі шығады. Келесі процедура денесін енгізу.

```
procedure TForm1.Button1Click(Sender: TObject);
var x,y,a,b: real;
begin
    x:=strtofloat(edit1.text);
    y:=strtofloat(edit2.Text);
    a:=(sqr(x)*x+sin(x*y)+sqr(y)*y)/cos(ln(x)+1);
    b:=2/x+sqrt(y+sin(x))+1/y;
    label5.Caption:=floattostr(a);
    label6.Caption:=floattostr(b);
end;
```

Бағдарламаны орындау командасын (F9) басқанда, формадағы Label5, Label6 өрістеріне нәтиже шығарылады.

| 🌮 Form1   |                 |  |
|-----------|-----------------|--|
| х - өнгіз | 7               |  |
| у - өнгіз | 9               |  |
| A = -1    | 093.02757433084 |  |
| B = 3,5   | 0439463961288   |  |
|           | Есептеу         |  |

2-әдіс.

4-есепті екінші әдіспен шығарып көрсетейік. Бұл әдісте InputBox енгізу терезелерін және ShowMessage шығару терезесін пайдаланамыз.

Жаңа формаға екі рет шерту, бағдарлама коды терезесі шығады. Бағдарлама кодын жазамыз.

```
procedure TForm1.FormCreate(Sender: TObject);
var x,y,a,b:real; x1,y1:string;
begin
x1:=InputBox('x-енгізу','x=',");
y1:=InputBox('y-енгізу','y=',");
x:=StrToFloat(x1);
y:=StrToFloat(y1);
a:=(sqr(x)*x+sin(x*y)+sqr(y)*y)/cos(ln(x)+1);
b:=2/x+sqrt(y+sin(x))+1/y;
ShowMessage('a='+floattoStr(a)+#13
+'b='+floattoStr(b));
end;
```

Бағдарламаны орындау командасын (F9) басқанда, InputBox терезесі экранға шығады. Бірінші терезеге х-тің мәнін енгізу. Екінші терезеде у-тің мәнін енгізу. ОК батырмасын басып отыру керек. Нәтиже ShowMessage терезесіне шығады.

| х-енгізу 🛛 🔀         | у-енгізу 🛛 🔀         | esep1_1pr 🛛 🔀                             |
|----------------------|----------------------|-------------------------------------------|
| x=<br>7<br>OK Cancel | y=<br>9<br>OK Cancel | a=-1093,02757433084<br>b=3,50439463961288 |

**5-есеп.** у=ах+с функциясының мәнін есептейтін бағдарлама.

Ол үшін аргумент – бастапқы берілгендерді және нәтиже - нені анықтау қажеттігін білуіміз керек. Бұл мысалда а, с, х – бастапқы берілгендер, ал у – нәтиже.

a=5, c=10 және x=3 үшін функцияның мәнін есептеуді Delphi бағдарламалау ортасында жүргізейік. Формаға компоненттер палитрасының Standard бетінде орналасқан Edit, Label, Button компоненттерін орналастырып сәйкес мәндерін меншіктейміз. Бастапқы мәліметтерді, яғни a, c, x айнымалыларының мәндерін Edit1, Edit2, Edit3 компоненттерінің өрістеріне енгізіп, ал шешімін Label5 компонентінің өрісіне шығарайық. Есеп шешімін Button1 компонентінің ОnClick оқиғасында ұйымдастырамыз.

Форма мен оның компоненттерінің қасиеттерін төмендегідей орнату қажет.

| Компоненттер | Қасиеттері | Меншіктелетін мән |
|--------------|------------|-------------------|
| Form1        | Caption    | Функция           |
|              | Name       | Form1             |
| Edit1        | Text       | тазалау           |
| Edit2        | Text       | тазалау           |
| Edit3        | Text       | тазалау           |
| Label1       | Caption    | у=ах+с есептеу    |
| Label2       | Caption    | а-енгіз           |
| Label3       | Caption    | х-ті енгіз        |
| Label4       | Caption    | с-ны енгіз        |
| Label5       | Caption    | тазалау           |
| Button1      | Caption    | өрнекті есепте    |

| у=ах+с всепте<br>а - ны енгіз<br>с - ны енгіз<br>с - ны енгіз | 🗊 Функция                                          |                  |
|---------------------------------------------------------------|----------------------------------------------------|------------------|
| с - ны енгіз<br>Функцияны есепте                              | у=ах+с есепте<br>а - ны енгіз<br>Г<br>х - ті өнгіз | есептеу натижесі |
| Функцияны есепте                                              | с - ны енгіз                                       |                  |
|                                                               | функцияны есепте                                   |                  |

Төменде Button1 компонентінің OnClick оқиғасының коды келтірілген.

procedure TForm1.Button1Click(Sender: TObject);

var a,x,c,y:real; // айнымалыларды сипаттау бөлігі :a,x,c айнымалылары нақты типті деп сипатталған

Begin // процедура басы

a:=strtofloat(edit1.Text); //edit1-ге енгізілген тексттің мәні түрленгеннен кейін а-ға меншіктеледі

x:=strtofloat(edit2.Text); //edit2-ге енгізілген тексттің мәні түрленгеннен кейін х-ке меншіктеледі

c:=strtofloat(edit3.Text); //edit3-ке енгізілген тексттің мәні түрленгеннен кейін с-ға меншіктеледі

y:=(a\*x+c);

label5.Caption:='жауабы '+ #13+'y='+floattostr(y); // нәтижені символға айналдырып label5-тің өрісіне жазылады.

end;

**6-есеп.** у=5х+sin<sup>2</sup>х функциясының мәнін есептейтін бағдарлама.

Бұл мысалда х – нақты сан, ал у – нәтиже.

x=3,14 мәні үшін функцияның мәнін есептеуді Delphi бағдарламалау ортасында жүргізейік. Формаға компоненттер палитрасының Standard бетінде орналасқан Edit, Label, Memo және Additional бетіндегі Bitbtn компоненттерін орналастырып, сәйкес мәндерін меншіктейміз. Бастапқы мәліметті, яғни х айнымалысының мәнін Edit1 компонентінің өрісіне енгізіп, ал шешімін Memo1 компонентінің өрісіне шығарайық. Есеп шешімін Button1 компонентінің OnClick оқиғасында ұйымдастырамыз.

Форма мен оның компоненттерінің қасиеттерін төмендегідей орнату қажет.

| Компоненттер | Қасиеттері | Меншіктелетін мән               |
|--------------|------------|---------------------------------|
| Form1        | Caption    | Функция                         |
| Form1        | Name       | Form1                           |
| Edit1        | Text       | тазалау                         |
| Label1       | Caption    | y=5x+sin <sup>2</sup> x есептеу |
| Label2       | Caption    | х-енгіз                         |
| Bitbtn1      | Caption    | OK                              |
| Bitbtn1      | Kind       | bkOK                            |
| Bitbtn2      | Caption    | &Close                          |
| Bitbtn2      | Kind       | bkClose                         |
| Memo1        | Lines      | тазалау                         |

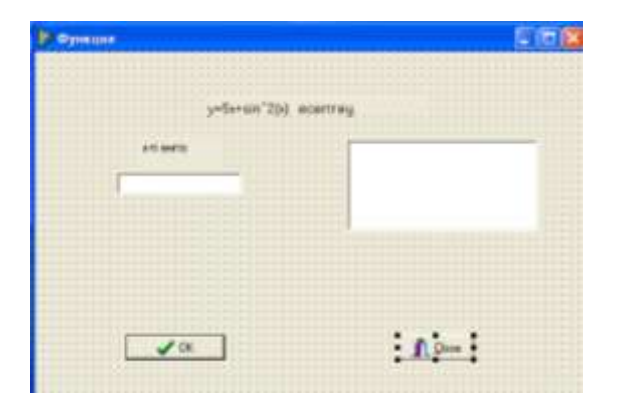

"√ок" батырмасын екі рет шертіп бағдарлама коды терезесіне көшіңіз. OnClick оқиғасы процедурасының дайындамасы көрінеді.

Төменде BitBtn1 компонентінің OnClick оқиғасының коды келтірілген.

procedure TForm1.BitBtn1Click(Sender: TObject); var x,y:real; begin edit1.SetFocus; // енгізу фокусы edit1 атты компонентке беріледі

```
x:=strtofloat(edit1.text);
y:=5*x+sqr(sin(x));
memo1.Clear; // memo1-гі шығару өрісін тазалау
memo1.Lines.add('y=5x+sin^2(x)-тін ');
memo1.Lines.add('x='+edit1.Text+' болганда');
memo1.Lines.add('жауабы: '+'y='+floattostr(y) ); // memo1 өрісіне тексті
және функция мәнін символға айналдырып шығару
end;
```

**7-есеп.** Спортсменнің берілген ара қашықтықтағы жүгіру жылдамдығын анықтайтын бағдарлама.

Бағдарламаға қажетті компоненттер: Label1; Label2; Label3; Label4; Edit1; Edit2; Button1; Button2.

```
procedure TForm1.Button1Click(Sender: TObject);
var
  dist: integer; // // арақашықтық метрмен
  t: real; // уақыт, бөлшек сан түрінде
  min: integer; // уақыт, минутпен
  sek: integer; // уақыт, секунтпен
  v: real:
             // Жылдамдык
begin
// алғашқы мәліметтерді енгізу алаңынан алу
  dist := StrToInt(Edit1.Text);
  t := StrToFloat(Edit2.Text);
// алдын-ала түрлендірулер
  min := Trunc(t); // минут – бұл t санының бүтін бөлігі
  sek := Trunc(t*100) mod 100; // секунд – бұл t санының бөлшек бөлігі
// есептеу
  v := (dist/1000) / ((min*60 + sek)/3600);
// Нәтижені шығару
  label4.Caption := 'Аракашыктык: '+ Edit1.Text + ' M' + #13 +
  'Уакыт: '+ IntToStr(min) + ' мин '+ IntToStr(sek) + ' сек ' + #13 +
  'Жылдамдык: '+ FloatToStrF(v,ffFixed,4,2) + 'км/саг';
end:
end.
```

Button1Click функциясы жылдамдықты есептейді және нәтижені Label4 алаңына шығарады. Алғашқы берілгендер Edit1, Edit2 редакциялау алаңдарында текст түрінде енгізіледі. Осы текст түріндегі жолды санға айналдыру үшін StrToInt және StrToFloat функциялары пайдаланылады. Олар сәйкесінше dist айнымалыға бүтін, ал t айнымалыға бөлшек сан ретінде меншіктеледі.

Trunc функциясы санның бөлшек бөлігін алып тастайды.

Trunc(t\*100) mod 100,

t саны 100-ге көбейтіледі, алынған санның бүтін бөлігін 100-ге модуль бойынша бөлінеді. Нәтиже қалдық болады.

Жылдамдықтың мәні label4 алаңына мәнді Caption қасиетіне меншіктеу арқылы шығарылады. Сандарды жолға айналдыру үшін IntToStr және Float Tostr функциялары пайдалынылады.

Шығу батырмасын басқанда бағдарлама жұмысын аяқтау керек. Ол үшін Button2 батырмасына екі рет шерту арқылы бағдарлама кодының терезесіне өтіп, былай жазу керек:

| // Шығу<br>Procedure TForm1<br>begin | . Button2 Clie                      | ck (Sender: Tobject);                                     |
|--------------------------------------|-------------------------------------|-----------------------------------------------------------|
| Form1.Close;                         |                                     |                                                           |
| end;                                 | 😿 Жугіру жылда                      | амдыгы                                                    |
|                                      | Берілген арақашы<br>жылдамдыгын аны | ктыктагы спортшынын жугіру<br>іктауга арналган багдарлама |
|                                      | Аракашыктык (м)                     | 100                                                       |
|                                      | Цакьт (мин сак)                     | 0,13                                                      |

Уакыт (мин,сек)

Аракашыктык: 100 м Уакыт: 0 мин 13 сек Жылдамдык: 27,69 км/саг

8-есеп. Бір тәулікте, аптада, жылда қанша секунд бар екенін анықтайтын бағдарлама.

Есептеч

Шыгу

Формаға бір батырма орналастырайық. Осы батырмаға есептің шығару жолын жазамыз және есептің жауабы да осы батырманы шерткенде шығады.

Жұмыстың барысы:

Delphi-ді косканда автоматты түрде қосылатын бір рет Button батырмасын орналастырыңдар

Алдын-ала жоба файлын және модуль файлын сақтап алыңдар:

File/Save Project As..., File Save As..., File/Save Al...,

Форманың өлшемін былай өзгертуге болады:

- Форманың жиегін тышқанмен басып жібермей отырып қажетті жерімізге дейін тасымалдаймыз;

- Форманың қасиеттерінде оның ені мен биіктігін көрсету керек

Edit/Aling Форманың объектілерді түзету үшін командасын пайдаланамыз. Осы батырманы басу әрекетін өңдейтін процедураға дайындық пайда болады.

ProcedureTForml.But1Click(Sender: Tobject);

Begin

end;

Айнымалыларды сипаттау бөлімінде r,t,s,p,k - айнымалыларын былай сипаттаймыз.

var r, t: integer;

s, p, k: integer;

Сонда бағдарлама: Procedure TForml.ButtonlClick (Sennder: TObject); Var r,t: integer; s, p, k: integer; Begin R:=StrToInt(InputBox('r-ді енгіз','')); R:=StrToInt(InputBox('t-дi енгiз','')); S:=r\*t: P:=r\*7\*t: K:=r\*365\*t;

ShowMessage ('s-күннің мәні'+inttostr(s)+#13+'аптаның мәні'+ inttostr(p) +#13+ 'жылдың мәні'+ inttostr(k))

end; end.

F9 батырмасын басқанда, құрылған форманың терезесі пайда болады. Формада r және t-ға мән беріп, батырманы қайта бассақ есептің жауабы шығады.

### Тапсырмалар:

Формулалар бойынша есептеулер жүргізетін бағдарлама құрыңдар:

1. 
$$B = \frac{2}{x} + \sqrt{y + \sin x} + \frac{1}{y}$$

2. Шардың көлемін анықтау  $V = 4 \pi r^3$  ( $\pi = 3.14$ )

3. 
$$R = \sqrt{xy \sin 2x + \frac{e^{-2x}(x+y)}{x^2 + y^2}}$$

4. Шеңбердің радиусының өлшемі берілген, оның ауданын  $S = \pi r^2$ анықтау қажет.

5. 
$$A = \sqrt{\frac{(n^3 - m^2)}{t} + (\cos n + t)}$$

6. Тіктөртбұрыштың a, b қабырғалары берілген, оның ауданын S = a \* bжәне периметрін P = 2\*(a+b)анықтау

7. Негізі үшбұрыш болатын пирамиданың көлемін анықтау  $V = \frac{Sh}{2}$ мұндағы S - үшбұрыштың ауданы, h - пирамида биіктігі

8.  $B = tg\sqrt{n} + ctg\sqrt{2m} + |n - 3m|$ 

#### Бақылау сұрақтары:

1. Компоненттер деп нені түсінеміз?

2. Delphi ортасындағы негізгі компоненттер орналасқан беттерді атаңыз?

3. Пайдаланушымен қарапайым сұхбат ұйымдастыру үшін қандай беттен қандай компоненттерді пайдалануға болады?

4. Мәліметтерді енгізу үшін қандай беттен қандай компонент пайдаланылады?

5. Терезеге түсіндірме жазу үшін қандай компонент пайдаланылады?

6. Орындалған нәтижені экранға шығару үшін қандай компонент пайдаланылады?

7. Нәтижені есептеу үшін қандай компоненттер пайдаланылады?

8. Сурет, радиобатырмалар қою үшін қандай компоненттер пайдаланылады?

9. Көп жолдық форматталған мәтін редакторы қандай қызмет атқарады және оның МЕМО редакторынан айырмашылығы неде?

10. Мәліметтерді шығаруды ұйымдастыруға қандай компоненттерді пайдалануға болады?

Зертханалық жұмыс №3. Тармақталу алгоритмдерін бағдарламалау

Жұмыстың мақсаты: Delphi ортасында тармақталушы алгоритмдерді бағдарламалау дағдыларын қалыптастырып, есептер шығару және өзіндік тапсырмаларды орындау.

Бағдарламалық дидактикалық қамтылуы: Дербес компьютерлер, Windows XP операциялық жүйесі, Borland Delphi 7 бағдарламасы, «Бағдарламалау» пәнінен оқу-әдістемелік кешен.

Тармақталуы бар процестерді ұйымдастыру үшін шартты оператор пайдаланылады. Тармақталу белгілі бір шарттың орындалуы немесе орындалмауына тәуелді басқарылады.

Шартты оператордың құрылымы төмендегідей:

IF < mapt> THEN <1-onepatop> ELSE <2-onepatop>

Мұндағы: If, then, else - қызметші сөздер (IF – егер; THEN – онда; ELSE - әйтпесе).

<шарт> - логикалық типті қандай да бір өрнек;

<1-оператор> және <2-оператор> - Object Pascal-дің кез келген операторлары. Мұндағы: 1 және 2-операторлардың өзі қарапайым немесе құрама оператор болуы мүмкін

Шартты оператордың орындалу алгоритмі төмендегідей:

Егер, IF сөзінен кейін жазылған шарт сақталса (ақиқат болса), онда **THEN** сөзінен кейін жазылған 1-оператор орындалады, 2-оператор

орындалмайды. Шарт сақталмаса (жалған болса), онда керісінше <1-оператор> орындалмай, **ELSE** сөзінен кейінгі 2-оператор орындалады.

IF сөзінен соң жазылатын шартты жазу үшін Object Pascal тілінде өрнектерді салыстыру: >, > =, <, < =, < > белгілерін пайдаланады. Күрделі логикалық өрнектер and, or, not логикалық операцияларының көмегімен орындалады. Мысалы, if (a>b) and (b<>0) then....

IntToStr (k) - k бүтін санын жолға айналдыратын функция.

StrToFlat (k) – k жолдық шамасын нақты санға айналдыратын функция.

FloatToStrF(k,ffgeneral,5,2) - k шамасын жолдық шамаға түрлендіреді. Мұндағы ffgeneral сөзі нақты санның форматын көрсетеді; 5- нәтижеге берілетін барлық орындар саны, ал 2 – үтірден кейінгі орындар саны.

InputBox ('mepese тақырыбы', 'нұсқау: енгізілетін мәндер', "). Мұндағы терезе тақырыбы - сұхбат терезесінің тақырыбы, нұсқау - пайдаланушы енгізген түсіндірме, ал енгізілетін мәндер - енгізу өрісіне енгізуге болатын мәндер тізімі. Бұл функцияның орындалуы нәтижесінде экранға енгізу өрісі бар сұхбат терезе пайда болады.

ShowMessage (s) - экранға хабарламамен бірге командалық ОК батырмасымен шығаратын процедура

**1-есеп.** Цельсий шкаласында берілген температура мәнін Фаренгейт, Кельвин және Ренкин шкалаларындағы сәйкес мәндеріне түрлендіретін бағдарлама.

```
unit Unit1;
interface
uses
 Windows, Messages, SysUtils, Variants, Classes, Graphics, Controls, Forms,
 Dialogs, StdCtrls;
type
 TForm1 = class(TForm)
  Label1: TLabel;
  Label2: TLabel;
  Label3: TLabel;
  Label4: TLabel;
  Label5: TLabel;
  Label6: TLabel;
  Label7: TLabel;
  Edit1: TEdit;
  Button1: TButton;
  procedure Button1Click(Sender: TObject);
 private
  { Private declarations }
```

## public

{ Public declarations }

```
end;
```

var

```
Form1: TForm1;

implementation

{$R *.dfm}

procedure TForm1.Button1Click(Sender: TObject);

var Celsius: Extended;

begin

Celsius:=StrToFloat(Edit1.Text);

label5.Caption :=FloatToStr(1.8*Celsius+32);

label6.Caption := FloatToStr(Celsius+273.15);

label7.Caption := FloatToStr(1.8* Celsius+492);

end;

end.
```

| 💕 Form1 |           |          | _ 🗆 🖂   |
|---------|-----------|----------|---------|
| Цельсий | Фаренгейт | Кельвин  | Ренкин  |
| 37      | 98,6      | 310,15   | 558,6   |
|         |           |          |         |
|         |           | [        | есептен |
|         |           | <u> </u> |         |
|         |           |          |         |

**2-есеп.** 1000 теңгеден жоғары сомада зат сатып алғанда берілетін жеңілдікті есептейтін бағдарлама.

unit Unit1;

interface

uses

Windows, Messages, SysUtils, Variants, Classes, Graphics, Controls, Forms, Dialogs, StdCtrls;

type

```
TForm1 = class(TForm)

Label1: TLabel;

Edit1: TEdit;

Label2: TLabel;

Edit2: TEdit;

Label3: TLabel;

Button1: TButton;

Label4: TLabel;

Label5: TLabel;

procedure Button1Click(Sender: TObject);

private

{ Private declarations }

public

{ Public declarations }

end;
```

var Form1: TForm1; implementation {\$R \*.dfm} procedure TForm1.Button1Click(Sender: TObject); var cena,skidka: Extended; begin cena:=StrToFloat(Edit1.Text ); skidka:=strtofloat(edit2.Text); if cena<1000 then label3.Caption :=FloatToStr(cena) else label3.caption:=floattostr(cena-(cena/skidka)); end; end.

| 7 Form1                 |                      | _ 🗆 🔀                   |
|-------------------------|----------------------|-------------------------|
| 1000 тенгеден аса сома; | да зат сатып алсаныз | , Сізге женілдік болады |
| Женілдіксіз бага        | Женілдік %           | Барлыгы                 |
| 1200                    | 10                   | 1080                    |
|                         | птеу                 |                         |

3- есеп. Жыл мезгілдерін Ай бойынша табатын бағдарлама.

Бағдарламаға қажетті компоненттер: Label1; Label2; Edit1; Label3; Button1;

| Компоненттер | Қасиеттері | Меншіктелетін мән          |
|--------------|------------|----------------------------|
| Form1        | Caption    | Form1                      |
| Form1        | Name       | Form1                      |
| Label1       | Caption    | Жыл мезгилдерин ай бойынша |
|              |            | табу                       |
| Label2       | Caption    | Айды санмен енгиз          |
| Label3       | Caption    | Тазалау (бос)              |
| Edit1        | Text       | тазалау                    |
| Button1      | Caption    | есептеу                    |

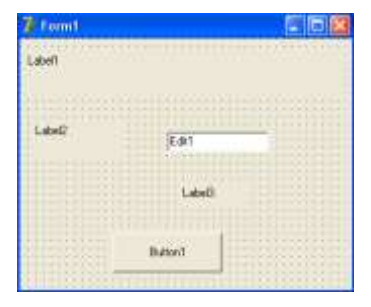

```
unit Unit1;
interface
uses
 Windows, Messages, SysUtils, Variants, Classes, Graphics, Controls, Forms,
 Dialogs, StdCtrls;
type
 TForm1 = class(TForm)
  Label1: TLabel;
  Edit1: TEdit;
  Label2: TLabel;
  Button1: TButton;
  Label3: TLabel;
  procedure Button1Click(Sender: TObject);
 private
  { Private declarations }
 public
  { Public declarations }
 end;
var
 Form1: TForm1;
implementation
{$R *.dfm}
procedure TForm1.Button1Click(Sender: TObject);
Var m:integer;
begin
M:=StrToInt(Edit1.Text);
if (m=12) or (m=1) or (m=2) then Label3.Caption:='Кыс'
else
if (m=3) or (m=4) or (m=5) then Label3.Caption:='Коктем'
else
if (m=6) or (m=7) or (m=8) then Label3.Caption:='Жаз'
else
if (m=9) or (m=10) or (m=11) then Label3.Caption:='Ky3'
else
if m>12 then Label3.Caption:='Мундай ай жок';
end;
                      😿 Form1
                                                  end.
                         Жыл мезгилдерин ай бойынша табу
                         Айды санмен енгиз
                                        5
```

ecerrrey

Коктем

4-есеп. Функция мәнін есептейтін бағдарлама.

$$y = \begin{cases} \sin(\cos x) + \sqrt{x^3 + 4}, x > 0, 9\\ \cos(\sin x) + \sqrt[3]{|x| + 2}, x < 0, 9 \end{cases}$$

Бағдарламаға қажетті компоненттер: Edit1, Edit2, Button1, Button2

procedure TForm1.Button1Click(Sender: TObject); var x, y: real; begin x:=str tofloat (Edit1 texst); if  $x \ge 0.9$  then y: = sin (cos(x)) + sqrt (exp(3\*ln(x))+4) else y: = cos (sin(x)) + exp (1/3\*ln(abs(x))+2); Edit2, text: = Floattostr (y); Memo1. lines.Add('y = ' + Floattostr(y)); end;

**5-есеп.** Қысқаша көбейту формуласына арналған анықтамалық бағдарлама.

Қысқаша көбейту формуласының жинақты түрде жазылуын RadioButton компонентінің Checked қасиетіне жазып, егер RadioButton1 ауыстырып қосқыш шертілген болса, яғни шарт ақиқат болса, онда қысқаша көбейту формуласының ашып жазылуын Memo1 компонентінің Lines қасиетінің мәні ретінде экраннан көрсету керек.

Формаға компоненттер палитрасының Standard бетінде орналасқан RadioButton, Memo және Additional бетіндегі BitBtn компонентін орналастырып сәйкес мәндерін меншіктейміз. Есеп шешімін BitBtn1 компонентінің OnClick оқиғасында жүзеге асырамыз.

Форма мен оның компоненттерінің қасиеттерін төмендегідей орнату қажет.

| Компоненттер | Қасиеттері | Меншіктелетін мән         |
|--------------|------------|---------------------------|
| Form1        | Caption    | Қысқаша көбейту формуласы |
|              | Name       | Form1                     |
| RadioButton1 | Caption    | (a+b)^2                   |
| RadioButton2 | Caption    | (a-b)^2                   |
| RadioButton3 | Caption    | a^2-b^2                   |
| RadioButton4 | Caption    | (a+b)^3                   |
| BitBtn1      | Kind       | bkOK                      |
| BitBtn2      | Kind       | bkClose                   |
| Memo1        | Lines      | тазалау                   |
батырмасын екі рет шертіп бағдарлама коды терезесіне көшіңіз, OnClick оқиғасы процедураның дайындамасы көрінеді. Төменде BinBtn1 компонентінің OnClick оқиғасының коды келтірілген.

```
unit Unit1;
interface
uses
 Windows, Messages, SysUtils, Variants, Classes, Graphics, Controls, Forms,
 Dialogs, StdCtrls, Buttons;
type
 TForm1 = class(TForm)
  Memo1: TMemo;
  RadioButton1: TRadioButton;
  RadioButton2: TRadioButton:
  RadioButton3: TRadioButton;
  RadioButton4: TRadioButton;
  BitBtn1: TBitBtn;
  BitBtn2: TBitBtn;
  procedure BitBtn1Click(Sender: TObject);
  procedure BitBtn2Click(Sender: TObject);
 private
  { Private declarations }
 public
  { Public declarations }
 end:
var
 Form1: TForm1;
implementation
{$R *.dfm}
procedure TForm1.BitBtn1Click(Sender: TObject);
begin
if RadioButton1.Checked then
begin
Memo1.Lines.Clear;
Memo1.Lines.Add(a^2+2*a*b+b^2);
end:
if RadioButton2.Checked then
begin
Memo1.Lines.Clear;
Memo1.Lines.Add('a^2-2*a*b+b^2');
end:
if RadioButton3.Checked then
begin
```

```
Memo1.Lines.Clear;
Memo1.Lines.Add('(a+b)(a-b)');
end;
if RadioButton4.Checked then
begin
Memo1.Lines.Clear;
Memo1.Lines.Add('a^3+3*a^2*b+3*a*b^2+b^3');
end;
end;
```

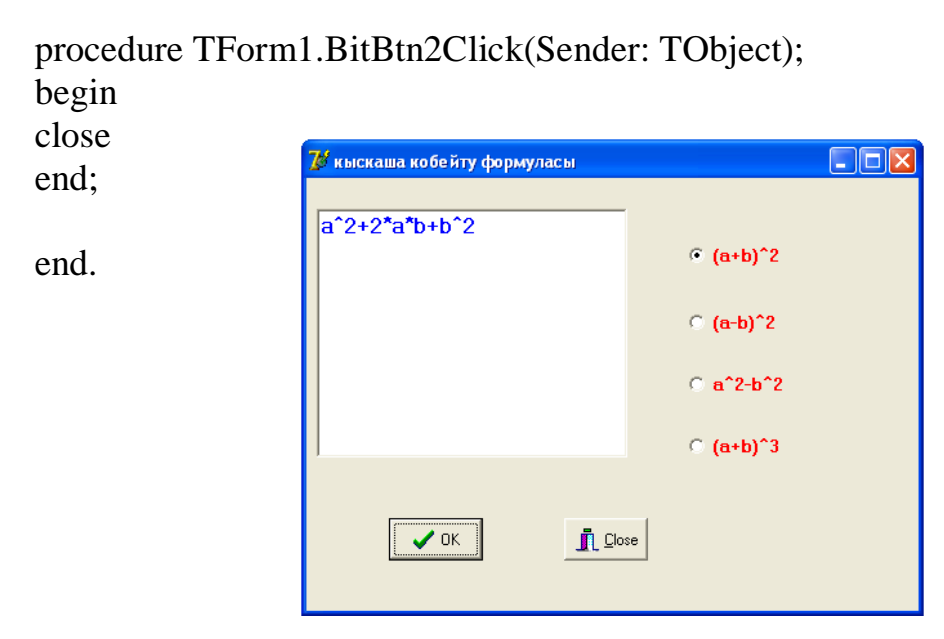

6-есеп. Телефонмен сөйлесу құнын есептейтін бағдарлама.

Бағдарламаға қажетті компоненттер: Edit1; Edit2; Button1; Label1; Label2; Label3;

Есептеу батырмасына шерткенде бағдарлама есептеуді жүзеге асырады.

```
procedure TForm1.Button1Click(Sender: TObject);
const
P = 10; // бір минут сөйлесу құны 10 тенге
B = 0.2; // 20 пайыз жеңілдік
var
T:Real; // сөйлесу ұзақтығы
A:integer; // аптаның күні
S:real; // сөйлесу құны
begin
T:=StrToFloat(Edit1.Text);
A:=StrToInt(Edit2.Text);
```

```
// сөйлесу құнын есептеу
```

S:= P\*T;

// Егер күн сенбі және жексенбі болса, онда сөйлесу құны 20 пайыз жеңілдікпен

```
if (A = 6) OR (A = 7)
then S:=S*(1 -B);
// есептеу нәтижесін шығару
label3.caption:='Толейтін'+FloatToStr(S)+'тенге.';
```

end;

| 7 Сойлесу куны          | 🛛 🔀 |  |
|-------------------------|-----|--|
| Сойлескен уакыты (мин.) | 12  |  |
| Аптадагы кун номірі     | 6   |  |
| Толейтін96тенге.        |     |  |
| Есептеу                 |     |  |

**7-есеп.** Бағдарламалау кезінде көбінесе екіден көп тармақтан таңдауды жүзеге асыруға тура келеді. Келесі бағдарламада сіздің салмағыңызды және бойыңыздың ұзындығын енгізуді сұрайды. Салмақтың оптимальды мәнін есептейді және оны нақты салмақпен салыстырады да сәйкес жауапты экранға шығарады. Салмақтың тиімді мәні былай есептелетіндігі бізге белгілі:

Бой ұзындығы (см) - 100

Бағдарламаға қажетті компоненттер: Edit1, Edit2, Label1, Label2, Label3, Button1.

```
unit Unit1;
interface
uses
 Windows, Messages, SysUtils, Classes, Graphics, Controls, Forms, Dialogs,
 StdCtrls;
type
 TForm1 = class(TForm)
  Label1: TLabel;
  Label2: TLabel;
  Edit1: TEdit;
  Edit2: TEdit;
  Button1: TButton;
  Label3: TLabel;
  procedure Button1Click(Sender: TObject);
 private
  { Private declarations }
 public
```

```
{ Public declarations }
 end;
var
 Form1: TForm1;
implementation
{$R *.DFM}
procedure TForm1.Button1Click(Sender: TObject);
var
 w: real; {салмақ}
 h: real; {ұзындық}
 opt: real; {оптимальды салмақ}
 d: real; { оптимальды салмақтан ауытқу }
begin
 w:=StrToFloat(Edit1.text);
 h:=StrToInt(Edit2.Text);
 opt:=h-100;
 if w=opt
   then
     Label3.caption:= 'Сіз жақсы формадасыз'
   else
     if w<opt
       then
          begin
            d:=opt-w;
           Label3.caption:= 'Cisre' + FloatTostr(d) + '\kappa - Fa TOJY KEPEK';
           end
         else
           begin
            d:=w-opt;
            Label3.caption:= 'Cisre' + FloatTostr(d) + '\kappa - Fa asy \kappa epek';
           end;
   end:
   end.
                      😿 Салмакты бакылау
                                          _ 🗆 🔀
                       Салмагыныз (кг)
                                   80
```

78

есептеу

Сізге 10 кг-га азу керек

Бойыныз (см)

8-есеп.. Функция мәнін есептейтін бағдарлама.

$$y = \begin{cases} -4x^2 + 8, x < 0\\ \sqrt{x^2 + 3x + 4}, x > 1\\ (x^2 + 3x + 4)^2, 0 \le x \le 1 \end{cases}$$

1*-ədic*.

Формада көрсетілгендей компоненттерді орналастырып, әр компоненттердің қасиеттерінің мәндерін қойып шығу.

Процедура бағдарламасын жазу үшін Есептеу батырмасына екі рет басу, сонда бағдарлама коды терезесі шығады. Келесі процедура денесін енгізу.

```
procedure TForm1.Button1Click(Sender: TObject);
var x,y:real;
begin
  x:=strtofloat(Edit1.text);
  if x<0 then y:=-4*x*x
       else if x> 1 then y:=sqrt(x*x+3*x+4)
            else y:= sqr(x*x+3*x+4);
        label3.Caption:=floattostr(y);
end;
```

| 🐉 Form1 |         |
|---------|---------|
|         |         |
| х-енгіз | -3      |
| y = -36 |         |
|         | есептеу |
|         |         |

2-әдіс.

Бұл әдісте InputBox енгізу терезелерін және ShowMessage шығару терезесін пайдаланамыз.

Жаңа формаға екі рет шерту, бағдарлама коды терезесі шығады. Бағдарлама кодын жазамыз.

```
procedure TForm1.FormCreate(Sender: TObject);
var x,y:real; x1:string;
begin
x1:=inputbox('x-енгіз ','x=',");
x:=strtofloat(x1);
if x<0 then y:=-4*x*x
else if x> 1 then y:=sqrt(x*x+3*x+4)
```

```
else y:= sqr(x*x+3*x+4);
ShowMessage('y='+floattostr(y));
end;
```

Бағдарламаны орындау. Сонда келесі ІприtВох терезесі экранға шығады. Шыққан терезеде х-тің мәнін енгізіп, ОК батырмасын басу керек.

Нәтиже ShowMessage терезесіне шығады.

| х-енгіз 🛛 🔀             | tarma | ık_1pr 🛛 📘    | ٢) |
|-------------------------|-------|---------------|----|
| x=<br> 5<br>  OK Cancel | γ=6,6 | 6332495807108 |    |

**9-есеп.** RadioButton компонентін пайдаланып, физикалық формулалар жөнінде анықтамалық бағдарлама.

Форма мен оның компоненттерінің қасиеттерін төмендегідей орнату қажет.

| Компоненттер    | Қасиеттер | Меншіктелетін мән             |
|-----------------|-----------|-------------------------------|
| Form1           | Caption   | Анықтама_физикалық формулалар |
|                 | Name      | Form1                         |
|                 | Color     | clYellow                      |
| Memo1           | Lines     | Тазалау                       |
|                 | Font      | TimesNewRoman, қарайтылған,   |
|                 |           | өлшемі – 22, көк              |
| RadioButton1    | Caption   | Ом заңы                       |
| RadioButton2    | Caption   | Идеал газ күйі                |
| RadioButton3    | Caption   | Ампер күші                    |
| RadioButton4    | Caption   | Лоренц күші                   |
| RadioButton5    | Caption   | Магнит индукциясы             |
| RadioButton 1-5 | Font      | TimesNewRoman, қарайтылған,   |
|                 |           | өлшемі – 8, қызыл             |
| BitBtn1         | Kind      | bkOK                          |
| BitBtn2         | Kind      | bkClose                       |

батырмасын екі рет шертіп бағдарлама коды терезесіне көшіңіз. Төменде BitBtn1 компонентінің OnClick оқиғасының коды келтірілген.

```
unit Unit1;
interface
uses
 Windows, Messages, SysUtils, Variants, Classes, Graphics, Controls, Forms,
 Dialogs, StdCtrls, Buttons;
type
 TForm1 = class(TForm)
  RadioButton1: TRadioButton;
  RadioButton2: TRadioButton;
  RadioButton3: TRadioButton;
  RadioButton4: TRadioButton;
  BitBtn1: TBitBtn;
  BitBtn2: TBitBtn;
  RadioButton5: TRadioButton;
  Memo1: TMemo;
  procedure BitBtn1Click(Sender: TObject);
  procedure BitBtn2Click(Sender: TObject);
 private
  { Private declarations }
 public
  { Public declarations }
 end:
var
 Form1: TForm1;
implementation
{$R *.dfm}
procedure TForm1.BitBtn1Click(Sender: TObject);
begin
If radioButton1.Checked then
Begin Memo1.Lines.Clear;
Memo1.Lines.Add('I=U/R;');
end:
If radioButton2.Checked then
Begin Memo1.Lines.Clear;
Memo1.Lines.Add('PV=m*R*T/M;');
end:
If radioButton3.Checked then
Begin Memo1.Lines.Clear;
Memo1.Lines.Add('F=I*B*l*sina;');
end:
If radioButton4.Checked then
Begin Memo1.Lines.Clear;
Memo1.Lines.Add('F=q*V*B*sina;');
end;
```

If radioButton5.Checked then Begin Memo1.Lines.Clear; Memo1.Lines.Add('B=M/I\*S;'); end; end;

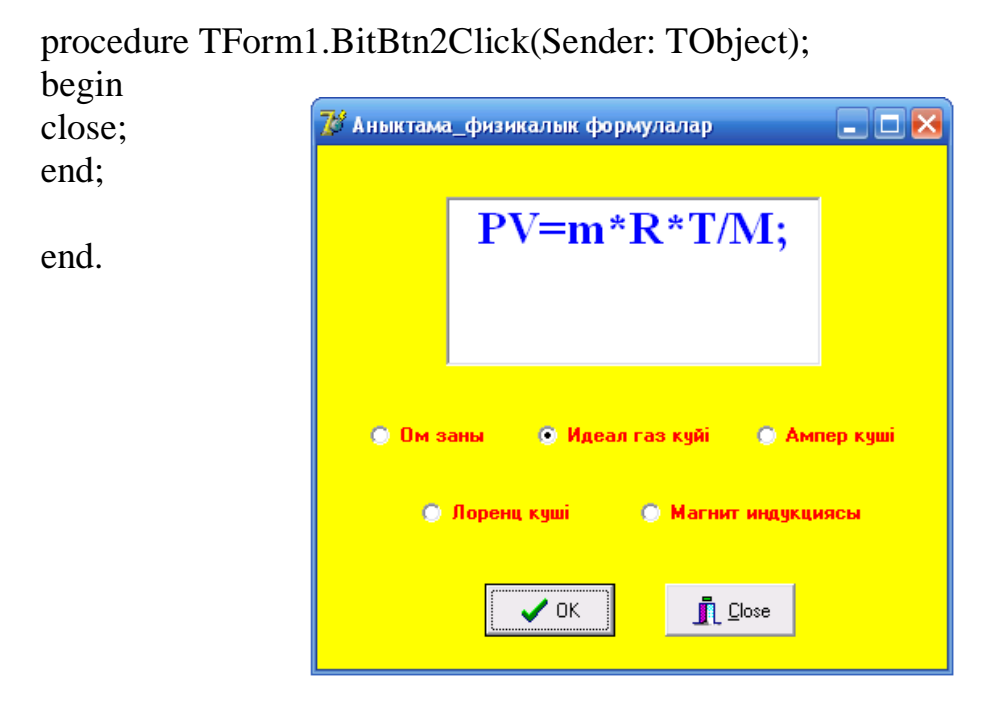

**10-есеп.** Екі санды оқитын, оларды салыстыратын және олардың қайсысы ең кіші екендігі туралы хабар шығаратын, ал егер сандар тең болса, ол туралы да хабар шығаратын бағдарлама.

```
unit Unit1;
interface
uses
 Windows, Messages, SysUtils, Variants, Classes, Graphics, Controls, Forms,
 Dialogs, StdCtrls;
type
 TForm1 = class(TForm)
  Label1: TLabel;
  Label2: TLabel;
  Button1: TButton;
  Edit1: TEdit;
  Edit2: TEdit;
  procedure Button1Click(Sender: TObject);
 private
  { Private declarations }
 public
  { Public declarations }
 end:
```

var Form1: TForm1; implementation {\$R \*.dfm}

procedure TForm1.Button1Click(Sender: TObject); var first\_number, second\_number: Real; begin first\_number:=StrToFloat(Edit1.Text); second\_number:=StrToFloat(Edit2.Text); if first\_number < second\_number then label2.Caption :='Kimici 1-шi сан' else if first\_number = second\_number then label2.Caption :='Eĸi сан бip-бipiмен тең' else label2.Caption :='Kimici 2-шi сан';

end; end. Бкі сан енгіз 78 56 Кішісі 2-ші сан салыстыру

11-есеп. Қарапайым калькулятордың іс-әрекетін орындайтын бағдарлама.

Бағдарламаға қажетті компоненттер: Label1, Label2, Label3, Label4, Label5, Edit1, Edit2, Edit3, Button1, Button2, Button3, Button4, Button5, Button6.

```
procedure TForm1.FormCreate(Sender: TObject);
begin
    Edit1.Text := ";
    Edit2.Text := ";
    Edit3.Text := ";
end;
procedure TForm1.Button5Click(Sender: TObject);
begin
    Edit1.Text := ";
    Edit2.Text := ";
    Edit2.Text := ";
    Edit3.Text := ";
```

end;

```
procedure TForm1.Button6Click(Sender: TObject);
begin
 close;
end;
procedure TForm1.Button1Click(Sender: TObject);
begin
 a := StrToFloat (Edit1.Text);
 b := StrToFloat (Edit2.Text);
 c := a + b;
 Edit3.Text := FloatToStr (c);
end;
procedure TForm1.Button2Click(Sender: TObject);
begin
 a := StrToFloat (Edit1.Text);
 b := StrToFloat (Edit2.Text);
 c := a - b;
 Edit3.Text := FloatToStr (c);
end;
procedure TForm1.Button3Click(Sender: TObject);
begin
 a := StrToFloat (Edit1.Text);
 b := StrToFloat (Edit2.Text);
 c := a * b;
 Edit3.Text := FloatToStr (c);
end;
procedure TForm1.Button4Click(Sender: TObject);
begin
 a := StrToFloat (Edit1.Text);
 b := StrToFloat (Edit2.Text);
 if b = 0 then Edit3.Text := 'division by zero'
       else
        begin
          c := a / b;
          Edit3.Text := FloatToStr (c);
        end;
end;
```

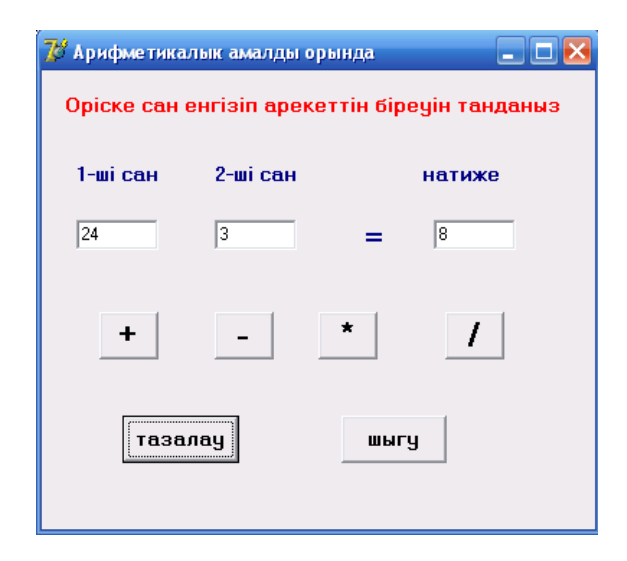

**12-есеп.** Енгізу өрісіне енгізілген санның факториалын есептейтін бағдарлама.

```
unit factor;
interface
uses
 Windows, Messages, SysUtils, Classes, Graphics, Controls, Forms, Dialogs,
 StdCtrls;
type
 TForm1 = class(TForm)
  Label1: TLabel;
  Edit1: TEdit;
  Button1: TButton;
  Label2: TLabel;
  procedure Button1Click(Sender: TObject);
 private
  { Private declarations }
 public
  { Public declarations }
 end;
var
 Form1: TForm1;
implementation
{$R *.DFM}
// рекурсивті функция
function factorial(n: integer): integer;
begin
  if n > 1
    then factorial := n * factorial(n-1)
    else factorial:= 1;
end;
```

```
procedure TForm1.Button1Click(Sender: TObject);
var
k:integer;
f:integer;
begin
k := StrToInt(Edit1.Text);
f := factorial(k);
label2.caption:='Факториал саны '+Edit1.Text
+' тен '+IntToStr(f);
end;
```

end.

| пеу 💶 🗖 🔀                                   |
|---------------------------------------------|
| аннын факториалын<br>септеу ушін<br>нылады. |
| есептеу                                     |
|                                             |
|                                             |

## Тапсырмалар:

Берілген нақты х аргументі үшін у функциясының мәнін есептеуге арналған бағдарлама жазыңдар.

1. 
$$y = \begin{cases} -(x^2\sqrt{x+1}), \ x > 0 \\ \sin(x^2+1), \ x \le 1 \end{cases}$$
  
2.  $y = \begin{cases} \sin x^2 + x, \ x \le 1 \\ \frac{5}{x} + 2x + \cos(x+3), \ x > 1 \end{cases}$   
3.  $y = \begin{cases} -4x^2 + 8, \ x < 0 \\ \sqrt{x^2 + 3x + 4}, \ x > 1 \\ (x^2 + 3x + 4)^2, \ 0 \le x \le 1 \end{cases}$   
4.  $y = \begin{cases} \sqrt{x} + \sin x, \ x > 0, 4 \\ \sqrt{2 - x} + \cos x, \ -1 < x < 0, 4 \\ e^{5x-1} + \lg x, \ x \le -1 \end{cases}$ 

#### Бақылау сұрақтары:

- 1. Шартты оператордың қызметі және жазылу форматы қандай?
- 2. Шартты оператор қалай орындалады?
- 3. IntToStr функциясының қызметі не?
- 4. StrToFloat функциясының қызметі не?
- 5. FloatToStr функциясының қызметі не?
- 6. InputBox функциясының қызметі не?
- 7. ShowMessage (s) процедурасының қызметі не?

## Зертханалық жұмыс №4. Таңдау командасы

Жұмыстың мақсаты: Delphi ортасында таңдау командасына бағдарлама құрып, есептер шығарып үйрену дағдыларын қалыптастыру және өзіндік тапсырмаларды орындау.

Бағдарламалық дидактикалық қамтылуы: Дербес компьютерлер, Windows XP операциялық жүйесі, Borland Delphi 7 бағдарламасы, «Бағдарламалау» пәнінен оқу-әдістемелік кешен.

Берілген өрнектің мәніне тәуелді бір немесе бірнеше оператор орындалатын жағдайда таңдау операторы пайдалынады.

Таңдау жүргізілетін параметр ретіндегі өрнек үшін кез келген реттелген тип алынады (реттелген типке – integer, char, логикалық типтер жатады).

Таңдау операторының құрылымы төмендегідей:

Case <opplex> of

<таңдау тізімі> [else <операторлар >]

end;

Мұндағы case, of, else, end – қызметші сөздер (жағдай, одан, әйтпесе, соңы); <таңдау тізімі> - бір немесе бірнеше төмендегідей құрылым:

<таңдау тұрақтысы>: <оператор>;

<оператор> - Object Pascal тілінің кез келген операторы. Таңдау операторының орындалуы төмендегідей:

Алдымен өрнек есептеледі, одан кейін таңдау тізімінен есептелген өрнектің мәніне тең тұрақты ізделінеді. Табылған тұрақтыға сәйкес оператор орындалып, таңдау командасы өзінің жұмысын аяқтайды. Егер таңдау тізімінен есептелген өрнектің мәніне тең тұрақты табылмаса, онда бағдарламаны басқару ELSE операторынан кейін тұрған операторға береді. Кейде else <операторлар> бөлігін жазбауға да болады.

Таңдау тізіміндегі операторлардың кез келгеніне бір емес, бірнеше үтірмен жазылған таңдау тұрақтысы сәйкес келуі мүмкін.

**1-есеп.** Бұл мысалда қабат нөмірі енгізіледі де осы нөмірге байланысты хабар беріледі. Егер мәні нөлге тең болса шартсыз көшу операторы бойынша Саѕе операторы жұмысын аяқтайды.

Бағдарламаға қажетті компоненттер: Edit1, Memo1, BitBtn1, Button1.

Procedure TForm. BitBtn1Click (Sender: Tobject); label go\_end; var i : integer; begin i: = StrToInt (Edit1.Text); case i of 0 : Goto go \_end; 2, 4, 6, 8 : Memo1.lines.Add ('Сіз жұп номерлі қабатта тұрасыз'); 1, 3, 5, 7, 9: Memo1.lines.Add ('Сіз тақ номерлі қабатта тұрасыз'); 10..150 : Memo1.lines.Add ('Сіз зәулім, көкпен таласқан үйде тұрасыз'); else Memo1.lines.Add('Сіз жертөледе немесе өте биік үйде тұрасыз'); go\_end: end; end;

**2-есеп.** Таңдау командасын пайдаланып берілген санға екі еселісін, квадратын, кері санын және қарама-қарсы санын анықтайтын бағдарлама.

Берілген санды Edit компоненті арқылы немесе ScrollBar-дың көмегімен енгізіп, ал орындалатын амалдар ComboBox-тің Items қасиеті арқылы таңдалып және ComboBox-тің Itemindex-тің мәніне сәйкес есептеп, нәтижені StaticText компонентінің өрісіне шығарамыз. Есеп шешімін Bitbtn1 компонентінің OnClick оқиғасында ұйымдастырамыз.

Формаға компоненттер палитрасының Standard бетінде орналасқан Edit1, Label1, ScrollBar1, ComboBox1 және Additional бетіндегі Bitbtn компоненттерін орналастырып, сәйкес мәндерін меншіктейміз.

Форма мен оның компоненттерінің қасиеттерін төмендегідей орнату қажет.

| Компоненттер | Қасиеттері | Меншіктелетін мән                     |
|--------------|------------|---------------------------------------|
| Form1        | Caption    | Еселігі, квадраты, кері саны, қарама- |
|              |            | қарсы сан                             |
| Form1        | Name       | Form1                                 |
| Label1       | Caption    | Санды енгіз                           |
| Edit1        | Text       | тазалау                               |
| Label2       | Caption    | амалды таңда                          |
| Combobox1    | items      | екі еселегенде                        |
|              |            | квадраттағанда                        |
|              |            | кері саны                             |
|              |            | қарама-қарсы сан                      |
| StaticText1  | Caption    | тазалау                               |
| Label3       | Caption    | санды таңда                           |
| ScrollBar1   | min        | -100                                  |
| ScrollBar1   | max        | 100                                   |
| Bitbtn1      | Kind       | BkOK                                  |
| Bitbtn2      | Kind       | BkClose                               |

unit Unit1;

interface

uses

Windows, Messages, SysUtils, Variants, Classes, Graphics, Controls, Forms, Dialogs, StdCtrls, Buttons;

```
type
       TForm1 = class(TForm)
        StaticText1: TStaticText:
        Edit1: TEdit;
        ComboBox1: TComboBox;
        ScrollBar1: TScrollBar;
        BitBtn1: TBitBtn;
        Label1: TLabel;
        Label2: TLabel:
        Label3: TLabel;
        BitBtn2: TBitBtn;
        procedure BitBtn1Click(Sender: TObject);
        procedure scrollBar1Scroll(Sender: TObject; ScrollCode: TScrollCode;
         var ScrollPos: Integer);
       private
        { Private declarations }
       public
        { Public declarations }
       end;
      var
       Form1: TForm1;
       x,y:real;
      implementation
      {$R *.dfm}
      procedure TForm1.BitBtn1Click(Sender: TObject);
      begin
      x:=strtofloat(edit1.text);
      case combobox1.ItemIndex of
      0: begin y := 2^*x;
      Statictext1.caption:=combobox1.Items[combobox1.Itemindex] +' жауабы'+'='
+floattostr(y);
      end:
      1:begin y := sqr(x);
      staticText1.caption:=
      combobox1.Items[combobox1.Itemindex] +' жауабы'+'=' +floattostr(y);
      end;
      2:begin y:=1/x;
      staticText1.caption:=
      combobox1.Items[combobox1.Itemindex] +' жауабы'+'=' +floattostr(y);
      end:
      3:begin y:=-x;
      staticText1.caption:=
      combobox1.Items[combobox1.Itemindex]
           +' жауабы'+'=' +floattostr(y);
```

end; end; end;

procedureTForm1.scrollBar1Scroll(Sender:TObject; ScrollCode: TScrollCode; var ScrollPos: Integer); begin x:=Scrollbar1.Position; edit1.Text:=floattostr(x);

end;

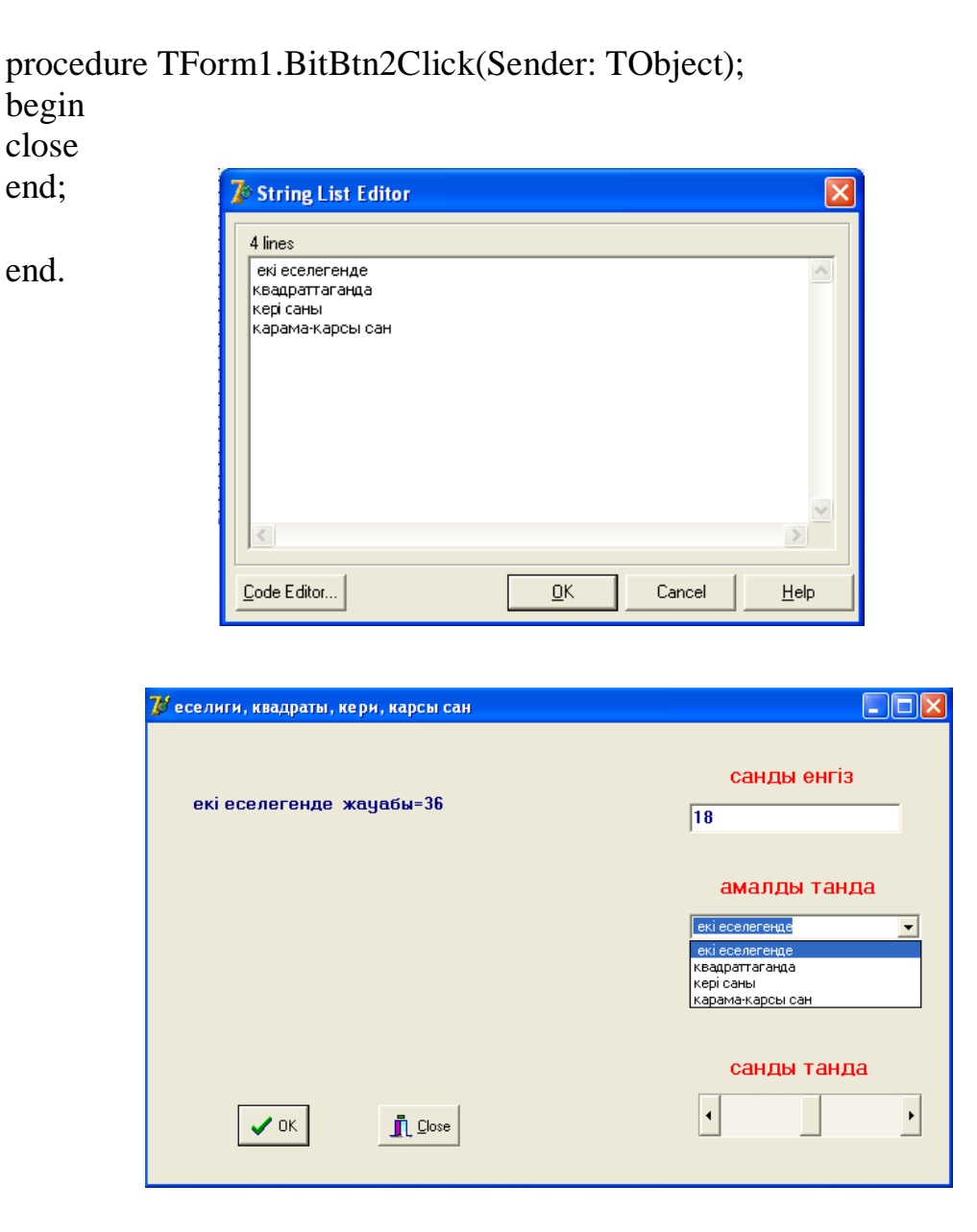

**3-есеп.** Таңдау командасын пайдаланып, арифметикалық төрт амалды орындайтын калькулятор бағдарламасы.

52

Форма бетіне StaticText1, ComboBox1, Edit1, Edit2, Edit3, BitBtn1, BitBtn2 компоненттерін, екі Edit, үш Label және бір Button компонентін орналастырыңыз

| Компонент  | Қасиеті | Меншіктелетін мән |
|------------|---------|-------------------|
| Form1      | Caption | Калькулятор       |
|            | Font    | Times Kaz, 11     |
| Edit1      | Text    | Бос ету           |
| Edit2      | Text    | Бос ету           |
| BitBtn1    | Kind    | BkOk              |
| BitBtn2    | Kind    | BkClose           |
| ComboBox1  | Text    | Бос ету           |
| StaticText | Caption | Бос ету           |
|            | Align   | AlTop             |
|            |         |                   |

Компоненттерге келесі қасиеттерді меншіктеңіз:

ComboBox компонентінің Items қасиетін шертіп, ашылған String List Editor терезесіне +, -, \*, / операторларының әрқайсысын жеке жолға енгізіңіз.

```
procedure TForm1.BitBtn1Click(Sender: TObject);
      Var z,x,y :real;
      begin
      X:=StrToFloat(edit1.Text);
      Y:=StrToFloat(edit2.Text);
      case ComboBox1.ItemIndex of
      0:begin z = x + y;
      StaticText1.Caption:=Edit1.Text+ComboBox1.Items[ComboBox1.ItemIndex]
+ "+Edit2.Text+'='+floatToStrF(z,ffGeneral,5,2);
      end:
      1:begin z:=x-y;
      StaticText1.Caption:=Edit1.Text+ComboBox1.Items[ComboBox1.ItemIndex]
+ "+Edit2.Text+'='+floatToStrF(z,ffGeneral,5,2);
      end:
      2:begin z:=x*y;
      StaticText1.Caption:=Edit1.Text+ComboBox1.Items[ComboBox1.ItemIndex]
+ "+Edit2.Text+'='+floatToStrF(z,ffGeneral,5,2);
      end;
      3:begin z = x/y;
      StaticText1.Caption:=Edit1.Text+ComboBox1.Items[ComboBox1.ItemIndex]
+ "+Edit2.Text+'='+floatToStrF(z,ffGeneral,5,2);
      end:
      end;
      end:
```

procedure TForm1.BitBtn2Click(Sender: TObject); begin Close; end; end.

### Тапсырмалар:

1. Елдің атының бірінші әрпін енгізу арқылы ондағы қалалардың санын жауапқа шығарыңдар.

2. Қаланың телефондық кодын енгізу арқылы сол қаланың атын жауапқа шығарыңдар.

3. Апта күндерінің нөмірін енгізу арқылы сол күні болатын сабақтардың санын жауапқа шығарыңдар.

4. Алты түрлі тауар туралы мәлімет бар. Оның біреуінің кодын енгізу арқылы сол заттың бағасын жауапқа шығарыңдар.

5. 0-ден 7-ге дейінгі сандардың біреуін енгізу арқылы олардың ағылшын тілінде аталуын жауапқа шығарыңдар.

10. 1-ден 10-ға дейінгі сандарды енгізу арқылы олардың сөзбен жазылуын жауапқа шығарыңдар.

### Бақылау сұрақтары:

1. Таңдау операторының жазылу форматы және атқаратын қызметі қандай?

Зертханалық жұмыс №5. Қайталанатын алгоритмдерге бағдарлама құру (For қайталану операторы)

Жұмыстың мақсаты: Delphi ортасында параметрдің мәнi бойынша қайталануды ұйымдастыратын алгоритмдерге бағдарлама құру дағдыларын қалыптастыру және өзiндiк тапсырмаларды орындау.

Бағдарламалық дидактикалық қамтылуы: Дербес компьютерлер, Windows XP операциялық жүйесі, Borland Delphi 7 бағдарламасы, «Бағдарламалау» пәнінен оқу-әдістемелік кешен.

Берілген есепті шешуде алгоритмнің кейбір бөліктері немесе тілдің бірнеше оператор тобы бірнеше рет қайталанып орындалуы мүмкін. Осындай процестерді ұйымдастыру үшін қайталану операторлары пайдалынады. Оbject Pascal тілінде қайталану процесін үш түрлі жолмен ұйымдастыруға болады:

1. Параметрдің мәні бойынша қайталануды ұйымдастыру.

2. Алдын ала берілген шарт бойынша қайталануды ұйымдастыру;

3. Келесі шарт бойынша қайталануды ұйымдастыру;

Бұл қайталаудың қай-қайсысын алсақ та, олар қайталану операторының көмегімен жүзеге асырылады. Қайталану операторлары құрама операторлардың қатарына жатады.

## Параметрдің мәні бойынша қайталануды ұйымдастыру (For)

Параметрдің мәні бойынша қайталауды ұйымдастыру (For) цикл параметрі өзінің алғашқы мәнінен соңғы мәніне дейін бірлік қадаммен өзгеру барысында циклге кіретін бір немесе бірнеше операторларды қайталап орындау қызметін атқарады.

Цикл барысында оның параметрінің мәні біртіндеп өсетін болса, ТО түйінді сөзі қолданылады. Тек бір оператор қайталанылатын кездегі оның жазылу түрі:

FOR i:=m1 TO m2 DO <оператор>;

Мұндағы FOR - үшін, ТО - дейін, DO - орында деген мағынаны беретін қызмет сөздері; і - циклдың параметрі. Ол міндетті түрде бүтін типтегі айнымалы болуы қажет; m1, m2 - цикл параметрінің бастапқы және соңғы мәндері, олар бүтін сандар болуы немесе бүтін мән беретін арифметикалық өрнектер болуы мүмкін. m1<m2 болғанда - <оператор> бірнеше рет қайталанып орындалады.

Егер m1>m2 болса, яғни қадамы «-1» болып келетін кезде FOR операторының жазылу түрі өзгешелеу болады:

FOR i:=m1 downto m2 DO <оператор>;

Мұндағы: downto – түйінді сөз «кері қарай» болып аударылады.

Оператордың орындалу тәртібі:

a) параметрдің мәні m2-мен салыстырылады, егер ол m2-ден кіші болса, онда циклдің денесі бір рет қайталанылады. Ал ол m2-ден үлкен болса, онда басқару цикл денесінің соңындағы операторға беріледі де, қайталану аяқталады;

 ә) әр қайталанғанда, параметрдің алғашқы мәніне бір қосыла отырып, қашан параметрдің ағымдағы мәні m2-ден артық болғанша циклдың денесі қайталана береді.

Егер m1 және m2 арифметикалық өрнектер болса, онда олардың мәндері циклдың орындалу алдында бір-ақ рет орындалады.

**1-есеп.** 1-ден 50-ге дейінгі және 50-ден 1-ге дейінгі сандарды FOR операторының көмегімен жауапқа шығаратын бағдарлама.

procedure TForm1.Button1Click(Sender: TObject); var b, a, i: integer; begin for i:=1 to 50 do

```
begin

a:=i;

Memo1.lines.Add(Inttostr(a));

end;

for i:=50 downto 1 do

begin

b:=i;

Memo1.lines.Add(Inttostr(b));

end;
```

😿 1-50;50-1 🔳 🗖 🔀

end;

end.

**2-есеп.** Бір жетінің ішінде жауған жаңбырдың ылғалдылығының мөлшерінің ең көбін және нешінші күні жауғанын параметрлі циклдің көмегімен есептейтін бағдарлама.

Жауған жаңбырдың ылғалдылығының мөлшерін InputBox функциясының көмегімен енгізіп оны St-ға меншіктеп және оларды Memo-ға шығар, ылғалдылығының мөлшерінің ең көбін және нешінші күні жауғанын шарт операторының және параметрлі циклдің көмегімен тауып нәтижесін тағы Memo-ға шығарылады.

Есеп шешімін Bitbtn1 компонентінің OnClick оқиғасында ұйымдастырамыз.

Форма мен оның компоненттерінің қасиеттерін төмендегідей орнату қажет.

| Компонент | Қасиеті | Меншіктелетін мән     |
|-----------|---------|-----------------------|
| Form1     | Caption | жауған жаңбыр мөлшері |
| Form1     | Name    | Form1                 |
| Bitbtn1   | Caption | есепте                |
| Bitbtn1   | Kind    | bkOK                  |
| Bitbtn2   | Kind    | bkClose               |
| Memo1     | Lines   | тазалау               |

procedure TForm1.BitBtn1Click(Sender: TObject);
var a,max:real; st:string;
 i,k:integer;
begin
 max:=0;
for i:=1 to 7 do begin

```
st:=inputbox('жауын молшерін енгіз','a=',");
Memo1.Lines.Add(st);
a:=strtoint(st);
if max<a then begin max:=a;k:=i;
end; end;
Memo1.Lines.Add('Ен мол ылгалдылык '+
inttostr(k)+'- куні '+floattostr(max)+' молшерде жауган' );
end;
```

| 🗊 Жауын молшері            |               |
|----------------------------|---------------|
| 5<br>8<br>2<br>4<br>3<br>1 | ✓ E C E П T E |
| жауын молшерін енгіз       |               |
| a=                         |               |
| OK Cance                   |               |

**3-есеп.** S=N! факториалды есептеу.

Формаға Label1, Label2, Edit1, Memo1, Button1 компоненттерін орналастырып, қасиеттерінің мәндерін қою.

Факториал батырмасын шертіп, процедура денесін жазу.

```
procedure TForm1.Button1Click(Sender: TObject);
var n:string;
fac,i:integer;
begin
fac:=1;
{ N! факториалды есептеу}
n:=Edit1.text;
for i:=1 to strtoint(n) do
fac:=fac*(i);
memo1.lines.add(inttostr(fac));
```

| 💕 Form1 |           |
|---------|-----------|
| N =     | 10        |
| натиже: | 3628800   |
|         | факториал |

**4-есеп.** 1..п сандары берілген. Осы сандардың ішінен жұп және тақ сандардың қосындысын табатын бағдарлама.

Формаға Label1, Edit1, Memo1, Button1 компоненттерін орналастырып, компоненттердің қасиеттерінің мәндерін беру.

Есептеу батырмасын шертіп, процедура денесін жазу.

end;

Бағдарламаны орындау, х-қа мән енгізу (4). Есептеу батырмасын басу, нәтиже төмендегідей формаға шығады.

| Constant of the second second s |                |   |
|----------------------------------------------------------------------------------------------------|----------------|---|
| х - өнгіз                                                                                                    | 4              | - |
|                                                                                                    | pup=6<br>tak=4 |   |
|                                                                                                    | f3k=4          |   |

**5-есеп**. S= 1+1/2+1/3+. . .+1/10 қатардың қосындысын есептейтін бағдарлама

Формаға Label1, Button1 компоненттерін орналастыру. Формадағы Қосынды батырмасын басып, процедура денесін жазу.

procedure TForm1.Button1Click(Sender: TObject); var i:integer; elem:real; sum:real; begin sum:=0; label1.Caption:="; for i:=1 to 10 do begin elem:=1/i;

```
label1.Caption:=label1.Caption+inttostr(i)+' ' +floattostr(elem)+#13;
sum:=sum+elem;
end;
label1.Caption:=label1.Caption+
'Катар косындысы= '+floattostr(sum);
```

end;

Бағдарламаны орындау, Қосынды батырмасына шерту, сонда қатардың қосындысы label1 өрісіне шығады.

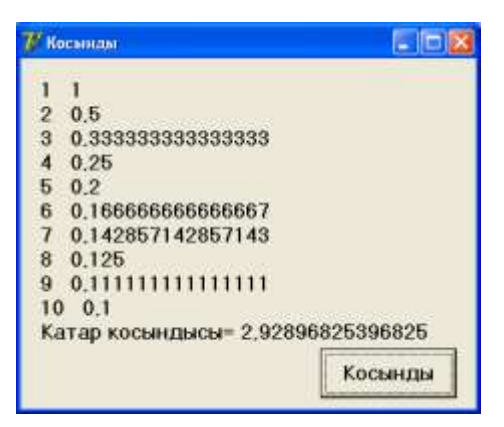

**6-есеп.**  $y = 5x^2 - 7$  функциясының -1, -0.5, 0, 0.5, 1 нүктелеріндегі мәнін есептейтін бағдарлама.

```
Procedure Tform1. Button1Click (Sender: Tobject);
      var
            у: real; // функция мәні
            х: real; // функция аргументі
            dx: real; // аргумент өсімшесі
            st: string; // кестені бейнелеу
i: integer; // цикл параметрі
begin
      st: = ' ';
      x: = -1;
      dx: = 0.5;
      for i = 1 to 5 do
            begin
            y := 5 * x * x - 7;
            st: = st + FloattoStr(x) + ' ' + FloattoStr(y) + chr (13);
            x := x + dx;
            end;
      Label1. Caption: = st;
end;
```

**7-есеп.** Мына қатардың алғашқы 10 мүшесінің қосындысын есептейтін бағдарлама.

$$1 + \frac{1}{2} + \frac{1}{3} + \dots$$

Procedure TForm1. Button1Click (Sender: Tobject); var i: integer; { қатар элементінің номері} elem: real; { қатар элементінің мәні} summ: real; { қатар элементерінің қосындысы} begin summ: = 0; label1. Caption: = ' '; for i: = 1 to 10 do begin elem: = 1/ i; label1.Caption: = label1.Caption + Inttostr(i) + ' ' + FloattoStr(elem) + # 13; Summ: = summ + elem; end; label1 Caption: = label1 Caption + ' Катар қосындысы' + FloatToStr(Summ);

label1.Caption: = label1.Caption + ' Қатар қосындысы:' + FloatToStr(Summ); end;

# Тапсырмалар:

1. Берілген өрнектің мәнін табуға бағдарлама құрыңдар  $S = \frac{4}{3} + \frac{5}{5} + \frac{6}{7} + \frac{6}{9} + \frac{8}{11} + \frac{9}{13} + \frac{10}{15}$ 2.  $Y = \frac{1}{2-3} + \frac{2}{3-4} + ... + \frac{n}{(n+1)-(n+2)}$ 3. Мына қатардың алғашқы N мүшесінің қосындысын табыңдар:  $y = 1 + \frac{x}{2} + \frac{x^2}{3} + \frac{x^3}{4} + ...$  мұндағы X кез-келген сан.

# Бақылау сұрақтары:

1. Object Pascal тілінде пайдаланылатын қайталану операторларының түрлері қандай және айырмашылығы неде?

2. Параметрлі қайталану операторының жазылу форматы қандай және қалай орындалады?

Зертханалық жұмыс №6. Қайталанатын алгоритмдерге бағдарлама құру (WHILE, REPEAT қайталану операторлары)

Жұмыстың мақсаты: Delphi ортасында алдын ала берiлген шарт бойынша қайталану, келесi шарт бойынша қайталану операторларына бағдарлама құру дағдыларын қалыптастыру және өзiндiк тапсырмаларды орындау.

Бағдарламалық дидактикалық қамтылуы: Дербес компьютерлер, Windows XP операциялық жүйесі, Borland Delphi 7 бағдарламасы, «Бағдарламалау» пәнінен оқу-әдістемелік кешен.

# Алдын ала берілген шарт бойынша қайталану операторы (WHILE)

Алдын ала берілген шарт бойынша қайталану көп жағдайларда қайталаудың саны белгісіз болған жағдайда пайдаланылады. Бұл оператор WHILE - әзір және DO - орында қызмет сөздерінің көмегі арқылы орындалады. Қайталанушы процесс қойылған шартты тексеру арқылы жүзеге асады. Яғни, шарт ақиқат болса цикл қайталанады да, шарт жалған болса циклдан шығу орындалады.

Алдын ала берілген шарт бойынша қайталану операторының (қайталану денесі бір ғана оператордан тұрса, онда оны операторлық жақшасыз жазуға болады) жалпы жазылу түрі:

WHILE <шарт> DO <цикл денесi>;

Мұнда шарт орнында логикалық өрнек тұруы да мүмкін. Цикл денесі – берілген шартқа тәуелді бірнеше рет қайталанып орындалатын оператор.

Бұл оператор былай орындалады: алдымен шарт тексеріледі, егер шарт орындалса, онда циклдің денесі орындалады, одан соң және шарт тексеріледі, және тағы сол сияқты, бұл процесс қашан шарт сақталудан қалғанша қайталанылады. Егер шарт сақталмаса, басқару операторлық жақшаның (END) соңында тұрған операторға көшіріледі, цикл денесі орындалмайды. Басқаша айтқанда, логикалық өрнектің мәні қашан жалған болғанша, қайталаудың денесі қайталап орындала береді.

# Келесі шарт бойынша қайталану операторы (REPEAT)

Бұл оператор көп жағдайларда қайталаудың саны белгісіз болған жағдайда пайдаланылады. Оның жазылу түрі:

REPEAT <қайталану денесі> UNTIL <логикалық өрнек>

Мұндағы REPEAT - қайтала, UNTIL - соған дейін қызмет сөздері.

Орындалуы: < қайталану денесіндегі> операторлар кем дегенде бір рет орындалады, егер <шарт> жалған болса, яғни логикалық өрнек мәні False болса, онда Repeat, Until операторы жұмысын тоқтатып, басқаруды келесі операторға береді, кері жағдайда шарт орындалудан қалғанша <қайталану денесі> қайталана береді.

< Repeat - Until> Begin ... end операторлық жақшасына ұқсас, сондықтан Until сөзінің алдына нүктелі үтір (;) қою міндет емес.

Циклдан дұрыс шығуды ұйымдастыру үшін цикл шарты цикл денесін құрайтын операторлардың ішінде өзгеріп отыруы тиіс.

For, while, repeat қайталану операторларын басқаруды жеңілдету үшін Object Pascal тілінің құрамына параметрсіз екі процедура енгізілген:

Break – циклдан тікелей шығуды жүзеге асырады; процедураның қызметін басқаруды циклдық оператордан кейінгі операторға беру болып табылады.

Continue – циклдың кезекті қайталануын алдын ала аяқтауды қамтамасыз етеді; басқаруды цикл операторының соңына берумен бара-бар.

Бұл процедуралар шартсыз көшіру GoTo операторын пайдалану қажеттілігінен босатады.

**1-есеп**. 1-ден 10-ға дейінгі бүтін сандардың тек жұп сандарының қосындысын Repeat операторының көмегімен есептейтін бағдарлама.

procedure TForm1.Button1Click(Sender: TObject); var n,i:integer; sum1,sum2:integer; n1:string; begin n1:=Edit1.text;

```
n:=strtoint(n1);
sum1:=0; i:=1;
repeat
sum1:=sum1+i;
i:=i+2;
until i>n;
memo1.lines.add(inttostr(sum1));
end;
```

| <b>7</b> repeat |    | _ 🗆 🛛   |
|-----------------|----|---------|
| n - енгіз       | 10 |         |
| 25              |    |         |
|                 |    |         |
|                 |    | есептеу |

**2-есеп.** Келесі процедура Repeat операторының көмегімен 2-ден 50-ге дейінгі жұп сандарды жауапқа шығарады. Цикл денесінде цикл айнымалысының мәнін өзгертетін і:=i+2 операторы (командасы) орналасқан. Циклдің аяқталу шарты: i > 50.

Бағдарламаға қажетті компоненттер: Memo1, BitBtn1, Button1.

```
Procedure Tform1.BitBtn1Click (Sender: Tobject);
var
a, i: integer;
begin
i: = 2;
repeat
a: = i;
Memo1.lines.Add(IntTostr(a));
i: = i + 2;
until i > 50
end;
```

Бағдарламадан шығу батырмасына (Button1) бағдарлама жазуды ұмытпаңдар (Form1.Close).

**3-есеп.** Мына қатардың берілген е<=|x| санынан артық |y| мүшелерінің қосындысын есептейтін бағдарлама.

 $Y = 1 + \frac{x^2}{2!} - \frac{x^4}{3!} + \frac{x^6}{4!} - \dots,$  мұндағы  $|\mathbf{x}| < = 1$ Procedure Tform1. Button1Click (Sender: Tobject); var x, y, z, e: real; i: integer; begin { қатар айнымалысы х – ті енгізу} x : =StrToFloat (Edit texst); { е -есептеу дәлдігін енгізу} e : =StrToFloat (Edit texst); y = 1; z = 1; i = 2;repeat z := (z \* x \* x) / i;if i mod 2 = 0 then y := y + zelse y: = y - z; i: = i + 1;until abs (z) < = e;Edit3.Text: = floattostr(y); // қатар қосындысы end;

**4-есеп.** Геометриялық прогрессияның бірінші мүшесі және еселігі белгілі, алғашқы n мүшесінің қосындысын аяқталу шартымен берілген циклдің көмегімен есепте.

Бірінші мүшесін (р), еселігін (q) және мүшелер саны (n)-ді ТЕdit компоненттері арқылы оқып, ал нәтижесін ТМето-ның көмегімен шығарамыз. Жоғарыдағы R - шарты і-параметрі арқылы тексеріледі, яғни і-ді бірге арттырып, ол n-нен үлкен бе деп тексеріледі. Сонымен қатар ТМето-да жазылатын мәтіннің қаріпінің стилін және түсін өзгерту үшін TGroupBox контейнеріне екі TChecbox компонентін орналастырайық. Компонент күйін State қасиеті көрсетеді. СbUn checked – жоқ, Cb Checked - иә, cbGrayed - білмеймін. Checked қасиеті қолданушының иә/жоқ типті таңдауын көрсетеді.

Есеп шешімін Bitbtn1 компонентінің OnClick оқиғасында ұйымдастырамыз.

Форма мен оның компоненттерінің қасиеттерін төмендегідей орнату қажет.

| Компоненттер | Қасиеттер | Меншіктелетін мән       |  |
|--------------|-----------|-------------------------|--|
| Form1        | Caption   | геометриялық прогрессия |  |
| Form1        | Name      | Form1                   |  |
| Label1       | Caption   | бірінші мүшесін енгіз   |  |
| Edit1        | Text      | тазалау                 |  |
| Label2       | Caption   | еселігін енгіз          |  |
| Edit1        | Text      | тазалау                 |  |
| Label3       | Caption   | мүшесінің санын енгіз   |  |
| Bitbtn1      | Kind      | bkOK                    |  |
| Bitbtn2      | Kind      | bkClose                 |  |
| Memo1        | Lines     | тазалау                 |  |
| GroupBox1    | Caption   | редакторды келтіру      |  |
| CheckBox1    | Caption   | "курсив" стилі          |  |
| CheckBox2    | Caption   | "қызыл" түс             |  |

unit Unit1;

interface

uses

Windows, Messages, SysUtils, Variants, Classes, Graphics, Controls, Forms, Dialogs, StdCtrls, Buttons;

type

TForm1 = class(TForm) Edit1: TEdit; Edit2: TEdit; CheckBox1: TCheckBox; CheckBox2: TCheckBox; BitBtn1: TBitBtn; BitBtn2: TBitBtn; Label1: TLabel; Edit3: TEdit; Memo1: TMemo;

```
procedure BitBtn1Click(Sender: TObject);
        procedure CheckBox1Click(Sender: TObject);
        procedure CheckBox2Click(Sender: TObject);
        procedure BitBtn2Click(Sender: TObject);
       private
        { Private declarations }
       public
        { Public declarations }
       end:
      var
       Form1: TForm1;
      implementation
      {$R *.dfm}
      procedure TForm1.BitBtn1Click(Sender: TObject);
      var p,q,i,n,s:integer;
      begin
      p:=strtoint(edit1.text);
      q:=strtoint(edit2.text);
      n:=strtoint(edit3.text);
      i:=1;
      repeat
      s:=s+p;
      p:=p*q;
      i:=i+1;
      until i>n;
      memo1.Clear;
      memo1.Lines.Add('Геометриялык прогрессиянын ' + edit3.text + '
мушесінің косындысы s=+inttostr(s);
      end;
      procedure TForm1.CheckBox1Click(Sender: TObject);
      begin
      if CheckBox1.State=cbChecked then
      memo1.Font.Style:=[fsitalic]
      else memo1.Font.Style:=[];
      end;
      procedure TForm1.CheckBox2Click(Sender: TObject);
      begin
      if CheckBox2.State=cbChecked then
      memo1.Font.Color:=clBlue
      else memo1.Font.Color:=clLime;
      end;
```

procedure TForm1.BitBtn2Click(Sender: TObject); begin close end; end. *Бірінші мушесін енгіз* б Геометриялык прогрессиянын 3 мушесінін косындысы ş=186

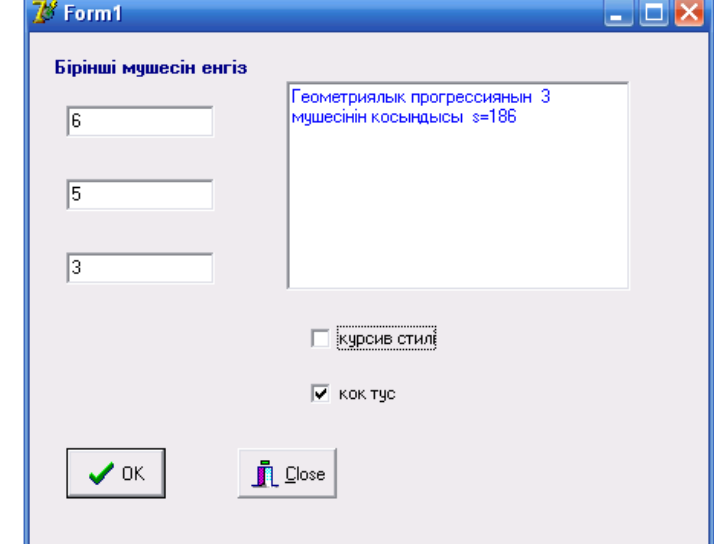

**5-есеп.** *п* санының мәнін берілген дәлдікпен есептеңдер. Есептеу алгоритмінің негізінде мына қатардың

$$1 - \frac{1}{3} + \frac{1}{5} - \frac{1}{7} + \frac{1}{9} + \dots$$

қосындысы  $\frac{\pi}{4}$  мәніне қатардың мүшелерінің саны үлкейген сайын

жақындай түседі.

Қатардың n-шi мүшесi  $\frac{1}{2n-1}$  формуласымен есептелiнедi және минус бiрге көбейтiледi, егер n жұп болса, оның жұптығын n–дi 2–ге бөлгендегi

қалдықты тексеру арқылы анықтаймыз. Қатардың келесі мүшесінің мәні берілген дәлдіктен аз болғанда есептеу тоқтайды.

Procedure Tform1. Button1Click (Sender: Tobject); var pi: real; // есептелінетін ПИ мәні t: real; // есептеу дәлдігі n: integer; // қатар мүшесінің номері elem: real; // қатар мүшесінің мәні begin pi: = 0; n: = 1; t: = StrToFloat (Edit1.text); elem: = 1; // циклді бастау үшін while elem > = t do

begin

```
elem: = 1 / (2 * n - 1);
```

```
if n mod 2 = 0 then pi: = pi – elem;
else pi: = pi + elem;
n: = n + 1;
end;
pi: = pi * 4;
label1.Caption: = 'ПИ саны' = 'FloatToStr(pi)+ # 13
+ ' Қатардың ' + Inttostr(n) + ' мүшесін қостық.';
```

end;

**6-есеп.** 1-ден n-ге дейінгі жұп сандардың квадраттарының қосындысын жалғасу шартымен берілген цикл операторының көмегімен есептейтін бағдарлама.

Берілген n-санын енгізу үшін енгізу терезесін пайдаланамыз. Енгізу терезесі Delphi-дің стандартты InputBox функциясының терезесі. Бағдарламада InputBox функциясын пайдалану командасының жазылу үлгісі: < айнымалы >:= InputBox ('< такырып >)', '<түсініктеме>', '< мәні >')

Мұндағы: *айнымалы* - мәні функция терезесіне енгізілетін жолдық типті айнымалының атауы. InputBox функциясының мәні әр кезде жолдық ( String) типті. Мәні меншіктелетін st айнымалысы бағдарламада st:string түрінде сипатталуы тиіс;

тақырып - енгізу терезесінің тақырыбы ретінде жазылатын мәтін;

түсініктеме - енгізу терезесінің ішінде жазылатын түсініктеме мәтін;

*мән* - функция терезесі көрінген кезде оның енгізу өрісінде көрінетін мәтін. Әдетте оны бос етіп қалдыруға болады. Мысалы, бағдарламада n-санын st-ға меншіктеуді InputBox функциясын пайдаланып, мына түрде жазуға болады: st:=InputBox(' натурал сан енгіз ', 'n=?',' ');

Команданың орындалу барысында көрінетін терезе суретте көрсетілген.

| натурал сан енгіз |        | < |
|-------------------|--------|---|
| n=?<br>5          |        |   |
| OK                | Cancel |   |

Ал, нәтижені бірнеше қатар жолға шығаратындай етіп, Label1-дің қасиеттерінің көмегімен экранға шығарамыз. Ол үшін Label1-дің WordWrap қасиетіне True мәнін меншіктесе болғаны. Есеп шешімін Form1-дің OnCreate оқиғасында ұйымдастырамыз.

```
Бағдарламаның коды:
procedure TForm1.FormCreate(Sender: TObject);
var s,i,n: integer; st: string;
begin
st:=InputBox(' натурал сан енгіз ','n=?',' ');
```

```
n:=strtoint(st);
s:=0; i:=2;
while i<=n do begin
s:=s+sqr(i);i:=i+2;end;
Label1.Caption:=st+'-ге дейінгі жүп сандардың квадраттарының
қосындысы '+ ' s='+IntToStr(s);
end;
end.
```

**7-есеп.** While операторының көмегімен 1-ден 50-ге дейінгі тақ сандарды жауапқа шығаратын бағдарлама.

Бағдарламаға қажетті компоненттер: Memo1; Button1.

| procedure TForm1.Button1Click(Sender: 7 | [Object);      |   |
|-----------------------------------------|----------------|---|
| var                                     |                |   |
| a, i: integer;                          | 🦉 Form1 📃      |   |
| begin                                   | 1              | - |
| i:=1;                                   | 5              |   |
| while i<=50 do                          | 9<br>11        |   |
| begin                                   | 13             |   |
| a:=i;                                   | 17<br>19       |   |
| Memo1.lines.Add(Inttostr(a));           | 21<br>23       |   |
| i:=i+2;                                 | 25<br>27       |   |
| end;                                    | 29<br>31<br>32 |   |
| end;                                    | 35             |   |
| end.                                    | 39<br>41       |   |
|                                         |                |   |
| end.                                    | Есептеу        |   |

**8-есеп.** ListBox компонентінде берілген санды 30 шамаға арттырып отыратын бағдарлама.

Бағдарламаға қажетті компоненттер: ListBox1; Button1.

```
procedure TForm1.Button1Click(Sender: TObject);
Var i:integer;
S:real;
begin
i:=0;
while i<2000 do
begin
i:=i+100;
```

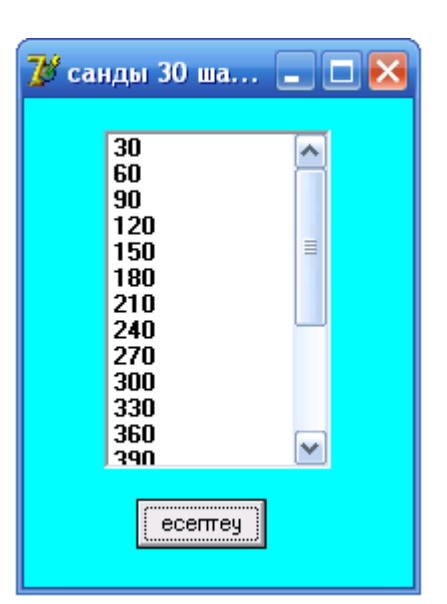

end.

end;

end:

### Тапсырмалар:

S:=i\*0.3;

1. 
$$S = \frac{\cos x}{1} + \frac{\cos 2x}{4} + \dots + \frac{\cos nx}{n^2}$$
  
2. 
$$P = \sqrt{3 + \sqrt{6 + \sqrt{9 + \dots + \sqrt{3(n-1) + \sqrt{3}}}}}$$
  
3. 
$$\frac{1}{1 + 2 + 3} + \frac{1}{2 + 3 + 4} + \dots + \frac{1}{n(n+1)(n+2)}$$
  
4. 
$$1 + \frac{1}{2^4} + \frac{1}{3^4} + \dots + \frac{1}{n^4}$$

ListBox1.items.Add(floattostr(S));

5. Натурал сандар қатарының жұп және тақтарының көбейтіндісін есептеңдер.

6. Мына қатардың берілген e <= |x| санынан артық |y| мүшелерінің қосындысын есептеңдер:  $y = 1 + \frac{x^2}{2!} - \frac{x^4}{3!} + \frac{x^6}{4!} - \dots$  мұндағы |x| <= 1.

### Бақылау сұрақтары:

1. Алдын ала берілген шарт бойынша қайталану операторы (WHILE) қандай жағдайда пайдаланылады.

2. Әзір қайталану операторының жазылу форматы қандай және қалай орындалады?

3. Дейін қайталану командасының жазылу форматы қандай және қалай орындалады?

4. Қандай жағдайларда WHILE, FOR, REPEAT операторларын пайдаланған қолайлы?

# Зертханалық жұмыс №7. Мәлімет типтері

Жұмыстың мақсаты: Object Pascal-дың мәліметтер типтерінің құрылымымен танысу және мәліметтерді саналатын тип, аралық тип, мерзімуақыт типі ретінде сипатттап, есептерге бағдарлама құру дағдыларын қалыптастыру және өзіндік тапсырмалар орындау.

Бағдарламалық дидактикалық қамтылуы: Дербес компьютерлер, Windows XP операциялық жүйесі, Borland Delphi 7 бағдарламасы, «Бағдарламалау» пәнінен оқу-әдістемелік кешен.

Object Pascal тілінде кез келген мәліметтер өзінің типімен сипатталады. Мәліметтер типі объект қабылдай алатын мүмкін мәндер жиынтығын анықтайды. Сонымен қатар, мәліметтер типі дербес компьютердің жадындағы мәліметтердің ішкі берілу форматын да анықтайды. Object Pascal тілі мәліметтердің тармақталған құрылымымен сипатталады.

Қарапайым типке реттелген, нақты типтер және мерзім-уақыт типтері жатады. Реттелген типтер мүмкін болатын мәндерінің шектелгендігімен ажыратылады. Бұл мәндерді белгілі бір ретпен реттеуге болады, сонымен қатар мәннің реттік номерін бүтін санмен беруге болады.

Нақты типтердің де, нақты санның ішкі берілу форматымен анықталатын мәндерінің мөлшері көрсетіледі. Бірақ нақты типтердің мүмкін мәндерінің мөлшерінің көптігі соншалық, оны олардың әрқайсысын бүтін санмен белгілеу мүмкін емес.

Мерзім-уақыт типі мерзім мен уақытты белгілеуге арналған. Оны сақтау үшін нақты формат пайдаланылады.

Реттелген типке: бүтін, логикалық, символдық, саналатын және аралық тип жатады. Аталған типтердің әрқайсысына Х өрнегінің мәнінің реттік нөмірін беретін ORD(Х) функциясын қолдануға болады.

Бүтін типтер үшін ORD(X) функциясы X-тің мәнінің өзін береді. ORD(X) функциясын логикалық, символдық және саналатын типтерге қолдану: логикалық тип үшін 0 мен 1 аралығындағы бүтін оң санды, символдық тип үшін: 0 мен 255 аралығындағы сандарды, ал саналатын типтер үшін: 0 мен 65535 аралығындағы сандарды береді. Аралық тип негізгі реттік типтің барлық қасиеттерін сақтайды, сондықтан оған ORD(X) функциясын қолдану сол типтің қасиетіне тәуелді болады.

Реттелген типтерге төмендегідей функцияларды қолдануға болады:

PRED(X) функциясы реттелген типтің алдыңғы мәнін береді, яғни ORD(X-1)-дің реттік нөміріне сәйкес мән немесе ORD(PRED(X))=ORD(X)-1;

SUCC(X) функциясы ORD(X)+1-дің реттік нөміріне сәйкес келетін реттелген типтің келесі мәнін береді, яғни ORD(SUCC(X))=ORD(X)+1.

**Бүтін типтер.** Бүтін тұрақтылар - кез келген нүктесіз жазылған бүтін сан. Олар теріс немесе оң таңбалы болуы мүмкін.

| Тип      | Мәндер аралығы                         | Көлемі (байт) |
|----------|----------------------------------------|---------------|
| Byte     | 0255                                   | 1             |
| ShortInt | -128+127                               | 1             |
| Smallint | -32768+32767                           | 2             |
| Word     | 065535                                 | 2             |
| Integer  | -2147483648+2147483647                 | 4             |
| LongInt  | -2147483648+2147483647                 | 4             |
| LongWord | 04294967295                            | 4             |
| Int64    | -9*10 <sup>18</sup> 9*10 <sup>18</sup> | 8             |
| Cardinal | 02147483647                            | 4             |

1-кесте. Мәліметтердің бүтін типтерінің сипаттамалары

Мысалы, тегі бүтін болатын айнымалыны көрсету үшін integer, byte және т.б. қызмет сөзі пайдаланылады. Айнымалыларды белгілеу үшін оларға атау береді.

Бейнелену түрі:

атау, атау, ..., атау: integer

атау, атау, ..., атау: byte

**Нақты типтер.** Мәндері бүтін типтермен салыстырылған реттелген типтерден нақты типтердің ерекшелігі нақты санның ішкі форматына тәуелді қандай да бір дәлдікпен еркін алынған санды анықтайды.

Мәндер аралығы 5,0\*10<sup>-324</sup>...1,7\*10<sup>308</sup> Көлемі (байт) Тип Цифрлар саны Real 15...16 6  $\frac{1,5^{*10}}{1,5^{*10}} \frac{1,1,1^{*10}}{1,5^{*10}} \frac{1,5^{*10}}{1,5^{*10}} \frac{1,5^{*10}}{1,3,4^{*10}} \frac{1,5^{*10}}{1,1,1^{*10}} \frac{1,5^{*10}}{1,1,1^{$ 7...8 4 Single Double 8 15...16 Extended 19...20 10 Comp 19...20 8 Currency 922337203685477.5807 19...20 8

2-кесте. Мәліметтердің нақты типтері

Кестеде көрсетілгендей, Object Pascal тілінде нақты сандар 4-тен 10 аралығындағы аралас байтқа дейін орын алады.

Арифметикалық сопроцессор барлық уақытта сандарды Extended форматында өңдейді; ал қалған нақты типтер қажетті мөлшерге дейін нәтижені

қарапайым қысқартылған күйінде беру болып табылады және олар жадыны үнемдеу үшін қолданылады.

Object Pascal тілінде Сотр және Currency типтері ерекше орын алады, бөлшек бөлігінің ұзындығы шектеулі нақты сан ретінде қарастырылады:

Comp типінің бөлшек бөлігінің ұзындығы 0 (нөл) разряд, яғни болмайды, ал Currency типінің бөлшек бөлігінің ұзындығы 4 ондық разряд. Бұл аталған екі тип те 19...20 мәнді ондық цифрды сақтайтын үлкен бүтін санды анықтайды.

Қарапайым бағдарламаларда REAL типі пайдаланылады. Ал, real типі бойынша жүргізілетін есептеулерге қосымша процессордың қажеті жоқ.

Нақты сандардың бейнелену түрі:

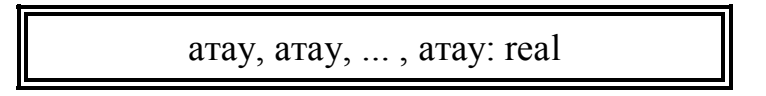

Символдық тип. Символдық типтің мәні ретінде дербес компьютердегі барлық символдардың жиынтығы алынады. Әрбір символға 0..255 аралығындағы кез келген бүтін сан сәйкес келеді. Сhar типтегі көрсеткіштердің кодын ord функциясымен алуға болады. Символдық тұрақтылар апостроф ішіне алынып жазылады.

| Тип      | Мәндер аралығы | Көлемі (байт) |
|----------|----------------|---------------|
| AnsiChar | 0 - 255        | 2             |
| WideChar | 0 - 65535      | 2             |

Символдық айнымалылардың тегін көрсету үшін СНАR қызмет сөзі пайдаланылады. Символдық шамалар былай бейнеленеді:

атау, атау, ... , атау: char

Символдық типтің кеңейтілген түсінігі жолдық тип string болып табылады.

Char типіне қатынас операциялары, сондай-ақ, орнатылған функциялар қолданылады:

Chr(B) – Char типті функция; Byte типті өрнекті символға түрлендіреді;

Upcase(CH) – Char типті функция; егер CH латынның кіші әрпі болса, онда бас әріпті береді, кері жағдайда CH символының өзін береді. Яғни, кіші регистрдегі әріптерді үлкен регистрдегі әріптерге ауыстырады.

Логикалық типтер. Логикалық типтерге: Boolean, ByteBool, Bool, WordBool және LongBool жатады. Стандартты Паскальда тек Boolean типі анықталған, ал қалған логикалық типтер Windows жүйесімен үйлесетін Object Pascal тіліне енгізілген.
| Тип      | Көлемі (байт) |
|----------|---------------|
| Boolean  | 1             |
| ByteBool | 1             |
| Bool     | 2             |
| WordBool | 2             |
| LongBool | 4             |

Логикалық тип - True (ақиқат) немесе False (жалған) мәндерінің бірін қабылдайды.

Логикалық типтегі шамалар былай бейнеленеді:

атау, атау, ... , атау: boolean

Саналатын тип. Саналатын тип өзі қабылдайтын мәндердің саналуымен беріледі. Саналатын тип Туре бөлімінде сипатталады. Әрбір мән қандай да бір атаулармен аталып, тізімде дөңгелек жақшаның ішінде орналасады, мысалы,

Type

Ai attari= (kantar, akpan, nauris);

Саналатын типтердің мәндері мен олардың реттік нөмірлерінің арасындағы сәйкестік санау ретіне қарай тағайындалады. Мысалы, тізімдегі бірінші мәннің реттік нөмірі - 0, екіншісі - 1 және т.с.с.

Саналатын типтердің ең жоғарғы мәні – 65536, сондықтан саналатын тип Word бүтін типтің ішкі жиыны тәрізді және мәндері 0,1 және т.б. болатын бүтін тұрақтылар тобы ретінде қарастырылуы мүмкін. Саналатын типке бүтін санды меншіктеуге болмайды.

Кез келген саналатын типтің айнымалысын алдын-ала сипаттамай-ақ хабарлауға болады, мысалы:

Var

Col (black, white, green);

**Аралық тип.** Аралық тип өзінің базалық типінің ішкі жиыны болып табылады. Аралық тип барлық типтің өзінің ішкі мәндерінің шекаралары арқылы беріледі:

<ең кіші мән > ... <ең үлкен мән>

мұндағы, <ең кіші мән > - аралық типтің ең кіші мәні;

<ең үлкен мән> - оның ең үлкен мәні.

Жазылу форматы:

Туре <тип аты>=A..B; Var <айнымалы аты>: <тип аты>; Object Pascal-дың стандартты кітапханасында аралық типтердің жұмысын сүйемелдейтін екі функция бар:

High(x) – х айнымалысы жататын аралық типтің ең үлкен мәнін береді;

Low(x) – аралық типтің ең кіші мәнін береді.

**Күн және уақыт типі.** Күн, уақыт типі TdateTime стандартты атаулармен анықталады, ол уақытты және күнді бір мезгілде сақтауға арналған.

Жадыдағы ішкі орналасуы:

| Тип       | Көлемі (байт) |
|-----------|---------------|
| TdateTime | 8             |

Күнмен және уақытпен жұмыс істеу үшін төмендегідей қосалқы бағдарламалар дайындалады:

1) Function Date : TDateTime; - ағымдағы күнді береді;

2) Function DateToStr (D: TDateTime): String; - күнді символдар жолына түрлендіреді;

3) Function DateTimeToStr(D: TDateTime): String ; - күн мен уақытты символдар жолына түрлендіреді;

4) Function FormatDateTime (Format: String; Value: TDateTime): String; - күн мен уақыт Format параметрінің спецификаторына сәйкес Value параметрінен символдар жолына түрлендіреді;

5) Function Now: TDateTime; - ағымдағы күн мен уақытты береді;

6) Function Time: TDateTime; - ағымдағы уақытты береді;

7) Function TimeToStr (T: TDateTime): String; - уақытты жолға айналдырады.

**1-есеп**. Апта күндерін экранға шығару. Аптаның күндерін саналатын тип ретінде сипаттап, қандай апта күні екендігін Memo1 компонентіне шығаратын бағдарлама.

```
procedure TForm1.FormCreate(Sender: TObject);
type apta=(ds,ss,sr,bs,gm,sb,gg);
var a:apta;
begin
a:=sr;
if (ds<=a) and (a<=gm) then memo1.lines.add(' жумыс кун')
else memo1.lines.add(' демалыс кун');
case a of
ds:memo1.lines.add('дуйсенби');
ss:memo1.lines.add('сейсенби');
sr:memo1.lines.add('сарсенби');
bs:memo1.lines.add('бейсенби');
gm:memo1.lines.add('жума');
sb:memo1.lines.add('сенби');
```

gg:memo1.lines.add('жексенби'); end; end; 76 саналаты

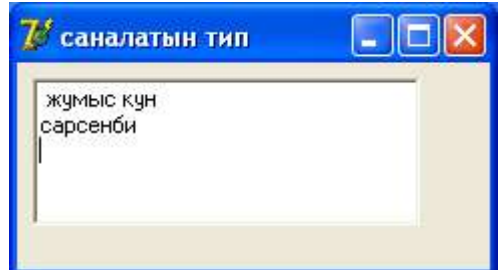

**2-есеп**. 1-ден 10-ға дейінгі сандардың қосындысын есептеу. 1-ден 10-ға дейінгі сандарды аралық тип ретінде сипаттап, олардың қосындысын Label1 компонентіне шығаратын бағдарлама.

```
procedure TForm1.FormActivate(Sender: TObject);
type san=1..10;
var
  i:san;
                                       🔰 инте рвалдык тип 🔚 🗖 🔀
  s:integer;
begin
                                        summa=55
  s:=0;
  i:=1;
  repeat
   s:=s+i;
   i:=i+1;
  until i>10;
 label1.Caption:='summa='+inttostr(s);
end;
```

**3-есеп.** Терезеде ағымдағы уақытты көрсететін "Электронды сағат"-тың бағдарламасын жазу.

| <b>7</b> 0 I | form     | 1   |     |     |    |    |     |   |    |    |   |   |   |   |   |   |   |     |   |   |   | ļ |   | J | C | 5 |     | × |
|--------------|----------|-----|-----|-----|----|----|-----|---|----|----|---|---|---|---|---|---|---|-----|---|---|---|---|---|---|---|---|-----|---|
|              |          |     |     |     |    | ÷  |     |   | ÷  | ÷  | ÷ |   |   |   | ÷ | ÷ |   |     |   |   | ÷ | ÷ | ÷ |   |   |   |     | ÷ |
|              | · · ·    | • • | • • | • • | •  | •  | • • |   | 1  |    | • | • |   |   | 1 |   | • | • • | • | • | 1 |   |   | • | • | • | • • | 1 |
|              | Lab      | el1 |     |     |    |    |     |   |    |    |   |   |   |   |   |   |   |     |   |   |   |   |   |   |   |   |     |   |
|              |          |     |     |     |    |    |     |   |    |    |   |   |   |   |   |   |   |     |   |   |   |   |   |   |   |   |     |   |
|              |          |     |     |     |    |    |     |   |    |    |   |   |   |   |   |   |   |     |   |   |   |   |   |   |   |   |     |   |
|              |          |     |     |     |    |    |     |   |    |    |   |   |   |   |   |   |   |     |   |   |   |   |   |   |   |   |     |   |
|              |          |     |     |     |    |    |     |   |    |    |   |   |   |   |   |   |   |     |   |   |   |   |   |   |   |   |     |   |
|              |          |     |     |     |    |    |     |   |    |    |   |   |   |   |   |   |   |     |   |   |   |   |   |   |   |   |     |   |
|              |          |     |     |     |    |    |     |   |    |    |   |   |   |   |   |   |   |     |   |   |   |   |   |   |   |   |     |   |
|              |          |     |     |     |    |    |     |   |    |    |   |   |   |   |   |   |   |     |   |   |   |   |   |   |   |   |     |   |
|              |          |     |     |     |    |    |     |   |    |    |   |   |   |   |   |   |   |     |   |   |   |   |   |   |   |   |     |   |
|              |          |     |     |     |    |    |     |   |    |    |   |   |   |   |   |   |   |     |   |   |   |   |   |   |   |   |     |   |
|              |          |     |     |     |    |    |     |   |    |    |   |   |   |   |   |   |   |     |   |   |   |   |   |   |   |   |     |   |
|              |          | : : |     | 2.2 |    | :  | : : | 1 | 1  |    | 2 | : | 1 | 1 | 1 | 2 | 2 | : : |   |   | 1 | 2 | 1 | 1 | 1 | 1 | : : |   |
|              |          |     |     |     |    |    |     |   | 1  |    |   |   |   |   | 1 |   |   |     |   |   | 1 |   | 1 |   |   |   |     |   |
|              | <u>I</u> | ā.  | I÷. |     |    |    |     |   |    |    |   |   |   |   |   |   |   |     |   |   |   |   |   |   |   |   |     |   |
|              | · · · •  | 657 | Τ.  |     | ·  |    | • • |   |    |    |   | • |   |   |   |   |   | • • |   |   | ÷ |   |   |   |   |   | • • |   |
|              |          | Ť   | έĽ. | • • | ·  | •  | • • |   |    |    | • | • | • |   |   |   | • | • • | • |   | ÷ |   | • | • | • | • | • • |   |
|              | · · · -  |     |     | • • | •  | •  | • • |   |    |    | • | • |   |   | 1 |   | • | • • | • |   | 1 |   |   | • | • | • | • • |   |
|              |          | 1.1 |     |     |    |    |     |   | i. | 1  | 1 | 1 |   | 1 | 1 | 1 | 1 |     | 1 | 1 | 1 | 1 | 1 | 1 | 1 |   |     |   |
|              |          |     | Tim | er  | 1: | TI | Tim | e |    | É. |   |   |   |   |   |   |   |     |   |   |   |   | 1 |   |   |   |     |   |
|              |          |     |     |     |    |    |     |   | 4  |    |   |   |   |   |   |   |   |     |   |   |   |   |   |   |   |   |     |   |
|              |          |     |     |     |    |    |     |   |    |    |   |   |   |   |   |   |   |     |   |   |   |   |   |   |   |   |     |   |

| Компонент | Қасиеті | Меншіктелетін мән |
|-----------|---------|-------------------|
| Form1     | Caption | Электронды сағат  |
| Label1    | Caption | тазалау           |
| Timer1    | Name    | Timer1            |

```
unit Unit1;
interface
uses
 Windows, Messages, SysUtils, Variants, Classes, Graphics, Controls, Forms,
 Dialogs, StdCtrls, ExtCtrls;
type
 TForm1 = class(TForm)
  Timer1: TTimer;
  Label1: TLabel;
  procedure FormPaint(Sender: TObject);
  procedure Timer1Timer(Sender: TObject);
  procedure FormCreate(Sender: TObject);
  procedure ShowTime;
 private
  { Private declarations }
 public
  { Public declarations }
 end;
var
 Form1: TForm1;
implementation
{$R *.dfm}
procedure TForm1.ShowTime;
var
Time: TDateTime;
begin
Time:=Now();
Label1.Caption:=FormatDateTime('hh:mm:ss',Time);
end:
procedure TForm1.FormPaint(Sender: TObject);
begin
 ShowTime:
end;
procedure TForm1.Timer1Timer(Sender: TObject);
begin
ShowTime;
end;
procedure TForm1.FormCreate(Sender: TObject);
begin
 Timer1.Interval:=1000;
 Timer1.Enabled:=True:
```

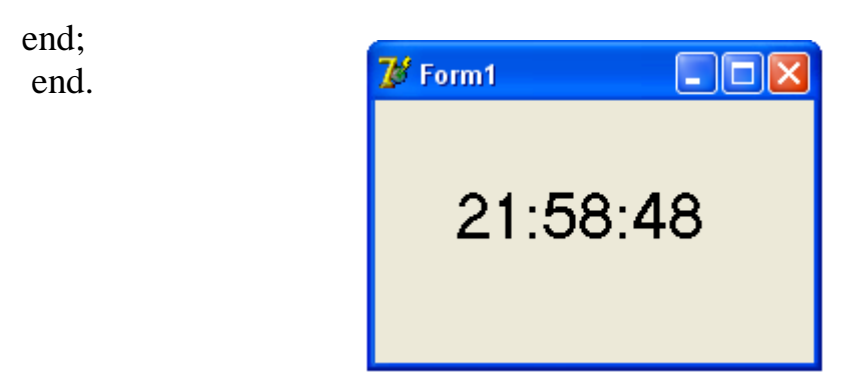

**4-есеп.** Терезеде бүгінгі күн нешесі екенін, жылды, аптаның қай күні екенін және ағымдағы уақытты көрсететін "Электронды сағат"-тың бағдарламасы.

| Компоненттер | Қасиеттер | Меншіктелетін мән |
|--------------|-----------|-------------------|
| Form1        | Caption   | Электронды сағат  |
| Label1       | Caption   | тазалау           |
| Label2       | Caption   | тазалау           |
| Timer1       | Name      | Timer1            |

unit Unit1;

interface

uses

Windows, Messages, SysUtils, Variants, Classes, Graphics, Controls, Forms, Dialogs, StdCtrls, ExtCtrls;

# type

```
TForm1 = class(TForm)

Timer1: TTimer;

Label1: TLabel;

Label2: TLabel;

procedure FormPaint(Sender: TObject);

procedure Timer1Timer(Sender: TObject);

procedure FormCreate(Sender: TObject);

procedure ShowTime;

private

{ Private declarations }

public

{ Public declarations }
```

```
end;
```

```
var
```

Form1: TForm1;

```
implementation
const
stDay: array[1..7] of string[11]=('жексенбі','дуйсенбі','сейсенбі',
```

```
'capceнбi','бейсенбi','жума','сенбi');
stMonth: array[1..12] of string[8]=('кантар','акпан','наурыз','cayip',
'мамыр','маусым','шілде','тамыз','кыркуйек','казан','караша',
'желтоксан');
{$R *.dfm}
```

```
procedure TForm1.ShowTime;
var
Time: TDateTime;
begin
Time:=Now();
Label2.Caption:=FormatDateTime('hh:mm:ss',Time);
end;
```

```
procedure TForm1.FormPaint(Sender: TObject);
begin
ShowTime;
end:
```

```
procedure TForm1.Timer1Timer(Sender: TObject);
begin
ShowTime;
```

```
Show I line
```

```
end;
```

```
procedure TForm1.FormCreate(Sender: TObject);
var
Present: TDateTime;
Year, Month, Day: Word;
begin
Present:=Now;
DecodeDate(Present, Year, Month, Day);
label1.Caption:='бугін '+ IntToStr(Day)+ ' '+ stMonth[Month]+ ' '+
IntToStr(Year)+ ' жыл, '+ stDay[DayofWeek(Present)];
Timer1.Interval:=1000;
Timer1.Enabled:=True;
end;
```

```
end.
```

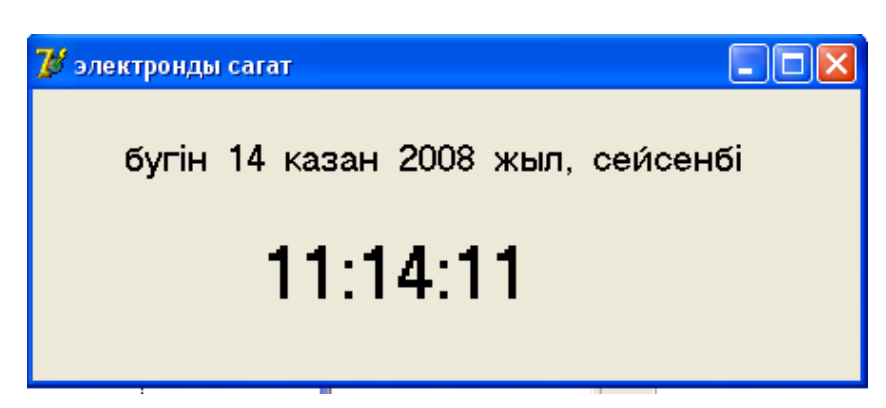

#### Бақылау сұрақтары:

1. Object Pascal тіліндегі мәліметтер типіне жалпы сипаттама беріңдер?

2. Қарапайым типтерге қандай типтер жатады?

3. Реттелген типтерге қандай типтер жатады?

4.ORD(X) және PRED(X) функцияларының қызметі қандай және оларды қандай типтерге бөлуге болады?

5.SUCC(X) функциясының қызметі қандай?

6. Бүтін типтердің қандай түрлері бар және олар қалай белгіленеді?

7. Бүтін типтерге қандай стандарты процедуралар мен функциялар қолданылады?

8. Object Pascal тілінде логикалық типтердің қандай түрлері қолданылады?

9. Символдық типтер қалай белгіленеді және олардың мәндері қалай анықталады?

10. Саналатын типтер қалай белгіленеді және олардың ең жоғарғы мәні қаншаға тең?

11. Аралық тип деп қандай типті айтамыз және олар қалай бейнеленеді?

12. Аралақ типтердің қызметін сүйемелдейтін функцияларды атаңдар және олардың қызметі қандай?

13. Реттелген типтерден нақты типтердің айырмашылығы қандай?

14. Күн және уақыт типі қалай анықталады?

15. Object Pascal тілінде қанша құрылымдық тип бар?

# Зертханалық жұмыс №8. Жолдық және символдық типтер

Жұмыстың мақсаты: Символдық ақпараттарды енгізуді және баспаға шығаруды ұйымдастыру, символдық ақпараттарды өңдеу әдістерін Delphi ортасында реализациялау, қарапайым қосымшалар құру дағдыларын қалыптастыру және өзіндік тапсырмалар орындау.

Бағдарламалық дидактикалық қамтылуы: Дербес компьютерлер, Windows XP операциялық жүйесі, Borland Delphi 7 бағдарламасы, «Бағдарламалау» пәнінен оқу-әдістемелік кешен.

Object Pascal-да мәтіндерді өңдеу үшін жолдар қолданылады. Жолдардың төрт түрі болады:

1) қысқа жол ShortString немесе String[n] (мұндағы n<=256);

- 2) Ұзын жол String;
- 3) Кең жол WideString;
- 4) нөлмен аяқталатын жол Pchar. Коды нөл символмен аяқталады.

STRING жолдық типінің ұзындығы айнымалы болып келген жады бөлігін анықтайды, әрбір символ 1 байттан орын алады. Object Pascal тіліндегі символ үшін CHAR типі пайдаланылады. STRING дегеніміз - бұл бірінен соң бірі тізбектеле орналасқан CHAR типті символдар. Әрбір жолды символдардың бір өлшемді массиві деп қарастыруға болады. Жолдың символдарына оның сол жолдағы рет нөмірі бойынша сілтеме жасауға болады.

Нөлмен аяқталатын жолда оның өлшемі туралы айқын мәлімет болмайды. Сондықтан оның ұзындығын анықтау үщін **Lenqth** немесе **StrLen** стандартты функциялары қолданылады. Ал **SizeOf** () функциясы бөлінген жадының өлшемін білу үшін қолданылады.

Жолдық типтер үшін жалғастыру операциясы анықталған.

S:= 'Object' + 'Pascal'; // S-тің мәні "Object Pascal";

Сондай-ақ, жолдарды салыстыру белгілері арқылы салыстыруға болады:

"=" – тең, "<>" – тең емес, ">" – үлкен, "<" – кіші, ">="- үлкен немесе тең, "<=" – кіші немесе тең.

Жолдарға қолданылған салыстыру операцияларының нәтижесі логикалық тип болады, ол екі мәнмен сипатталады: True және False. Жолдар байт бойынша солдан оңға қарай салыстырылады. Әрбір символдар жұбы олардың ішкі кадировкасына сәйкес салыстырылады.

#### Жолдармен жұмыс істеуге арналған процедуралар мен функциялар

AnsiLoveCase(S) - S жолындағы бас әріптерді кіші әріптерге түрлендіреді

Ansi UpperCase(S) - S жолындағы кіші әріптерді бас әріптерге түрлендіреді

Lower Case(S) - Латын алфавитінің бас әріптерін кіші әріптерге алмастырады.

UpperCase(S) – Латын алфавитінің кіші әріптерін бас әріптерге алмастырады.

Consat(S[, S1, S2]) - S жолына аталған S1, S2 жолдарын осы ретпен жалғастырады

Сору(S, I, C) - S жолынан C символдарды I орнынан бастап қиып алады.

Delete(S, I, C) - S жолының C символын I орнынан бастап өшіреді.

Insert(S1, S, I) - S жолына S1 жолды I орнынан бастап қояды.

Length(S) - S жолының ұзындығын береді.

OleStrToStrVar( P, S) – енді (қалың) Р жолын String-ке айналдырады.

Pos (S1, S) - S1 жолы S жолының нешінші символынан бастап енетіндігін анықтайды.

StringToOleStr(S) - әдеттегі жолды енді (қалың) жолға айналдырады.

# Жолдарды басқа типтерге аударатын функциялар

StrToCurr(S) - S жолының символдарын Curency типіне түрлендіреді.

StrToDate (S) - S жолының символдарын "датаға" аударады.

StrToDateTime(S) - S жолының символдарын датаға және уақытқа аударуды жүзеге асырады.

StrToFloat(S) - S жолының символдарын нақты санға айналдырады.

StrToInt(S) - S жолын бүтін санға түрлендіреді.

StrToIntDef(S,D) - S жолын бүтінге айналдырады, егер нәтиже бүтін сан болмаса, онда D параметрінде көрсетілген мәнді береді.

StrToIntRange - S жолын [min, max] аралығын қанағаттандыратын бүтін санға айналдырады.

StrToIntTime (S) - S жолын уақытқа айналдырады.

Әр түрлі типтегі мәндерді жолға айналдыратын негізгі функциялар

DateTimeToStr(V) - дата мен уақытты жолға айналдырады.

DateToStr(V) - датаны символдар жолына аударады.

FloatToStr(F) - нақты сандарды символдар жолына айналдырады.

Str(x,S) - кез-келген бүтін немесе нақты санды символдар жолына аудару мүмкіндігін береді.

TimeTostr(V) - уақытты символдар жолына түрлендіреді.

**1-есеп**. Функциялар мен процедуралардың орындалуын көрсететін бағдарлама.

Procedure Tform1. BitBtn1Click (Sender: Tobject); var S1: String[200]; S2:ShortString; S3:String; begin S1: = 'Актау' ; S2: = 'Mangystau' ; S3: = 'tau'; // кіші әріптерді үлкен бас әріптерге аудару Memo1.Lines. Add (AnsiUpperCase (S1); // латынның кіші әріптерін үлкен бас әріптерге аудару Memo1.Lines. Add (UpperCase (S2); // жолдың ұзындығын анықтау Memo1.Lines. Add (IntToStr (Length(S1))); // 10 рет 'а' символынан тұратын жол құру Memo1.Lines. Add (StrihgOfChar ('a', 10)>; // ену орнын анықтау S3-тің S2-ге Memo1.Lines. Add (IntToStr (POS(S3, S2))); // жолдарды біріктіру Memo1.Lines. Add (Consat (S1,' ', S2)); end;

Орындалу нәтижесі: AKTAУ MANGYS TAU 5 a a a a a a a a a a a 6 Aктay Mangystau **2-есеп**. Әр түрлі жолдық типтегі айнымалыларды сипаттап және оларға бөлінген байт санын жауапқа шығаратын бағдарлама.

Procedure Tform1.BitBtn1Click (Sender: Tobject); var // ұзындығы 200 символға дейінгі қысқа жол S1: String [200]; // ұзындығы 255 символға дейінгі қысқа жол S2: ShortString; S3: String; // ұзын жол S4: WideString; // қалың (жалпақ, енді) жол // нөл – терминал жолға сілтеме S5: Pchar; // 500 символға дейінгі нөл – терминал жол S6: array [0..500] of char; begin Memol.Lines. Add ('S1='+InttoStr (SizeOf (S1))); Memo1.Lines. Add ('S2='+IntToStr (SizeOf (S2))); Memo1.Lines. Add ('S3='+IntToStr (SizeOf (S3))); Memo1.Lines. Add ('S4='+IntToStr (SizeOf (S4))); Memo1.Lines. Add ('S5='+IntToStr (SizeOf (S5))); Memo1.Lines. Add ('S6='+IntToStr (SizeOf (S6))); end;

3-есеп. Өз фамилия мен есімдеріңді терезеге шығаратын бағдарлама.

| procedure TForm1.Button1Cli | ick(Sender: TObject | t);      |
|-----------------------------|---------------------|----------|
| var s:string;               |                     |          |
| fam,at:string;              |                     |          |
| begin                       | 💯 Form1             |          |
| fam:='Улукманова';          |                     |          |
| at:='Ляззат';               | Улукманов:          | а Паррат |
| s:=fam+' '+at;              | 7 JIYKMAHOBO        | 17183301 |
| label1.Caption:=s;          |                     |          |
| end;                        |                     |          |
|                             |                     | шыгару   |
|                             | -                   |          |
|                             |                     |          |

| Компонент | Қасиеті | Меншіктелетін мән           |
|-----------|---------|-----------------------------|
| Form1     | Caption | Сөз ұзындығын есептеу       |
|           | Color   | clYellow                    |
| Edit1     | Text    | бос                         |
|           | Font    | MS Sans Serif; қарайтылған; |
|           |         | өлшемі – 10; қызыл          |
| Label1    | Caption | бос                         |
|           | Font    | MS Sans Serif; қарайтылған; |
|           |         | өлшемі – 12; көк            |
| Button1   | Caption | есептеу                     |

4-есеп. Берілген сөздің ұзындығын анықтайтын бағдарлама.

procedure TForm1.Button1Click(Sender: TObject);

Var inf:string; Begin Inf:=Edit1.Text; Label1.Caption:='Ұзындығы'+' ='+inttostr(Length(inf))+' әріп'; end; end.

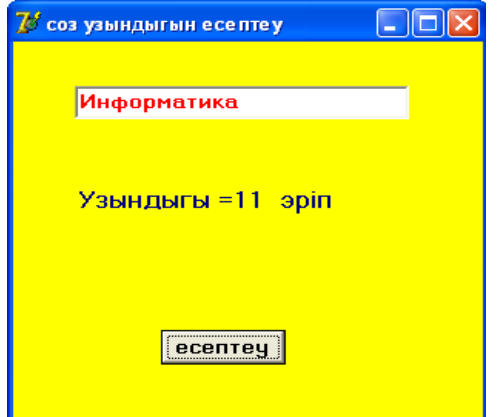

**5-есеп**. Берілген мәтіннен барлық бос орынды, үтірді және нүктелерді алып тастап, ал қалған символдарды екі реттен қайталап жазу.

```
procedure TForm1.Button1Click(Sender: TObject);
var a,b,c:string;
    i:integer;
begin
    a:=edit1.Text;
    b:=";
    for i:=1 to Length(a) do
        begin
            c:=copy(a,i,1);
            if (c<>',') and (c<>'.') and (c<>'.')
```

then b:=b+c+c; end; Label1.Caption:=b; end;

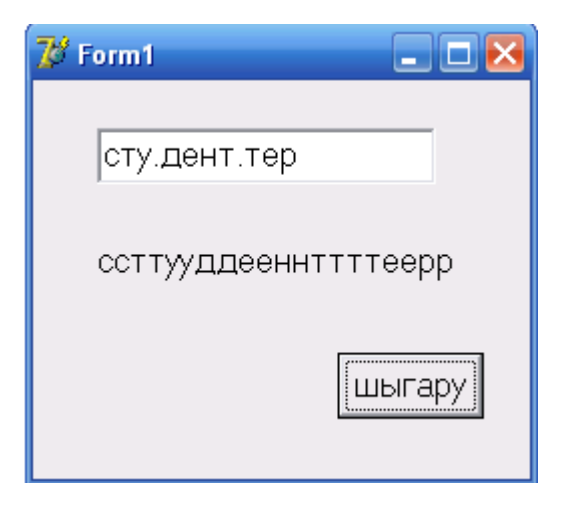

**6-есеп.** Берілген сөзден кез-келген символдарды өшіру және сөз қою процедурасына мысал.

| Компонент | Қасиеті | Меншіктелетін мән           |
|-----------|---------|-----------------------------|
| Form1     | Caption | өшіру-қою                   |
|           | Color   | clYellow                    |
| Label1    | Caption | бос                         |
|           | Font    | MS Sans Serif; қарайтылған; |
|           |         | өлшемі – 12; қызыл          |
| Label2    | Caption | бос                         |
|           | Font    | MS Sans Serif; қарайтылған; |
|           |         | өлшемі – 12; көк            |
| Label3    | Caption | бос                         |
|           | Font    | MS Sans Serif; қарайтылған; |
|           |         | өлшемі – 12; жасыл          |
| Button1   | Caption | есептеу                     |

procedure TForm1.Button1Click(Sender: TObject); Var inf: string; Word1 : string[20]; Begin inf:='акпараттану'; Label1.Caption:=inf; Delete(inf,8,4); Label2.Caption:=inf; Word1:='Информация - '; Insert(word1,inf,1); Label3.Caption:=inf; End;

end.

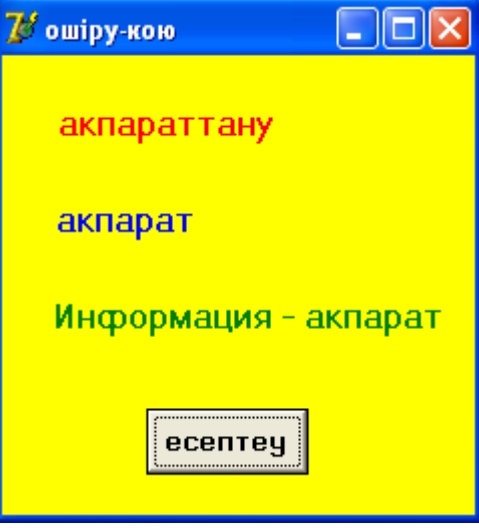

**7-есеп**. Мәтіннің 'а' әрпінің орнына 'о' әріпін қойып, терезеге мәтінді қайтадан шығару.

| procedure TForm1.Button1Click(Sender: 7 | ГОbject);       |
|-----------------------------------------|-----------------|
| var a:string;                           |                 |
| i:integer;                              | 7# Form1        |
| begin                                   |                 |
| a:=Edit1.Text;                          |                 |
| for i:=1 to Length(a) do                | Электрадинамика |
| if $copy(a,i,1)='a'$ then               |                 |
| begin                                   | Электродинамика |
| Delete(a,i,1);                          |                 |
| Insert('o',a,i);                        |                 |
| end;                                    | шыгару          |
| Label1.caption:=a;                      |                 |
| end;                                    |                 |

8-есеп. Берілген мәтінде сөздердің санын анықтау.

```
procedure TForm1.Button1Click(Sender: TObject);
var s:string;
k,i:integer;
begin
k:=0;
s:=Edit1.Text; {+' ';}
for i:=1 to Length(s) do
if (s[i]='.') or (s[i]='?') or (s[i]='!') or
(s[i]=' ')or (s[i]='.') then k:=k+1;
label1.Caption:=IntToStr(k)+' '+' co3 foap';
end;
```

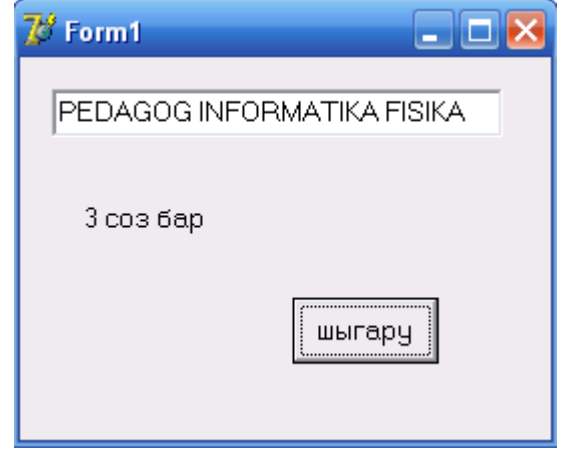

9-есеп. Бес сөз енгізіп, оны алфавит ретімен орналастыратын бағдарлама.

```
procedure TForm1.Button1Click(Sender: TObject);
Var a:array [1..5] of string;
i,j:integer;
l:string;
Begin
Label1.Caption:='5 сөз енгізіңіз';
For i:=1 to 5 do
a[i]:=inputBox(``,``,i);
For i:=1 to 5 do
For j:=i to 5 do
If a[i]>a[j] Then
Begin
l:=a[j];
a[j]:=a[i];
a[i]:=l;
end;
for i = 1 to 5 do
ListBox1.Items.Add(a[i]);
End;
```

10-есеп. Берілген «Компьютерлендіру» сөзін буынға бөліп көшіру.

| Компоненттер    | Қасиеттері | Мәндері                     |
|-----------------|------------|-----------------------------|
| Form1           | Caption    | Көшіру функциясы            |
|                 | Color      | clYellow                    |
| Label1          | Caption    | бос                         |
|                 | Font       | MS Sans Serif; қарайтылған; |
|                 |            | өлшемі – 12; қызыл          |
| Label2; Label3; | Caption    | бос                         |
| Label4; Label5; | Font       | MS Sans Serif; қарайтылған; |
| Label6; Label7  |            | өлшемі – 12; көк            |
| Button1         | Caption    | есептеу                     |

```
procedure TForm1.Button1Click(Sender: TObject);
Var inf:string [20];
Word1,word2,word3,word4,word5,word6:string[10];
Begin
inf:='Компьютерлендіру';
Label1.Caption:=inf;
Word1:=Copy(inf,1,3);
Label2.Caption:=(Word1);
Word2:=Copy(inf,4,3);
```

```
Label3.Caption:=word2;
Word3:=Copy(inf,7,3);
Label4.Caption:=word3;
Word4:=Copy(inf,10,3);
Label5.Caption:=word4;
Word5:=Copy(inf,13,2);
Label6.Caption:=word5;
Word6:=Copy(inf,15,2);
Label7.Caption:=word6;
End;
end.
```

| 🖉 кошіру функциясы 📃 🗖 🔀 |
|--------------------------|
| Компьютерлендіру         |
| Ком                      |
| пью                      |
| тер                      |
| лен                      |
| ді                       |
| ру                       |
| есептеу                  |

**11-есеп**. Пернетақтадан енгізілген оналтылық санау жүйесіндегі санды ондық санау жүйесіне аударатын бағдарлама.

Оналтылық санау жүйесіндегі санды – жолдық айнымалы мәнін Edit1 компонентінен оқимыз. Ондық санау жүйесіндегі санды Memo1 компонентіне шығарамыз.

Формаға Edit1, Memo1, Button1 компоненттерін қоямыз. Есеп әдісін Button1 компонентінің OnClick оқиғасында ұйымдастырамыз.

```
procedure TForm1.Button1Click(Sender: TObject);
var r.dec.k.i.s1:integer:
sh16:string;
sn: set of char;
begin
sn:=['0'..'9'];
{оналтылық санау жүйесіндегі санды енгіз}
sh16:=edit1.text;
dec:=0; r:=1;
for i:=length(sh16) downto 1 do
begin
if (sh16[i] in sn) then begin
      val(sh16[i],s1,k); dec:=dec+r*s1; end
      else
      if (sh16[i] \ge A') and (sh16[i] \le F') then
      begin s1:=ord(sh16[i]);
       dec:=dec+r*(s1-55); end;
```

```
r:=r*16;
end;
Memo1.Lines.Add('оналтылық санау ж. сан.-> '+ sh16);
Memo1.Lines.Add('ондық санау ж. -> '+ inttostr(dec));
end;
```

end.

| 72 | Form1                                                                                              | × |
|----|----------------------------------------------------------------------------------------------------|---|
|    | 3E5A1                                                                                              |   |
|    | оналтылық санауж. сан> F<br>ондық санауж>15<br>оналтылық санауж. сан> 3E5A1<br>ондық санауж>255393 |   |
|    | Есептеу                                                                                            |   |

**12-есеп**. Ұзындығы әр түрлі сөздер тізбегі берілген. Тізбектегі оң жағынан да, сол жағынан да бірдей оқылатын сөздерді анықтаңыздар. Мысалы, «шалаш», «апа» т.б.

Бастапқы сөздер тізбегін Listbox1 компонентінен оқимыз. Есеп шешімін Memo1 компонентіне шығарамыз.

Формаға Listbox1, Memo1, Button1 компоненттерін қоямыз. Есеп әдісін Button1 компонентінің OnClick оқиғасында ұйымдастырамыз.

\_ 🗆 X

```
procedure TForm2.Button1Click(Sender: TObject);
var sz, st: string;
i,k,l:integer;
                                                🐙 Символдық мәліметтер
begin
k:=Listbox1.Items.Count-1;
                                                    Сөздер тізбегі
                                                                               Шешімі
for i:=1 to k-1 do
                                                     барабан
begin
                                                                           uanau
                                                     балық
                                                                           апа
калак
                                                     апа
калак
sz:= Listbox1.Items[i];
                                                     canap
st:=";
for l:=length(sz) downto 1 do
st:=st+sz[1];
                                                                 есепте
if sz=st then Memo1.Lines.Add(sz);
end;
end;
```

#### Тапсырмалар:

1. Символдар жолы берілген. А әріпімен аяқталатын сөзді экранға шығаратын бағдарлама құру.

2. Символдар жолы берілген. Жолдағы бос орындар санын анықтаңдар және оларды үтірмен ауыстыратын бағдарлама құру.

3. Жолдағы үтір (,) белгісін леп белгісіне (!) ауыстыратын бағдарлама құру.

4. Сөздер тізбегі берілген. Экранға тек 6 символдан тұратын сөздерді шығаратын бағдарлама құру.

5. Символдар жолы берілген. Жолда "лар" жалғауы қанша рет кездесетінін анықтайтын бағдарлама құру.

6. Құрамында А әріпі екіден кем кездеспейтін сөзді анықтайтын бағдарлама құру.

7. Берілген сөйлемде "а" әрпінен басталып "а" әрпімен аяқталатын сөздер санының қанша екенін анықтайтын бағдарлама құру.

8. Берілген сөйлемдегі барлық қайталанатын сөздерді алып тастап қайта шығаратын бағдарлама құру.

# Бақылау сұрақтары:

1. Жол неден тұрады? Жолдық типті сипаттаудың қандай жолдары бар?

2. Бір жолға қанша символ жазуға болады?

3. Жолдық айнымалы мен тұрақтыларға қандай амалдар қолданылады?

4. Қандай жолдық стандартты функциялар бар? Олардың міндеттері қандай?

5. Қандай жолдық процедуралар бар? Олардың міндеттері қандай?

6. Символдарды қалай сипаттауға болады?

8. Бүтін сандарды жолдық типке ауыстыруға бола ма?

9. Нақты типті жолдық типке қалай ауыстыруға болады?

Зертханалық жұмыс №9. Бір өлшемді массивтерді өңдеу алгоритмдері

Жұмыстың мақсаты: Массив элементтерін енгізуді және баспаға шығаруды ұйымдастыру, массивтегі іздеу және элементтерді сұрыптау әдістерін Delphi ортасында бағдарламалау дағдыларын қалыптастыру және өзіндік тапсырмаларды орындау.

Бағдарламалық дидактикалық қамтылуы: Дербес компьютерлер, Windows XP операциялық жүйесі, Borland Delphi 7 бағдарламасы, «Бағдарламалау» пәнінен оқу-әдістемелік кешен.

Массив - бір атауға біріктірілген айнымалылардың реттелген тізбегі. Массивпен жұмыс істеу үшін оның әр элементінің мәні белгілі болуы тиіс. Массив құрылымдық типке жатады. Құрылымдық типтегі айнымалылардың стандартты типтегі айнымалылардан айырмашылығы мынау: олар бірнеше элементтерден құралады, ал стандартты типтер бір ғана элементтен құралады. Массивтің символдық бүтін және нақты сандардан тұратын сандық және символдық типтері бар. Мысалы, сандық кесте, вектор координаттары, матрица (төртбұрышты сандық кесте), әрқайсысы бір элемент түрінде алынған символдар тізбектерінің жиынтығы массивтер қатарына жатады (символдық массив элементіне енетін символдар саны 255-тен аспауы тиіс). Массивтің атауы да сандық айнымалының атауы сияқты белгіленеді.

Массив элементін пайдаланғанда оның атынан кейін тік жақшалардың ішінде индексі көрсетілуі тиіс:

| Элемент  | 1    | 2    | 3    | 4    | 5    | 6    | 7    | 8    | 9    | 10    |
|----------|------|------|------|------|------|------|------|------|------|-------|
| индексі  |      |      |      |      |      |      |      |      |      |       |
| Массив   | A[1] | A[2] | A[3] | A[4] | A[5] | A[6] | A[7] | A[8] | A[9] | A[10] |
| элементі |      |      |      |      |      |      |      |      |      |       |

Егер бағдарламада массив пайдаланылатын болса, онда ол айнымалы бөлігінде (Var) немесе тип бөлігінде (Туре) сипатталуы қажет. Массивті сипаттау құрылымының жалпы түрі:

<Массив аты>: array [индекстік типтер тізбегі] of <элемент типі>;

Мысалы:

мұндағы, array, of – қызметші сөздер.

1 – массивтің төменгі индексі. 5- массивтің жоғарғы индексі.

Массивтің жоғарғы индексін тұрақтылар бөлімінде анықтау: const

N=18; // фамилиялар саны S=25 // фамилияның ұзындығы var t: array [1..N] of string [S];

Maccивтерді дұрыс жазуға мысалдар келтірейік: VAR MAS:ARRAY[1..N] OF REAL; Жыл: ARRAY[қаңтар..желтоқсан] OF INTEGER; TYPE Mat=array[0..5] of array[Char] of Byte; N: array [1..20] of string[15] Массивтің кез-келген бір элементіне нәтиже беру үшін, меншіктеу операторы қолданылады.

Массив атауы [индексі]:= нәтиже

Мысалы:

а) А массивінің бірінші элементіне 10 санын меншіктеу үшін - А[1]:=10;

 ә) В массивінің бесінші элементіне Улукманова сөзін меншіктеу үшін -B[5]:='Улукманова';

Егер бірнеше массив бірдей базалық және индекстік типте болса, онда оларды сипаттағанда бір массив ретінде үтір арқылы бөліп жазуға болады. Мысалы:

VAR A,B,C: ARRAY[1..10] of REAL;

Жадыны бөлу мен динамикалық массивтің әрбір өлшемі бойынша индекстердің шекарасын көрсету бағдарламаның орындалуы барысында SetLength функциясының көмегімен массивті тағайындау жолымен жүзеге асырылады.

Жадыны босату үшін атауларға Nil мәнін меншіктеу жеткілікті (басқа тәсілмен Finanalize процедурасын пайдалану болып табылады).

Массивті енгізу деп бағдарламаны орындау кезінде пайдаланушыдан массив элементтерінің мәнін алу процесін айтамыз.

Delphi ортасында экранға массив элементтерін енгізу және шығаруды компоненттер палитрасының Additional бетінде орналасқан StringGrid компонентінің көмегімен ұйымдастырған ыңғайлы. Бұл компонент ақпаратты кесте түрінде бейнелеу үшін пайдаланылады.

SrtingGrid компонентінің қасиеттері:

Name – компонент аты.

ColCount – кесте бағандарының саны.

RowCount – кесте жолдарының саны.

Cells – сәйкес кестедегі екі өлшемді массив. Col бағаны мен Row жол номерінің қиылысуында орналасқан кесте ұяшығында элемент былай анықталады:

Cells[col,row]

FixedCols – кестенің арнайы ерекшеленген сол жақ бағандар саны.

FixedRows – кестенің арнайы ерекшеленген жоғарғы жолдар саны.

Options.goEditing – кесте ұяшықтарындағы мәліметтерді өңдеуге True – рұқсат, False – рұқсат жоқ.

Options.goTab – курсорды кестенің келесі ұяшығына жылжыту үшін Tab пернесін (True) қолдану немесе (False) қолданбау.

Options.GoAlWayShowEditor – өңдеу режимінде компонентті табу белгісі. Егер қасиеттің мәні False онда ұяшықта курсор пайда болу үшін тексті тере бастау керек, <F2> пернесін басу керек немесе тышқанмен шерту керек. DefaultColWidth – кесте бағандарының ені.

DefaultRowHeight – кесте жолдарының биіктігі.

GridLineWidth – кесте ұяшықтарын жиектейтін сызық ені.

Left – кесте алаңының сол жақ жиегінен форманың сол жақ жиегіне дейінгі қашықтық.

Тор – кесте алаңының жоғарғы жиегінен форманың жоғарғы жиегіне дейінгі қашықтық.

Height – кесте алаңының биіктігі.

Width – кесте алаңының ені.

Font – кесте ұяшығындағы мәліметті бейнелеу үшін қолданылатын қаріп. ParentFont – форма қаріпінің сипаттамаларының белгісі.

# Мето компонентін пайдаланып массивті енгізу

Мето компоненті көптеген жолдан тұратын мәтінді енгізу мүмкіндігін береді. Сондықтан оны символдық массивті енгізу үшін қолдану ыңғайлы. Ол Standart бетінде орналасқан.

Мето компонентін пайдаланып массивті енгізгенде, массивтің әрбір элементінің мәні жеке жолда жазылады және әрбір элементтен соң <Enter> пернесін басу керек.

Мето компонентінің қасиеттері:

Name – компонент аты.

Text – Мето алаңында тұратын мәтін. Бір бүтін ретінде қарастырылады.

Lines – Мето алаңындағы мәтін. Жолдардың (қосындысы) жиынтығы ретінде қарастырылады. Жолға оның нөмірі бойынша хабарласады.

Lines.Count – Memo алаңындағы мәтіннің жолдарының саны.

Left – алаңның сол жақ жиегінен форманың сол жақ жиегіне дейінгі қашықтық.

Тор – алаңның жоғарғы жиегінен форманың жоғарғы жиегіне дейінгі қашықтық.

Height – алаң биіктігі.

Width – алаң ені.

Font – енгізілетін мәтіннің қаріпі.

**1-есеп.** А(N) сандық массивінің тақ нөмірлі элементтерін таңдау арқылы сұрыптау алгоритмін қолдана отырып, кему ретімен орналастыратын бағдарлама.

A(N) сандық массивінің элементтерін InputBox диалогты терезесінен оқимыз және Edit1 компонентіне шығарамыз.

Тақ нөмірлі элементтері кему ретімен орналасқан сандық A(N) массивінің элементтерін Button2 компонентіне шығарамыз.

Ең үлкен элемент анықталады да бірінші тақ орындағы элементпен орын ауыстырылады. Одан кейін қалған элементтердің ең үлкені анықталады да екінші тақ орындағы элементпен орын ауыстырылады. Процесс барлық тақ нөмірлі элементтер ретімен орналасқанша жалғасады. Формаға Edit1, Button1, Button2 компоненттерін қоямыз. Ecen әдісін Button1 компонентінің OnClick оқиғасында ұйымдастырамыз.

```
procedure TForm1.Button1Click(Sender: TObject);
var a:array[1..15] of integer;
i,j,max,m,n:integer;
s:string;
begin
n:=6;
for i:=1 to n do
begin
s:=inputbox('masiv','массив элем. енгізl.',' ');
a[i]:=strtoint(s);
edit1.Text:= edit1.Text+ s+',';
end;
i:=1;
while i< n do
begin
max:=a[i]; m:=i;
i:=i+2;
while j<=n do
begin
if a[j]>max then begin max:=a[j]; m:=j; end;
inc(j,2);
end;
a[m]:=a[i];
a[i]:=max; inc(i,2);
end;
for i:=1 to n do
button2.caption:=button2.caption + inttostr(a[i])+',';
end:
                    7 Form1
end.
```

2-есеп. Нөмірленген фамилиялар тізімін жауапқа шығару.

| Компонент | Қасиеті | Меншіктелетін мән             |
|-----------|---------|-------------------------------|
| Form1     | Caption | 1-есеп                        |
| Label1    | Caption | бос                           |
|           | Font    | Times New Roman; өлшемі – 12; |
|           |         | қарайтылған; түсі – көк.      |
| Button1   | Caption | шығару                        |

Бағдарламаға қажетті компоненттер: Label1, Button1.

procedure TForm1.Button1Click(Sender: TObject);

const N = 5;

t:array[1..N] of string[15]=('Сейдахметова', 'Хатенова', 'Улукманова', 'Коштаева', 'Онгалыева');

```
var
S:string;
i:integer;
begin
for i:=1 to N do
s:=s + InttoStr(i)+ ' ' + t[i]+#13;
Label1.Caption:=S;
end;
end.
```

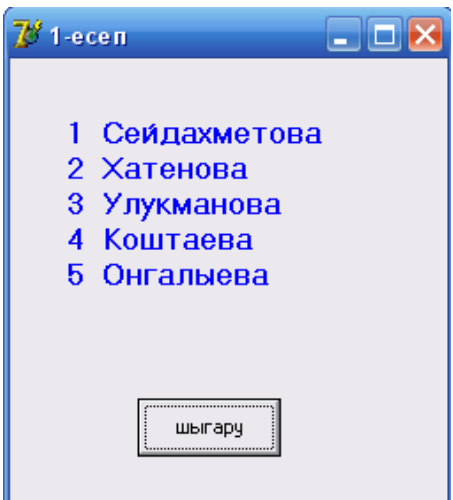

**3-есеп**. Массив элементтерінің арифметикалық орташасын есептейтін бағдарлама.

Бағдарламаға қажетті компоненттер: StringGrid1; Button1; Label1.

```
StringGrid1 компонентінің қасиеттерінің мәндері:
ColCount = 5
FixedCols = 0
RowCount = 1
DefaultRowHeight = 24
Height = 24
DefaultColWidth = 64
Width = 328
Options.goEditing = True
Options. goAlwaysShowEditing = True
Options. goTabs = True
```

```
procedure TForm1.Button1Click(Sender: TObject);
var
 a : array[1..5] of integer; // массив
 summ: integer;
                        // элементтер қосындысы
                   // орташа арифметикалық
 sr: real;
 i: integer;
                    // индекс
begin
 for i = 1 to 5 do
  if Length(StringGrid1.Cells[i-1,0]) \ll 0
    then a[i] := StrToInt(StringGrid1.Cells[i-1,0])
    else a[i] := 0:
 summ := 0;
 for i := 1 to 5 do
   summ := summ + a[i];
 sr := summ / 5;
 // нәтижені шығару
 Label1.Caption :='Элементтер косындысы: ' + IntToStr(summ) + #13+
    'Арифметикалык ортасы: '+ FloatToStr(sr);
```

```
end;
end.
```

| 龙 Массивке сан енгизу жане ондеу 📃 🗖 🔀                  |                |  |  |  |  |  |  |
|---------------------------------------------------------|----------------|--|--|--|--|--|--|
| Массивке бутін сан енгиз                                |                |  |  |  |  |  |  |
| 14                                                      | 14 21 44 16 28 |  |  |  |  |  |  |
| Есептеу                                                 |                |  |  |  |  |  |  |
| Элементтер косындысы: 123<br>Арифметикалык ортасы: 24,6 |                |  |  |  |  |  |  |

**4-есеп.** Нөмірленген автокөлік маркаларының тізімін шығаратын бағдарлама.

Бағдарламаға қажетті компоненттер: Button1; Label1; Label2.

```
const
NT = 5;
var
team:array[1..NT] of string[10] = ('Toyota', 'Honda', 'Mazda', 'Suzuki', 'Nisan');
procedure TForm1.Button1Click(Sender: TObject);
```

var st:string; i:integer; begin

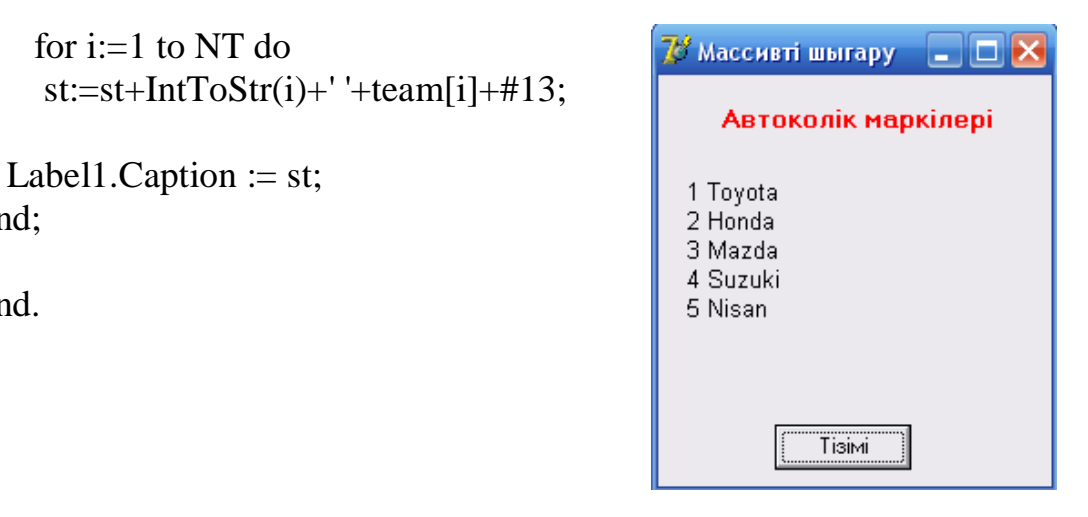

5-есеп. Мето компонентін пайдаланып, символдық массивті енгізетін бағдарлама.

Бағдарламаға қажетті компоненттер: Memo; Button1; Label1.

end;

end.

```
procedure TForm1.Button1Click(Sender: TObject);
      const
       SIZE=5; // массив олшемі
      var
       a:array[1..SIZE]of string[30]; // массив
       n: integer; // Memo opiciне енгізілген жол саны
       i:integer; // массив элементінін индексі
       st:string;
      begin
       n:=Memo1.Lines.Count;
       if n = 0 then
         begin
          ShowMessage('Бастапкы мандери берилмеген');
          Exit:
         end;
       if n > SIZE then
         begin
          ShowMessage('Енгізілген жол саны массив олшемінен улкен');
n:=SIZE;
         end:
       for i:=1 to n do
         a[i]:=Form1.Memo1.Lines[i-1];
       if n > 0 then
         begin
           st:='Енгізілген массив:'+#13;
           for i:=1 to n do
             st:=st+IntToStr(i)+' '+ a[i]+#13;
           ShowMessage(st);
```

end; end; end.

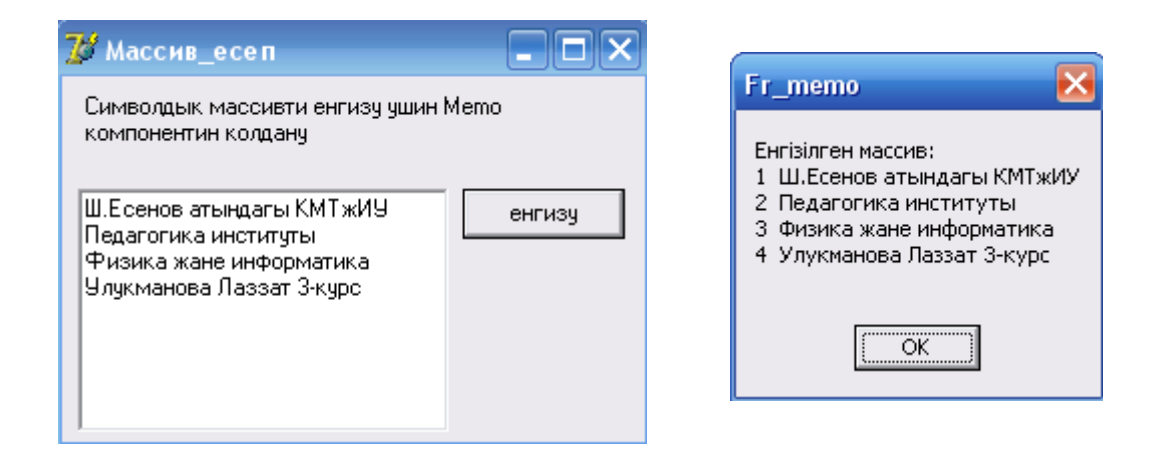

**6-есеп**. Мемо компоненті арқылы оқушылар тізімін енгізу. Төменде Edit1 компонентіне оқушының фамилиясы мен атын жазып, оның атын және нешінші жолда орналасқанын анықтайтын бағдарлама.

Бағдарламаға қажетті компоненттер: Label1;Memo1; Edit1; Button1;

```
procedure TForm1.Button1Click(Sender: TObject);
      var
      i:integer;
      j:integer;
      a:boolean;
      begin
      a:=false:
      for i:=0 to Memo1.Lines.Count do
      if Edit1.Text=Memo1.Lines[i] then
        begin
      a:=true:
      for j:=1 to length(Edit1.Text) do
      if Edit1.Text[j]=' ' then ShowMessage(copy(Edit1.Text,j,length(Edit1.Text))+'
'+IntToStr(i{+1}));
      break;
      end;
      if Not a then ShowMessage('тизимде мундай фамилия жок!');
      end;
      end.
```

| 🍞 Form1 📃 🗆 🗙<br>Тізім енгізу                                                                      |                                            |
|----------------------------------------------------------------------------------------------------|--------------------------------------------|
| Улукманова Лаззат<br>Хатенова Майрагул<br>Абдолла Арзу<br>Сейдахметова Айдана<br>Онгалыева Гулбану | Project10 🔀<br>тизимде мундай фамилия жок! |
| Коштаева Марина<br><b>табу</b>                                                                     |                                            |

7-есеп. Массивтің ең кіші элементін іздеу бағдарламасы.

Procedure TForm1.Button1Click (Sender: Tobject); const

```
Size = 5;
```

var

```
a: array[1..SIZE] of integer; // бүтін сандар массиві
    min: integer: // Массив ең кіші элементінің номері
       i: integer: // ең кішімен салыстырылатын элемент номері
begin
     for i = 1 to SIZE do
    a[i]: = StrToInt(StringGrid1.Cells[i - 1,0]);
    // ең кіші элементін іздеу
    min: = 1; // бірінші элемент ең кіші болсын
     for i = 2 to SIZE do
    if a[i] < a[min] then min: = i;
    // жауапты шығару
    label2.caption: = ' Массивтін ен кіші элементі: '+
             IntTostr(a[min]) + # 13+
             'Элемент номірі: '+ IntTostr(min);
```

end;

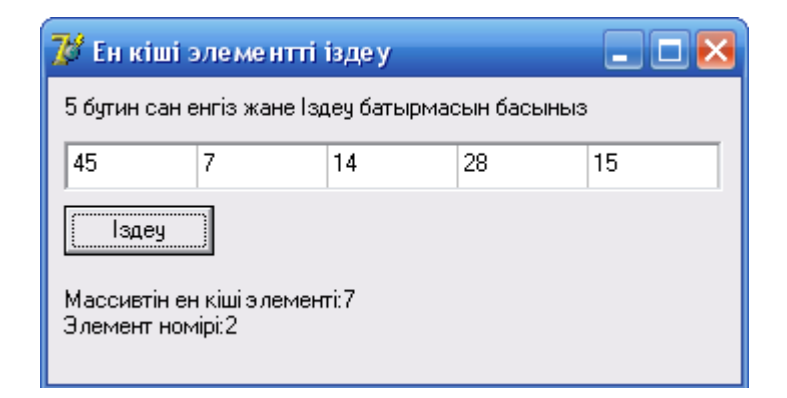

8-есеп. Бір өлшемді массивтің жұп элементтерінің қосындысын табу.

Формаға Label1, Label2, StringGrid1, Button1 компоненттерін орналастырыңыздар.

ОК батырмасына екі рет шертіп, бағдарлама коды терезесінде процедура денесін жазыңыздар.

```
procedure TForm1.Button1Click(Sender: TObject);
var
a:array[1..10] of integer;
i:integer;
b:integer;
max:integer;
begin
//массивті енгізу
for i:=1 to 10 do
a[i]:=StrToInt(StringGrid1.Cells[i-1,0]);
b:=0;
for i:=1 to 10 do
if a[i] mod 2 = 0 then b:=b+a[i];
label2.Caption:=inttostr(b);
end;
```

Бағдарламаны орындау, формаға массив элементтерін енгізу. ОК батырмасын басу, сонда енгізілген массив элементтерінің жұп элементтерінің қосындысы шығады.

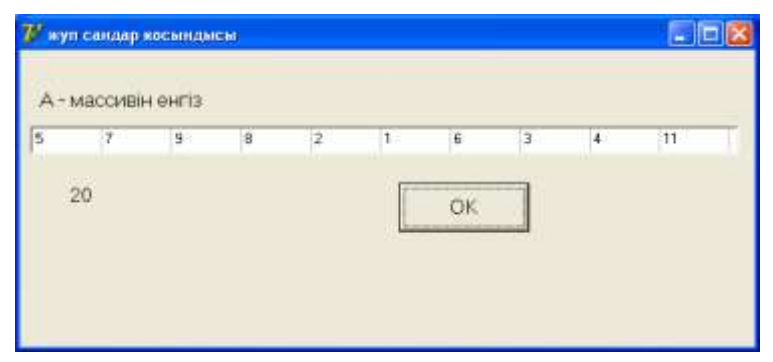

**9-есеп.** Бір өлшемді массив берілген. Массивтің жұп нөмірлі элементтерінің ішінен теріс элементтерінің санын анықтайтын бағдарлама.

Формаға Label1, Label2, StringGrid1, Button1 компоненттерін орналастырыңыздар.

ОК батырмасына екі рет шертіп, бағдарлама коды терезесінде процедура денесін жазыңыздар.

```
procedure TForm1.Button1Click(Sender: TObject);
var a:array[1..10] of integer;
i,k:integer;
begin
// массивті енгізу
for i:=1 to 10 do
a[i]:=StrToInt(StringGrid1.Cells[i-1,0]);
k:=0;
for i:=1 to 10 do
if (i mod 2=0) and (a[i]<0) then k:=k+1;
label2.Caption:=inttostr(k);
end;
```

Бағдарламаны орындау, формаға массив элементтерін енгізу. ОК батырмасын басу.

| 💕 Form | 1        |       |   |    |    |   |    |   |    |
|--------|----------|-------|---|----|----|---|----|---|----|
| A-1    | иассивін | енгіз |   |    |    |   |    |   |    |
| -1     | 1        | 1     | 1 | -1 | -2 | 2 | -2 | 2 | 2  |
| 2      |          |       |   |    |    |   |    |   | OK |

**10-есеп**. Бүтін сандардан тұратын массив элементтерін өсу реті бойынша сұрыптау бағдарламасы.

Бағдарламаға қажетті компоненттер: StringGrid1; Label1; Label2; Button1;

| Компонент | Қасиеті      | Меншіктелетін мән       |
|-----------|--------------|-------------------------|
| Form1     | Caption      | Form1                   |
|           | Color (түсі) | clGradientActiveCaption |
| Label1    | Caption      | Массив элементтерін     |
|           |              | енгізу                  |
|           | Font         | Times New Roman;        |

|             |                              | өлшемi – 12;  |
|-------------|------------------------------|---------------|
|             |                              | қарайтылған;  |
|             |                              | түсі – қызыл. |
| Label2      | Caption                      | бос           |
| Button1     | Caption                      | сұрыптау      |
| StringGrid1 | ColCount                     | 10            |
|             | FixedCols                    | 0             |
|             | RowCount                     | 1             |
|             | DefaultRowHeight             | 24            |
|             | Height                       | 24            |
|             | DefaultColWidth              | 64            |
|             | Width                        | 650           |
|             | Options.goEditing            | True          |
|             | Options. goAlwaysShowEditing | True          |
|             | Options. goTabs              | True          |

Procedure TForm1.Button1Click(Sender:TObject);

Const S=10;

var A:array[1..S] of integer;

min: integer; {ең кіші элемент номері}

j: integer; {ең кішімен салыстырылатын элемент номері}

buf: integer; {массив элементтерін салыстыру кезінде қолданылатын буфер айнымалы}

i, k: integer; {цикл параметрi}

begin

// массивті енгізу for i:=1 to S do A[i]: = StrToInt (StringGrid1. Cells[i – 1,0]); Label2. Caption: = ' '; for i:=1 to S - 1 do begin min: =i; for j := i + 1 to S do if A[j] < A[min] then min: = j; buf: = A[i]; A[i]: = A[min];A[min]: = buf;// массивті шығару for k = 1 to S do Label2. Caption: = Label2. Caption + ' ' + IntToStr (A[k]); Label2. Caption: = Label2. Caption + #13; end; Label2.Caption: = label2.Caption + # 13 + ' Массивті сұрыптау аяқталады'; end;

end.

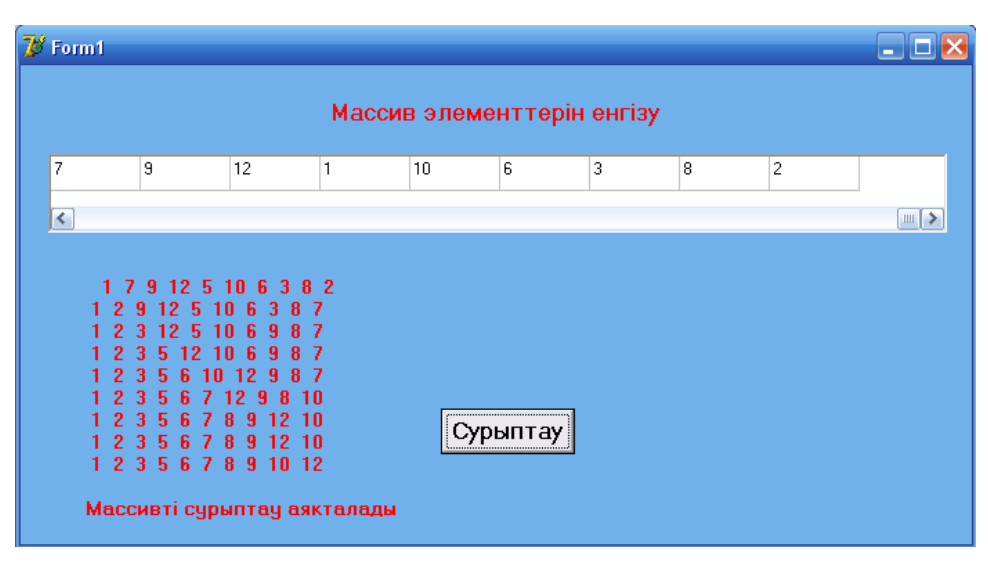

**11-есеп.** Бағдарламаның орындалу барысында массив өлшемі өзгеретін болсын: алдымен 10 санның квадраты есептеліп экранға шығарылсын; одан кейін 20 санның квадраты есептеліп шығарылатын бағдарлама.

Ол үшін бір ListBox, екі Button компонентін орналастырайық. Бірінші батырма басылғанда 10 санның квадраты, екінші батырма басылғанда 20 санның квадраты шығарылатын оқиға өңдеуші процедураларының мәтіні төмендегідей:

```
unit Unit1:
interface
uses
 Windows, Messages, SysUtils, Variants, Classes, Graphics, Controls, Forms,
 Dialogs, StdCtrls;
type
 TForm1 = class(TForm)
  ListBox1: TListBox;
  Button1: TButton;
  Button2: TButton;
  procedure Button1Click(Sender: TObject);
  procedure Button2Click(Sender: TObject);
 private
  { Private declarations }
 public
  { Public declarations }
 end;
var
 Form1: TForm1;
implementation
{$R *.dfm}
```

```
procedure TForm1.Button1Click(Sender: TObject);
Var
R: array of integer;
I: Integer;
Begin
ListBox1.Items.Clear;
SetLength (r, 10);
For i:=0 to High(r) do
Begin
R[i]:=i*i;
ListBox1.Items.Add(IntToStr(i)+'*' + IntToStr(i)+'='+ IntToStr(r[i]));
End;
End;
```

| procedure TForm1.Button2Click(Sender:  | TObject);                              |
|----------------------------------------|----------------------------------------|
| Туре                                   |                                        |
| TDynArr= array of integer;             |                                        |
| Var                                    | 7 квадратын есептеу 📃 🗖 🔀              |
| R: TDynArr;                            |                                        |
| I: Integer;                            | 0*0=0                                  |
| Begin                                  | 1*1=1                                  |
| ListBox1.Items.Clear;                  | 2*2=4                                  |
| SetLength(r,10);                       | 3*3=9                                  |
| For i:=0 to High (r) do                | 4*4=16                                 |
| R[i]:=i*i;                             | 5*5=25                                 |
| SetLength(r,20);                       | 6*6=36                                 |
| For $i=10$ to High(r) do               | 7*7=49                                 |
| R[i]:=i*i;                             | 8*8=04                                 |
| For i:=0 to High(r) do                 | 9 <sup>+</sup> 9=81                    |
| R[i]:=i*i;                             | $10^{+}10^{-}100$                      |
| For $i:=0$ to High(r) do               | $11^{+}11=121$<br>12*12=144            |
| ListBox1.Items.Add("+IntToStr(i)+      | $12^{+}12^{-}144$<br>$12^{+}12^{-}160$ |
| '*'+IntToStr(i)+ '=' +IntToStr(r[i])); | 13*13=109                              |
| End;                                   | 14*14=196                              |
|                                        | 15*15=225                              |
| end.                                   | 10*10=250                              |
|                                        | 1/*1/=209                              |
|                                        | $10^{+}10^{-}324$<br>$10*10^{-}261$    |
|                                        | 19-19-301                              |
|                                        |                                        |
|                                        |                                        |

0-ден 9-га дейін

10-нан 19-га дейін

# Тапсырмалар:

1. Бір өлшемді С[20] массивінің бірінші элементін соңғы элементімен, ал екінші элементін соңғы элементтің алдындағы элементпен, т.с.с. қосыңдар. Нәтижені D массивіне жазып, оның ең үлкенін табыңдар.

2. Екі бір өлшемді массив берілген. Олардың жұп нөмірлі элементтерінің қосындысын табыңдар және қосындылардың арасынан ең үлкенін анықтаңдар.

3. А[10] сандар тізбегін екі массивке бөліңдер, олардың біріншісіне жұп нөмірлі элементтерді, ал екіншісіне тақ нөмірлі элементтерді жазыңдар.

4. А[10], В[10] массивтері берілген. Есептеу керек:

 $(A_1 + B_n)^* (A_2 + B_{n-1})^* (A_3 + B_{n-2}) \dots (A_n + B_1)$ 

5. А[10] массиві берілген. Массивтегі 2-ден кіші элементтерді 0-мен алмастырыңдар, экранға олардың санын және реттік нөмірін шығарыңдар.

6. А[15] массивінің оң элементтерінің көбейтіндісін табыңдар.

# Бақылау сұрақтары:

1. Массив дегеніміз не және оның жазылу форматы қандай?

2. Массивтің айнымалы және тип бөлігіндегі бейнеленуі.

3. Бағдарламалауда массивтерді қолдану арқылы қандай жетістіктерге қол жеткізуге болады?

4. Массив типіне қандай типтерді қолдануға болады?

5. Массивтерді сипаттаудың қандай ерекшеліктері бар?

6. Массивке тұрақтыларды қолдануға бола ма?

7. SetLength функциясының қызметі қандай?

Зертханалық жұмыс №10. Екі өлшемді массивті өңдеу алгоритмдері

Жұмыстың мақсаты: Екі өлшемді массив элементтерін енгізуді және баспаға шығаруды ұйымдастыру, екі өлшемді массив элементтерін өңдеу әдістерін Delphi ортасында бағдарламалау дағдыларын қалыптастыру және өзіндік тапсырмаларды орындау.

Бағдарламалық дидактикалық қамтылуы: Дербес компьютерлер, Windows XP операциялық жүйесі, Borland Delphi 7 бағдарламасы, «Бағдарламалау» пәнінен оқу-әдістемелік кешен.

Егер массив атауында бір ғана индекс болса, онда ол массивті бір өлшемді, ал екі индекс болса - екі өлшемді және т.с.с. n индекс болса, n өлшемді массив дейді. Бір өлшемді массив вектор элементтері, ал екі өлшемді массив (n жолдан, m бағаннан тұратын) матрица деп аталады.

Екі өлшемді массивті **Var** бөлімінде сипаттаудың жалпы түрі:

**Var** <массив атауы>: array[1..n, 1..m] оf элемент типі;

Екі өлшемді массивті Туре бөлімінде сипаттаудың жалпы түрі:

**Туре** <массив типінің атауы>= array [1..n, 1..m] оf элемент типі;

Мұндағы: 1..п – массив жолының (қатарының) алғашқы және соңғы мәні; 1.. m – массив бағанының алғашқы және соңғы мәні.

Мысалы, Var бөлімінде екі өлшемді массивті сипаттау: Var A: array [1 ..n, 1.. m] of integer; Туре бөлімінде екі өлшемді массивті сипаттау: Туре GR= array [1..n, 1..m] of integer;

**1-есеп**. Екі өлшемді массивтен а-дан үлкен, х-тен кіші болатын санды және оның қандай жолда орналасқанын табатын бағдарлама.

Формаға Label1, Label2, Edit1, Edit2, StringGrid1, Button1, Memo1 компоненттерін орналастыру. StringGrid1 компонентінің қасиеттерінің мәндері кестеде көрсетілген.

| Қасиеттері                | Меншіктелетін мән |
|---------------------------|-------------------|
| ColCount                  | 3                 |
| RowCount                  | 4                 |
| FixedCols                 | 0                 |
| DefaultRowHeight          | 24                |
| Height                    | 113               |
| DefaultColWidth           | 64                |
| Width                     | 209               |
| Options.goEditing         | True              |
| Options.AlwaysShowEditing | True              |
| Options.goTabs            | True              |

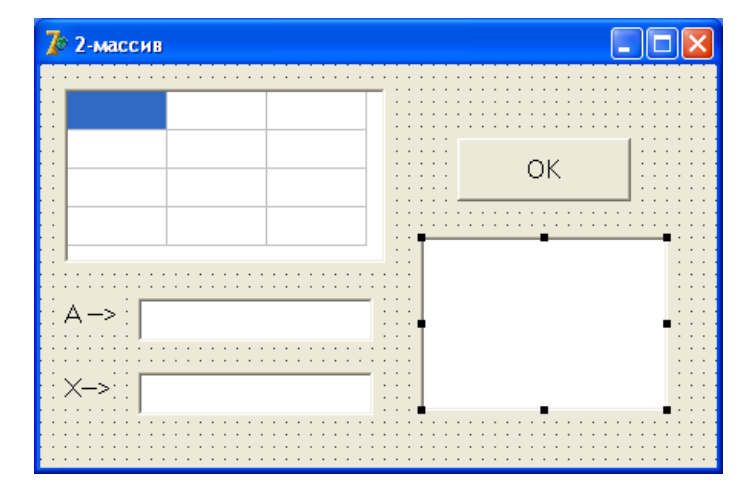

«ОК» батырмасына екі рет шертіп, бағдарлама код терезесінде процедура денесін жазыңыздар.

```
procedure TForm1.Button1Click(Sender: TObject);
var b:array[0..2,0..3] of integer;
i,j:integer;
k,t:integer;
a,x:integer;
begin
for i=0 to 2 do
for j:=0 to 3 do
  b[i,j]:=strtoint(StringGrid1.Cells[i,j]);
a:=strtoint(Edit1.text);
x:=strtoint(Edit2.text);
k:=0;
 for i=0 to 2 do
 for j:=0 to 3 do
   begin
   if (b[i,j]>a) and (b[i,j]<x) then begin
                        k:=J+1; t:=b[i,j];
                          end:
   end;
memo1.lines.add(inttostr(k));
memo1.lines.add(inttostr(t));
end;
```

Бағдарламаны орындау, формаға массив элементтерін енгізу. А-ның мәнін (6), Х-тің мәнін (8) енгізу, «ОК» батырмасын басу сонда Мето1 алаңына нәтиже шығады.

| Z | 7 2-массив 📃 🗖 🔀 |    |    |    |  |  |  |  |
|---|------------------|----|----|----|--|--|--|--|
|   | 1                | 2  | 3  |    |  |  |  |  |
|   | 4                | 5  | 6  |    |  |  |  |  |
|   | 7                | 8  | 9  | UK |  |  |  |  |
|   | 10               | 11 | 12 |    |  |  |  |  |
|   |                  |    |    | 3  |  |  |  |  |
|   | A->  6           |    |    | 7  |  |  |  |  |
|   | X-> 8            |    |    | -  |  |  |  |  |
|   |                  |    |    |    |  |  |  |  |

**2-есеп.** А(N, N) екі өлшемді сандық массивінің ең үлкен элементін анықтайтын бағдарлама.

A(N, N) сандық массивінің элементтерін StringGrid1 кестесінен оқимыз.

A(N, N) сандық массивінің ең үлкен элементін Button2 компонентіне шығарамыз.

Формаға StringGrid1, Button1, Button2 компоненттерін қоямыз. Есеп әдісін Button1 компонентінің OnClick оқиғасында ұйымдастырамыз.

StringGrid компонентінің қасиеттерінің мәні кестеде көрсетілген:

| ColCount            | Кестедегі бағандар саны.                                    |
|---------------------|-------------------------------------------------------------|
| RowCount            | Кестедегі жолдар саны.                                      |
| DefaultColWidth     | Кесте бағанының ені.                                        |
| Cells (ACol, ARow)  | Ұяшық мәнін анықтайды                                       |
| Options/ go Editing | True енгізілген. Бұл жағдайда кестені редакциялауға болады. |

procedure TForm1.Button1Click(Sender: TObject);

```
var a:array[1..3,1..3] of integer;
    i,j,max:integer;
begin
for i:=1 to 3 do
for j:=1 to 3 do
a[i,j]:=strtoint(StringGrid1.Cells[i,j]);
max:=a[1,1];
for i:=1 to 3 do
for j:=1 to 3 do
if max<a[i,j] then max:=a[i,j];
button2.Caption:='max='+inttostr(max);
end;
```

**3-есеп.** A(N, N) екі өлшемді сандық массивінің әр жол элементтерін алмастыру арқылы сұрыптау алгоритмін қолдана отырып өсу ретімен орналастыратын бағдарлама.

A(N, N) сандық массивінің элементтерін StringGrid1 кестесінен оқимыз.

A(N, N) массивінің әр жолы өсу ретімен реттелген элементтерін StringGrid2 компонентіне шығарамыз.

Формаға StringGrid1, StringGrid2, Button1 компоненттерін қоямыз. Есеп әдісін Button1 компонентінің OnClick оқиғасында ұйымдастырамыз.

```
procedure TForm1.Button1Click(Sender: TObject);
var a:array[1..3,1..3] of integer;
i,j,k,m:integer;
begin
```

```
for i:=1 to 3 do
for j:=1 to 3 do
a[i,j]:=strtoint(StringGrid1.Cells[j,i]);
for i:=1 to 3 do
begin
for j:=1 to 2 do
for k:=j+1 to 3 do
if a[i,j]>a[i,k] then begin
m:=a[i,j];a[i,j]:=a[i,k]; a[i,k]:=m;end;
end;
for i:=1 to 3 do
for j:=1 to 3 do
StringGrid2.Cells[j,i]:=inttostr(a[i,j]);
end;
```

| скі алыснаці массия<br>Гасталук матрица |         |    |   |    |    |  |  |
|-----------------------------------------|---------|----|---|----|----|--|--|
| 12                                      | 3       | 78 |   |    |    |  |  |
| 25                                      | 56      | 4  |   |    |    |  |  |
| 1                                       | 47      | 19 |   |    |    |  |  |
|                                         |         |    | 2 | 12 | 79 |  |  |
|                                         |         |    |   |    |    |  |  |
|                                         |         |    | 4 | 25 | 56 |  |  |
| (F                                      | 107.927 |    | 1 | 19 | 47 |  |  |
| 1                                       | орында  | 1  |   |    |    |  |  |
|                                         |         |    |   |    |    |  |  |
|                                         |         |    |   |    |    |  |  |

**4-есеп.** 2008 ж. Пекинде өткен олимпиада нәтижелері өрнектелген кесте берілген.

| Мемлекет       | Алтын | Күміс | Қола | Барлығы | Балл |
|----------------|-------|-------|------|---------|------|
| Австралия      | 3     | 5     | 2    |         |      |
| Беларусия      | 2     | 3     | 4    |         |      |
| Великобритания | 2     | 4     | 6    |         |      |
| Германия       | 6     | 7     | 9    |         |      |
| Италия         | 5     | 4     | 6    |         |      |
| Китай          | 10    | 8     | 6    |         |      |
| Корея          | 5     | 3     | 4    |         |      |
| Куба           | 6     | 5     | 3    |         |      |
| Казахстан      | 6     | 7     | 4    |         |      |
| Россия         | 8     | 6     | 5    |         |      |
| АҚШ            | 9     | 7     | 4    |         |      |
| Франция        | 4     | 6     | 3    |         |      |
| Япония         | 5     | 3     | 6    |         |      |
Бағдарлама әр мемлекет бойынша медальдардың жалпы санын және оларға мына ереже бойынша балл беру керек. Әрбір алтын медаль үшін – 7, күміс медаль үшін – 6, қола медаль үшін – 5 балл командаға беріледі.

```
StringGrid1 компонентінің қасиеттерінің мәні
Name = Tabl
ColCount = 6
RowCount = 14
FixedCols = 0
FixedRows = 1
Options.goEditing = True
DefaultColWidth = 65
DefaultRowHeight = 14
GridLineWidth = 1
```

Кестенің бірінші жолын бағандардың тақырыбын жазу үшін қолданамыз. Яғни бірінші жолға мынадай мәліметтер енгіземіз: Мемлекет, Алтын, Күміс, Қола, Барлығы, Балл. Ал Мемлекет бағанына мына елдердің аттарын жазайық: Австралия, Белорусия, Великобритания, Германия, Италия, Қытай, Корей, Куба, Қазахстан, Россия, АҚШ, Франция, Япония.

```
unit Unit1:
interface
uses
 Windows, Messages, SysUtils, Classes, Graphics, Controls, Forms, Dialogs,
 Grids, StdCtrls;
type
 TForm1 = class(TForm)
  Tabl: TStringGrid;
  Button1: TButton;
  Label1: TLabel;
  procedure FormActivate(Sender: TObject);
  procedure Button1Click(Sender: TObject);
 private
  { Private declarations }
 public
  { Public declarations }
 end:
var
 Form1: TForm1;
implementation
{$R *.DFM}
```

```
procedure TForm1.FormActivate(Sender: TObject);
begin
```

```
tabl.Cells[0,0]:='Мемлекет';
tabl.Cells[1,0]:='Алтын';
tabl.Cells[2,0]:='Кумис';
tabl.Cells[3,0]:='Кола';
tabl.Cells[4,0]:='Барлыгы';
tabl.Cells[5,0]:='Балл';
tabl.Cells[0,1]:='Австралия';
tabl.Cells[0,2]:='Белоруссия';
tabl.Cells[0,3]:='Великобритания';
tabl.Cells[0,4]:='Германия';
tabl.Cells[0,5]:='Италия';
tabl.Cells[0,6]:='Китай';
tabl.Cells[0,7]:='Kopes';
tabl.Cells[0,8]:='Куба';
tabl.Cells[0,9]:='Kasaxctah';
tabl.Cells[0,10]:='Россия';
tabl.Cells[0,11]:='AKIII';
tabl.Cells[0,12]:='Франция';
tabl.Cells[0,13]:='Япония';
```

```
end;
```

```
procedure TForm1.Button1Click(Sender: TObject);
```

```
var
```

```
c,r: integer; // кесте бағандары мен жолдарының номері
 s: integer; // командадағы медальдардың жалпы саны
 p: integer; // команда балы
 m: integer; // ең көп балл орналасқан жолдың номері
 buf: array[0..5] of string; // жолдарды алмастыру буфері
 i: integer; //жол нөмірі. Сорттау кезінде қолданылады
begin
 for r:=1 to tabl.rowcount do // барлық жолды өңдеу
 begin
   s:=0;
// медальдардың жалпы санын есептеу
   for c := 1 to 3 do
      if tabl.cells[c,r] \ll
       then s:=s+StrToInt(tabl.cells[c,r])
       else tabl.cells[c,r]:='0';
   // балл санын есептеу
   p:=7*StrToInt(tabl.cells[1,r])+ 6*StrToInt(tabl.cells[2,r])+
     5*StrToInt(tabl.cells[3,r]);
   // нәтижені шығару
   tabl.cells[4,r]:=IntToStr(s); // барлық медальдар
   tabl.cells[5,r]:=IntToStr(p); // баллдар
 end:
```

```
// Кестені балдардың кему реті бойынша сорттау
   // Таңдау тәсілімен сорттау
   for r:=1 to tabl.rowcount-1 do
 begin
    m:=r; // ең үлкен элемент r жолда
    for i:=r to tabl.rowcount-1 do
     if StrToInt(tabl.cells[5,i])>StrToInt(tabl.cells[5,m])
       then m:=i;
    if r \ll m then
    begin // кестенің r және m жолдарын алмастыру
      for c := 0 to 5 do
        begin
           buf[c]:=tabl.Cells[c,r];
           tabl.Cells[c,r]:=tabl.Cells[c,m];
           tabl.Cells[c,m]:=buf[c];
        end;
    end;
 end;
end;
```

end.

Алдымен бағдарлама әрбір мемлекет үшін медальдардың жалпы санын есептейді және сәйкес баллдарды шығарады. Сонан соң жай таңдау тәсілін қолданып бағдарлама алған баллдарының кему реті бойынша кестені сорттайды. Сорттау кезінде кестелердің жолдарының орнын ауыстыру үшін Buf жолдық массиві қолданылады, оның индексі кесте индексі сияқты нөлден беске дейін өзгереді.

| 2008 жылы    | і Пекинде    | отке н оли  | импиада к<br>екеттердің ті | орытындыс<br>зімін спортшыс | ы –      |   |
|--------------|--------------|-------------|----------------------------|-----------------------------|----------|---|
| иедальдары м | ен жинаган ( | балдарына к | арай реттеу.               | окан спортшы                | ардонгал |   |
|              |              |             |                            |                             |          |   |
| Мемлекет     | Алтын        | Кимис       | Кола                       | Барлыгы                     | Балл     | ^ |
| Китай        | 10           | 8           | 6                          | 24                          | 148      |   |
| Германия     | 6            | 7           | 9                          | 22                          | 129      |   |
| АКШ          | 9            | 7           | 4                          | 20                          | 125      |   |
| Россия       | 8            | 6           | 5                          | 19                          | 117      |   |
| Казахстан    | 6            | 7           | 4                          | 17                          | 104      |   |
| Италия       | 5            | 4           | 6                          | 15                          | 89       |   |
| Куба         | 6            | 5           | 3                          | 14                          | 87       |   |
| Япония       | 5            | 3           | 6                          | 14                          | 83       | ~ |
| Kopherhungha |              |             |                            |                             |          |   |
| Корытыңды    |              |             |                            |                             |          |   |

**5-есеп.** Квадрат массив элементтерінің бас диагоналын 7 санымен, ал кері диагоналын 5 санымен толтыру.

Формаға StringGrid1, Button1 компоненттерін орналастыру.

Толтыру батырмасын екі рет шертіп, бағдарлама коды терезесінде процедура денесін жазыңыздар.

```
procedure TForm1.Button1Click(Sender: TObject);
var i,j:integer;
begin
for i:=0 to 4 do
for j:=0 to 4 do
begin
if (i=j) then StringGrid1.Cells[i,j]:=inttostr(7)
else begin
if (j=4-i) then StringGrid1.Cells[j,i]:=inttostr(5)
else StringGrid1.Cells[i,j]:=inttostr(0);
end;
end;
end;
```

Бағдарламаны орындап, «Толтыру» батырмасын шерту, сонда StringGrid1 алаңына нәтиже шығады.

| 70      | толтыру |   |   |   |   |  |
|---------|---------|---|---|---|---|--|
|         |         |   |   |   |   |  |
|         | 7       | 0 | 0 | 0 | 5 |  |
|         | 0       | 7 | 0 | 5 | 0 |  |
|         | 0       | 0 | 7 | 0 | 0 |  |
|         | 0       | 5 | 0 | 7 | 0 |  |
|         | 5       | 0 | 0 | 0 | 7 |  |
|         |         |   |   |   |   |  |
| Толтыру |         |   |   |   |   |  |

**6-есеп.** 5х5 квадрат матрицасы берілген. Осы матрицаның әрбір жолының қосындысын табатын бағдарлама.

Формаға StringGrid1, Label1, Memo1, Button1 компоненттерін орналастырыңыздар.

«ОК» батырмасына екі рет шертіп, бағдарлама коды терезесінде процедура денесін жазыңыздар.

```
procedure TForm1.Button1Click(Sender: TObject);
const n=4;
var x:array[0..n,0..n] of integer;
  a:array[0..n] of integer;
  i,j:integer;
begin
 for i:=0 to n do
 for j:=0 to n do
  x[i,j]:=strtoint(StringGrid1.Cells[i,j]);
for i:=0 to n do
a[i]:=0;
for i:=0 to n do
  for i = 0 to n do
     a[i]:=a[i]+x[j,i];
for i:=0 to n do
 memo1.lines.add(inttostr(a[i]));
end;
```

|                          | 1       | 1       | 1       | 1  |   |
|--------------------------|---------|---------|---------|----|---|
| 2                        | 2       | 2       | 2       | 2  |   |
| 3                        | 3       | 3       | 3       | 3  |   |
| 4                        | 4       | 4       | 4       | 4  |   |
| 5                        | 5       | 5       | 5       | 5  |   |
| 4                        | - MACCI | NB GHEI | ACHIICH | 4  |   |
| 4<br>5<br>10<br>15<br>20 | - MACCI | NB GAEN |         | ок | 7 |

Бағдарламаны орындап, «ОК» батырмасын шерту, сонда Memo1 алаңына массивтің әрбір жолының қосындысы шығады.

## Тапсырмалар:

1. A[5,5] матрицаның бас диагоналы бойындағы элементтердің көбейтіндісін және одан жоғары элементтердің 0-ден үлкендерінің қосындысын табыңдар.

2. В[5,5] матрицасының тақ индексті жолдарының барлық элементтерін бас диагоналдың сәйкес элементтеріне бөліңдер, ал жұп индексті жолдарды көбейтіңдер.

3. 5х5 квадраттық матрица берілген. Бас диагонал бойындағы және одан жоғары орналасқан элементтерді 0-ге алмастырыңдар.

4. A[5,6] матрицасының жұп бағаналарының оң элементтерінің қосындысын және тақ бағаналарының теріс элементтерінің көбейтіндісін табыңдар, оларды сәйкесінше массивтерде сақтаңдар.

5. А[5,5] матрицасы берілген, екі бір өлшемді массив құрып олардың біреуіне матрицаның жоғарғы үшбұрышының элементтерін, екіншісіне төменгі үшбұрышының элементтерін орналастырыңдар.

6. А[5,5] матрицасы берілген. Бас диагоналдан төменгі элементтерді 0-ге, жоғарыдағыларын 3-ке және диагонал бойындағыларын 7-ге алмастырыңдар. А[3,4] бүтін сандардан тұратын матрицаның 3-ке тең элементтерінің санын анықтаңдар. Егер ондай элемент болмаса, онда сәйкесінше хабар беріңдер.

## Бақылау сұрақтары:

1. Екі өлшемді массив қандай жағдайда қолданылады және қалай ұйымдастыруға болады?

2. Екі өлшемді массив типіне қандай типтерді қолдануға болады?

- 3. Екі өлшемді массивтерді сипаттаудың қандай ерекшеліктері бар?
- 4. Екі өлшемді массив элементтерін қалай енгізуге болады?

#### Зертханалық жұмыс №11. Жазулар. Жиындар

Жұмыстың мақсаты: Delphi ортасында жазу, логикалық байланысқан бір типті объектілер жиынына бағдарлама құру дағдыларын қалыптастыру және өзіндік тапсырмаларды орындау.

Бағдарламалық дидактикалық қамтылуы: Дербес компьютерлер, Windows XP операциялық жүйесі, Borland Delphi 7 бағдарламасы, «Бағдарламалау» пәнінен оқу-әдістемелік кешен.

Жазулар – бұл өріс деп аталатын шектеулі компоненттер мөлшерінен тұратын мәліметтер құрылымы. Массивтерден айырмашылығы жазудың компоненттері (өрістері) әр түрлі типті болуы мүмкін. Жазудың қандай да бір компонентіне сілтеме жасау үшін өріске атау беріледі.

Жазуларды сипаттаудың форматы төмендегідей:

<тип аты> = record

<өрістер тізімі>

end;

мұндағы, <тип аты> - жазудың атауы; Record, end – қызметші сөздер (жазу, соңы дегенді білдіреді); <өрістер тізімі> - өрістер тізімі, ол нүктелі үтір арқылы ажыратылып жазылған жазулар бөлімдерінің тізбегі.

Жазудың әрбір бөлімі бір немесе бірнеше өріс атауларынан тұрады, олар бір-бірінен үтір арқылы ажыратылып жазылады. Атаулардан кейін қос нүкте қойылып, өрістер типі сипатталады.

Егер құрама атау пайдаланылатын болса, жазудың әр компонентіне кіруге мүмкіндік алуға болады. Яғни айнымалылардың атын көрсетіп, одан кейін нүкте қойылып, өріс аты жазылады.

Жазудың өрісіне кіруді жеңілдету үшін Width жалғастыру операторы пайдаланылады.

Width <айнымалы> do <onepatop>;

мұндағы Width, do - қызметші сөздер; <айнымалы> - жазу типті айнымалы, мұнда бірінің ішіне бірі орналасқан өрістер тізімі жазылады; <оператор> - Object Pascal тілінің кез келген операторы.

**Жиындар** - бір-бірімен логикалық байланысқан бір типті объектілер жиыны. Жиынға кіретін элементтер саны 0 мен 256 аралығында өзгеруі мүмкін.

Жиын типтерінің жазылу форматы төмендегідей:

<тип аты> = set of <базалық тип>;

мұндағы, <тип аты> – жиын типінің атауы, set, of - қызметші сөздер, <базалық тип> - жиын элементтерінің базалық типі ретінде word, integer, LongInt типтерінен басқа кез келген реттелген тип алынады.

Жиын элементтерін беруде жиын конструкторы пайдаланылады: бірбірінен үтір арқылы ажыратылған жиын элементтерінің тізімі, тізім квадрат жақшаның ішіне орналасады. Жиындарға төмендегідей операцияларды қолдануға болады:

1) жиындардың қиылысуы - (\*); екі жиынның қиылысу нәтижесінде алынған жиынға екі жиынның ортақ элементтері де кіреді.

2) *жиындардың бірігуі* (+). Екі жиынның қиылысуы бір мезгілде екі жиынға да кіретін ортақ элементтерден тұратын үшінші жиын болып табылады.

3) *жиындардың айырымы*. Екі жиынның айырымы екінші жиын элементтері кірмейтін, бірінші жиын элементтерінен тұратын үшінші жиын болып табылады.

#### Жиындарға қолданылатын амалдар

Жиындық типтердің берілгендері үшін қиылыстыру, біріктіру, айырымдық және іп амалдары анықталған. Сондай-ақ, "<", ">", "<=", ">=", "=" және "<>" қатынас белгілері пайдаланылады.

"=" қатынас белгісі. Егер А және В жиындары бірдей элементтерден тұратын болса, онда бұл жиындар тең болып есептеледі. Салыстырылатын жиындардағы элементтердің орналасу ретінің теңдік шартына әсері болмайды.

| А жиынының мәні | В жиынының мәні | Өрнек | Нәтиже |
|-----------------|-----------------|-------|--------|
| [1, 2, 3, 4]    | [1, 2, 3, 4]    | A=B   | True   |
| ['a', 'b', 'c'] | ['c', 'a']      | A=B   | False  |
| ['a''z']        | ['z''a']        | A=B   | True   |

*Тең емес қатынас белгісі* ("<>"). А және В жиындарының кем дегенде бір элементі өзгеше болатын болса, онда олар тең емес болып есептеледі.

| В жиынының мәні | Өрнек                                                   | Нәтиже                                                       |
|-----------------|---------------------------------------------------------|--------------------------------------------------------------|
| [3, 1, 2, 4]    | A<>B                                                    | True                                                         |
| ['b''z']        | A<>B                                                    | True                                                         |
| ['t''c']        | A<>B                                                    | False                                                        |
|                 | В жиынының мәні<br>[3, 1, 2, 4]<br>['b''z']<br>['t''c'] | В жиынының мәніӨрнек[3, 1, 2, 4]A<>B['b''z']A<>B['t''c']A<>B |

*Үлкен немесе тең қатынас белгісі* (">="). Егер В жиынының барлық элементтері А жиынының құрамына кіретін болса, А>=В қатынасының нәтижесі ақиқат болады, ал кері жағдайда жалған болады.

| А жиынының мәні | В жиынының мәні | Өрнек   | Нәтиже |
|-----------------|-----------------|---------|--------|
| [1, 2, 3, 4]    | [3, 2, 4]       | A>=B    | True   |
| ['a''z']        | ['b''t']        | A >= B  | True   |
| ['c', 'x', 't'] | ['t', 'c']      | A > = B | True   |

*Кіші неме тең "<=" қатынас белгісі*. Егер А жиынының барлық элементтері В жиынының құрамына кіретін болса, онда A<=B өрнегінің нәтижесі ақиқат болады, кері жағдайда жалған болады.

| А жиынының мәні | В жиынының мәні | Өрнек      | Нәтиже |
|-----------------|-----------------|------------|--------|
| [1, 2, 3]       | [2, 3, 4]       | A<=B       | True   |
| ['d''h']        | ['b''t']        | $A \leq B$ | True   |
| ['c', 'x', 't'] | ['t', 'c']      | A<=B       | True   |

*In операциясы.* Бұл операция қандай да бір мәннің көрсетілген жиында жататындығын тексеру үшін пайдаланылады. Әдетте шартты операторда пайдаланылады.

| А жиынының мәні | Өрнек                    | Нәтиже |
|-----------------|--------------------------|--------|
| 2               | if A in [2, 3, 4] then   | True   |
| 'V'             | if A in ['a''n'] then    | False  |
| X1              | if A in [x0, x1, x2, x3] | True   |

In операциясы бірқатар басқа да амалдарды алмастыра отырып, күрделі шартты тексерулерді тиімді, көрнекі сипаттауға мүмкіндік береді. Мысалы,

If (a=1) or (a=2) or (a=3) or (a=4) or (a=5) then ... өрнегін қысқа түрде былай сипаттауға болады:

If A in [1..6] then...

Бұл операцияларға қосымша төмендегідей екі процедураны пайдалануға болады:

INCLUDE – жиынға жаңа элемент қосады. Процедураның шақырылуы: INCLUDE(S,I)

мұндағы, S – TSETBASE базалық тип элементтерінен тұратын жиын; I - жиынға қосуға қажетті TSETBASE элементінің типі.

EXCLUDE – жиыннан элементті шығарады. Процедураның шақырылуы: EXCLUDE(S,I). Шақыру параметрлері INCLUDE процедурасындағыдай

**1-есеп.** 1-ден 20-ға дейінгі бүтін сандар берілген. Осы сандардың ішінен 6-ға, 3-ке, 2-ге және 2 немесе 3-ке қалдықсыз бөлінетін сандарды анықтайтын бағдарлама.

Формаға нәтижені шығару үшін Memol компонентін және процедура денесін жазуға Buttonl компоненттерін орналастырайық.

| Компонент | Қасиеті | Меншіктелетін мән             |
|-----------|---------|-------------------------------|
| Form1     | Caption | Қалдықсыз бөлінетін сандар    |
|           | Color   | clLime                        |
| Memo1     | Lines   | бос                           |
|           | Font    | Қаріп - MS Sans Serif; өлшемі |
|           |         | – 12; қою көк; қарайтылған    |
|           | Color   | clYellow                      |
|           |         |                               |
| Button1   | Caption | есепте                        |

unit Unit1; interface uses Windows Mass

Windows, Messages, SysUtils, Variants, Classes, Graphics, Controls, Forms,

Dialogs, StdCtrls; type TForm1 = class(TForm)Button1: TButton; Memo1: TMemo; procedure Button1Click(Sender: TObject); private { Private declarations } public { Public declarations } end: var Form1: TForm1; implementation {\$R \*.dfm} procedure TForm1.Button1Click(Sender: TObject); Type num= set of 1..20; Var n2, n3, n6, n23: num; K: integer; Begin N2:=[]; N3:=[]; For k = 1 to 20 do Begin If k mod 2=0 then n2:=n2+[k]; сандар If k mod 3=0 then n3:=n3+[k]; 12 End: 18 N6:=n2\*n3; болінетін сандар N23:=n2+n3; 3 4 6 9 10 12 14 Memo1.Lines.Add('6-га калдыксыз болінетін сандар'); For k:=1 to 20 do If k in n6 then memo1.Lines.Add(inttostr(k)); 15 16 Memo1.Lines.Add('2-ге 18 20 немесе 3-ке калдыксыз болінетін сандар'); For k:=1 to 20 do If k in n23 then memo1.Lines.Add(inttostr(k)) End;

Калдыксыз белкиетки сандар 6-га калдыксыз болінетін 2-ге немесе 3-ке калдыксыз есепте

end.

**2-есеп.** Топтағы 9 оқушының оқу үлгерімін орта балының кему реті бойынша сұрыптап шығаратын бағдарлама. Әрбір жазу оқушының атынан және үш пәннен алған бағасынан тұрады.

Жазулармен жұмыс істегенде экранға ақпаратты енгізу мен шығаруды StringGrid компоненті арқылы ұйымдастырған ыңғайлы. Ол үшін формаға StringGrid және Button компонентін орналастырамыз. Бағандар мен жолдарға сәйкес жолдарды енгізу үшін StringGrid компонентінің белгіленген аймағы пайдаланылады. Сондықтан объектілер инспекторы терезесіндегі FixedCols және FixedRows қасиеттеріне 1 мәнін тағайындаймыз. Есептің шартына сәйкес жолдар санын көрсететін қасиеттерге: ColCount=6 баған және және RowCount=10 мәндерін тағайындаймыз. StringGrid компонентіндегі жолдарды толық көру үшін вертикаль орағыш жолағын орнатуға болады, ScrollBars касиетіне ssVertical мәнін тағайындаймыз. StringGrid компонентіне пернетақтадан ақпарат енгізіп, жөндеу мүмкіндігін алу үшін +Options касиетіндегі goEditing жолына true мәнін беру қажет. Осы мәндер толық тағайындалып болғаннан кейін бағдарлама коды терезесінде FormCreate және ButtonClick окиға өңдеуші процедураларын құрамыз.

```
unit Unit1;
interface
uses
 Windows, Messages, SysUtils, Variants, Classes, Graphics, Controls, Forms,
 Dialogs, StdCtrls, Grids;
type
 TForm1 = class(TForm)
  StringGrid1: TStringGrid;
  Button1: TButton;
  procedure FormCreate(Sender: TObject);
  procedure Button1Click(Sender: TObject);
 private
  { Private declarations }
 public
  { Public declarations }
 end:
var
 Form1: TForm1;
implementation
{$R *.dfm}
 Type
Zap=record
Fio:string[20];
informatika, bagdarlamalau, malimet: integer;
Ortball:Real;
End:
```

Var mzap: array[1..9] of zap;

```
procedure TForm1.FormCreate(Sender: TObject);
Var i:Integer;
Begin with StringGrid1 do
Begin
Cells[0,0]:='No':
Cells[1,0]:='Фамилия';
Cells[2,0]:='Информатика';
Cells[3,0]:='Багдарламалау';
Cells [4,0]:='Малиметтер коры':
Cells[5,0]:='Орта балы';
For i:=1 to 9 do
Cells[0,i]:=intTostr(i);
Cells[1,1]:='Ap3y'; Cells[2,1]:='5'; Cells[3,1]:='5'; Cells[4,1]:='5';
Cells[1,2]:='Улукманова'; Cells[2,2]:='4'; Cells[3,2]:='4'; Cells[4,2]:='4';
Cells[1,3]:='Сейдахметова';Cells[2,4]:='3'; Cells[3,4]:='4'; Cells[4,3]:='4';
Cells[1,4]:='Хатенова';Cells[2,4]:='4'; Cells[3,4]:='3'; Cells[4,4]:='3';
Cells[1,5]:='Абдолла';Cells[2,5]:='5'; Cells[3,5]:='5'; Cells[4,5]:='4';
Cells[1,6]:='Кенжебаева';Cells[2,6]:='4'; Cells[3,6]:='4'; Cells[4,6]:='5';
Cells[1,7]:='Онгалыева';Cells[2,7]:='2'; Cells[3,7]:='3'; Cells[4,7]:='3';
Cells[1,8]:='Мусабаева';Cells[2,8]:='5'; Cells[3,8]:='4'; Cells[4,8]:='3';
Cells[1,9]:='Жангалиева';Cells[2,9]:='5'; Cells[3,9]:='5'; Cells[4,9]:='3';
For i:=1 to 9 do
With mzap[i] do
Begin
Fio:=Cells[1,i];
Informatika:=StrToInt(Cells[2,i]);
Bagdarlamalau:=StrToInt(Cells[3,i]);
Malimet:=StrToInt(Cells[4,i]);
Ortball:=(Informatika + Bagdarlamalau + Malimet)/3;
Cells[5,i]:=FloatToStrF(ortball,ffFixed,5,2);
End:
end:
end;
procedure TForm1.Button1Click(Sender: TObject);
Var I,j:integer; vper:zap;
Begin
For i=1 to 9 do
With StringGrid1,mzap[i] do
begin
Fio:=Cells[1,i];
Informatika:=StrToInt(Cells[2,i]);
```

Bagdarlamalau:=StrToInt(Cells[3,i]);

```
Malimet:=StrToInt(Cells[4,i]);
Ortball:=(Informatika + Bagdarlamalau + Malimet)/3;
Cells[5,i]:=FloatToStrF(ortball,ffFixed,5,2);
End;
For i = 2 to 9 do
For j:=9 downto I do
If mzap[j-1].ortball<mzap[j].ortball then
Begin
Vper:=mzap[j-1];
Mzap[j-1]:=mzap[j];
Mzap[j]:=vper;
End:
For i = 1 to 9 do
With StringGrid1,mzap[i] do
begin
Fio:=Cells[1,i];
Informatika:=StrToInt(Cells[2,i]);
Bagdarlamalau:=StrToInt(Cells[3,i]);
Malimet:=StrToInt(Cells[4,i]);
Ortball:=(Informatika + Bagdarlamalau + Malimet)/3;
Cells[5,i]:=FloatToStrF(ortball,ffFixed,5,2);
```

End;

end; end.

| ٧² | Фамилия    | Информати | Багдарлама | Малиметтер | Орта балы |
|----|------------|-----------|------------|------------|-----------|
| 1  | Арзу       | 5         | 5          | 5          | 5,00      |
| 2  | Улукманова | 4         | 4          | 4          | 4,00      |
| 3  | Сейдахмето | 3         | 4          | 4          | 3,67      |
| 4  | Хатенова   | 4         | 3          | 3          | 3,33      |
| 5  | Абдолла    | 5         | 5          | 4          | 4,67      |
| 6  | Кенжебаева | 4         | 4          | 5          | 4,33      |
| 7  | Онгалыева  | 2         | 3          | 3          | 2,67      |
| 8  | Мусабаева  | 5         | 4          | 3          | 4,00      |
| 9  | Жангалиева | 5         | 5          | 3          | 4,33      |
|    |            |           |            |            |           |
|    |            |           |            |            |           |

#### Тапсырмалар:

1. Қалааралық автобекеттегі автобустар қозғалысының кестесін сақтайтын бағдарлама құрыңдар: рейс нөмірі, маршрут (бастапқы және соңғы пунктері), жүру мезгілі.

2. Топта 26 білімгер бар. Білімгерлердің аты-жөні және 7 сабақтан тапсырған емтихан бағасы бойынша әрбір білімгердің орта балын және ең жақсы білімгердің орта балын есептеп экранға шығаратын бағдарлама құрыңдар.

3. Мекеменің автомобильдері жөніндегі мәліметтер (марка, түсі, шыққан жылы, сапасы, құны) сақтап, жасалған сұрау бойынша мәліметтерді беретін бағдарлама құрыңдар.

4. "Білімгер" деп аталатын жазу типті мәлімет берілген. Төмендегідей ақпаратты өңдейтін бағдарлама құрыңдар.

а) Оқу жылы бойынша орташа оқу үлгерімін есептеу;

э) Үлгермейтін білімгерлердің тізімін шығару;

б) Тізімді алфавиттік ретпен реттеу.

5. "Білімгер" деп аталатын жазу типті мәлімет берілген. Төмендегідей ақпаратты өңдейтін бағдарлама құрыңдар.

а) Бірінші семестрде қанша білімгердің балы 24-тен жоғары;

э) Екінші семестрде қанша студенттің балы 22-ден төмен;

б) Тізімді баллдың кемуі бойынша реттеу.

## Бақылау сұрақтары:

1. Жазулар дегеніміз не және олар қалай сипатталады?

2. Width\_do операторының қызметі қандай?

3. Жиын дегеніміз не?

4. Жиынға кіретін элементтер санының өзгеру аралығы қандай?

5. Жиындарға қандай операциялар қолданылады және қандай қатынас белгілері қолданылады?

# Зертханалық жұмыс №12. Процедуралар мен функциялар

**Жұмыстың мақсаты:** Студенттерді процедуралар мен функциялар және параметрлермен таныстырып, олармен есептер шығарып үйрену дағдыларын қалыптастыру.

Бағдарламалық дидактикалық қамтылуы: Дербес компьютерлер, Windows XP операциялық жүйесі, Borland Delphi 7 бағдарламасы, «Бағдарламалау» пәнінен оқу-әдістемелік кешен.

Процедуралар мен функциялар салыстырмалы түрде берілген атауы бойынша шақырылып орындалатын бағдарламаның бөлігі болып табылады. мәтініндегі процедура Бағдарлама (функция) атауының кездесуі оның Функцияның шақырылуы аталады. процедурадан айырмашылығы деп функция денесін құрайтын операторлардың орындалу нәтижесінен алынған мән біреу ғана болады және ол функция атауына меншіктеледі. Функция мен процедураны жалпы "қосалқы бағдарлама" деп атайды.

Қосалқы бағдарлама орындалмас бұрын негізгі бағдарламаның бөлімінде сипатталуы тиіс.

Қосалқы бағдарламаны сипаттау дегеніміз оның тақырыбы мен денесін көрсету. Тақырыбында бағдарламаның аты мен формальды параметрлер тізімі хабарланады. Ал, функция үшін, мұнымен қатар оның атауына меншіктелетін мәннің типі көрсетіледі. Қосалқы бағдарламаның тақырыбынан кейін оның бейнелеу бөлімі мен орындалатын операторлар бөлімі жазылады. Қосалқы бағдарламаның бейнелеу бөлімінде төменгі деңгейдегі қосалқы бағдарлама кездесуі мүмкін.

Кез келген қосалқы бағдарлама өзін-өзі шақыра алады, шақырудың бұл тәсілі рекурсия деп аталады.

Процедураның тақырыбының жазылу түрі төмендегідей:

Procedure <aты> (<формальды параметрлер тізімі>);

Функцияның тақырыбы

Function <aты> (<формальды параметрлер тізімі>) : <тип>

Мұндағы <atbi - қосалқы бағдарламаның аты; <формальды параметрлер тізімі> - формальды параметрлер тізімі; <тип> - функция нәтижесінің алатын типі. Қосалқы бағдарламаның такырыбынан кейін ASSEMBLER, EXTERNAL, FAR, FORWORD, INLINE, INTERRUPT, NEAR тәрізді стандартты директиваларының бірі келуі тиіс.

Бұл директивалар өзі жазылып отырған қосалқы бағдарлама үшін орындалады, бірақ өзі орналасқан қосалқы бағдарламадан кейінгі қосалқы бағдарлама үшін орындалмайды.

ASSEMBLER - бұл директива орындалғанда процедураға кірер және шығар алдындағы орындалатын стандартты машиналық нұсқаулардың тізбегінің жұмысын (өзгертеді) тоқтатады. Бұл жағдайда қосалқы бағдарламаның денесі орнатылған Ассемблер командаларының көмегімен орындалады.

EXTERNAL - бұл директиваның көмегімен сыртқы қосалқы бағдарлама хабарланады.

FAR - компилятор шақырудың шеткері моделіне есептелген қосалқы бағдарлама кодын құруы тиіс.

NEAR - директивасы бойынша компилятор жадының жақындағы моделіне есептелген кодын құруды міндеттейді.

FORWORD - директивасы компиляторға бағдарлама мәтінінен ары қарай қосалқы бағдарлама кездесетінін хабарлайды, бірақ ағымдағы бағдарламалық модуль шеңберінде.

INLINE - директивасы қосалқы бағдарламаның денесі орнатылған машиналық нұсқаулар көмегімен орындалатынын көрсетеді.

INTERRUPT - үзу, тоқтатуды өңдеу процедураларын құруда пайдаланылады.

Қосалқы бағдарламада формальды параметрлер тізімнің болуы міндетті емес және болмауы да мүмкін.

Object Pascal тілінде қосалқы бағдарламаны шақырған кезде формальді параметрлердің типі мен мөлшері шынайы параметрлердің типі мен мөлшеріне сәйкес келуі тиіс. Пайдаланып отырған шынайы параметрлердің мәні қосалқы бағдарламаны шақырғанда оның қандай ретпен орналасуына тәуелді. Программист қосалқы бағдарламаны шақырғанда шынайы параметрлердің дұрыс орналасу ретін қадағалауы тиіс.

**1-есеп.** Сатып алатын заттың бағасын, санын енгізіп, төленетін ақшаны есептейтін бағдарлама.

```
unit sat_1;
interface
uses
 Windows, Messages, SysUtils, Variants, Classes, Graphics, Controls, Forms,
 Dialogs, StdCtrls;
type
 TForm1 = class(TForm)
  Edit1: TEdit;
  Edit2: TEdit;
  Label1: TLabel;
  Label2: TLabel;
  Button1: TButton;
  Label3: TLabel;
  procedure Button1Click(Sender: TObject);
  procedure Edit2KeyPress(Sender: TObject; var Key: Char);
  procedure Edit1KeyPress(Sender: TObject; var Key: Char);
 private
  { Private declarations }
 public
  { Public declarations }
 end;
var
 Form1: TForm1;
implementation
{$R *.dfm}
// қосалқы бағдарлама
procedure Summa;
var
  cena: real;
                // бағасы
  kol: integer; // саны
              // төленетін акша
  s: real;
  mes: string[255];
begin
  cena := StrToFloat(Form1.Edit1.Text);
  kol := StrToInt(Form1.Edit2.Text);
  s := cena * kol;
  if s > 500 then
```

```
begin
      s := s * 0.9;
      mes := ' 10 % жеңілдік бар ' + #13;
   end;
  mes := mes+ 'сатып алынған заттың төленетін ақшасы: '
       + FloatToStrF(s,ffFixed,4,2) +' тенге.';
  Form1.Label3.Caption := mes;
end;
procedure TForm1.Button1Click(Sender: TObject);
begin
    Summa;
end:
procedure TForm1.Edit2KeyPress(Sender: TObject; var Key: Char);
begin
  case Key of
   '0'...'9',#8: ;
   #13:
            Summa;
   else Key := Chr(0);
  end;
end;
procedure TForm1.Edit1KeyPress(Sender: TObject; var Key: Char);
```

procedure TForm1.Edit1KeyPress(Sender: TObject; var Key: Char); begin

```
case Key of
 '0' .. '9', #8 : ;
 #13: Form1.Edit2.SetFocus; // <Enter>
 '.', ',':
    begin
    if Key = '.'
    then Key:=',';
    if Pos(',',Edit1.Text) <> 0
        then Key:= Chr(0);
    end;
    else Key := Chr(0);
    end;
end;
```

end.

| 🎾 сатып алынган заттын багасы 📃 🗖 🔀 |                                              |  |  |  |  |
|-------------------------------------|----------------------------------------------|--|--|--|--|
| багасы                              | 54                                           |  |  |  |  |
| саны                                | 5                                            |  |  |  |  |
| сатып аль                           | інган заттын толенетин акшасы: 270,00 тенге. |  |  |  |  |
|                                     | Толенетин акша                               |  |  |  |  |

**2-есеп.** Үш бүтін санның көбейтіндісін есептейтін процедура жазып, оны негізгі бағдарламада шақырып, нәтижесін экранға шығару.

Формаға нәтижені шығару үшін Мето1 компонентін және процедура денесін жазуға Button компоненттерін орналастырайық.

| Компонент | Қасиеті | Меншіктелетін мән               |
|-----------|---------|---------------------------------|
| Form1     | Caption | Үш бүтін санның көбейтіндісі    |
|           | Color   | clLime                          |
| Memo1     | Lines   | бос                             |
|           | Font    | Қаріп - MS Sans Serif; өлшемі – |
|           |         | 18; қызыл; қарайтылған          |
| Button1   | Caption | есептеу                         |
| Button2   | Caption | шығу                            |

Есептеу батырмасын екі рет басып, бағдарлама коды терезесіне өту. Сонда OnClick оқиғасы процедурасының дайындамасы шығады.

```
unit Unit1:
interface
uses
 Windows, Messages, SysUtils, Variants, Classes, Graphics, Controls, Forms,
 Dialogs, StdCtrls;
type
 TForm1 = class(TForm)
  Memo1: TMemo;
  Button1: TButton;
  Button2: TButton;
  procedure Button1Click(Sender: TObject);
  procedure Button2Click(Sender: TObject);
 private
  { Private declarations }
 public
  { Public declarations }
```

```
end;
var
Form1: TForm1;
implementation
{$R *.dfm}
```

```
procedure TForm1.Button1Click(Sender: TObject);
var
m:integer;
procedure kob(a,b,c:integer; var nat: integer);
begin
nat:=a*b*c;
end;
begin
kob(7,6,12,m);
memo1.Lines.Add(Inttostr(m));
end;
```

procedure TForm1.Button2Click(Sender: TObject);

begin form1.close end; end.

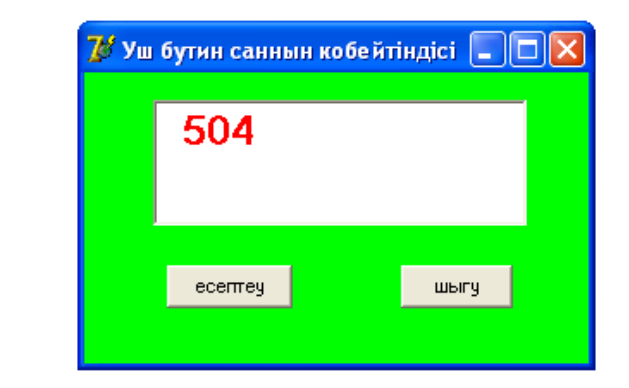

**3-есеп.**  $Z = \frac{P^5 + P^{-5}}{2P^m}$  өрнегін есептейтін бағдарлама unit Unit1; interface uses Windows, Messages, SysUtils, Variants, Classes, Graphics, Controls, Forms, Dialogs, StdCtrls;

# type

```
TForm1 = class(TForm)

Memo1: TMemo;

Button1: TButton;

Edit1: TEdit;

Edit2: TEdit;

procedure Button1Click(Sender: TObject);

private
```

```
{ Private declarations }
 public
  { Public declarations }
 end;
var
 Form1: TForm1;
implementation
{$R *.dfm}
procedure TForm1.Button1Click(Sender: TObject);
var M:integer;
P,Z,R:real;
Function Step(N:integer; x:real):real;
var i:integer;
y:real;
                                                                   🥻 орнекті есептеу
begin
Y:=1;
                                             2
                                                            5
for i:=1 to N do
y := y^*y;
                                            1
Step:=y;
end;
begin
                                                     есептеч
M:=StrtoInt(Edit1.text);
P:=StrtoInt(Edit2.text);
Z:=Step(5,P)+Step(5,1/p);
if M=0 then R:=1 else if M>0 then R:=Step(M,P)
else R:=Step(-M, 1/P);
Z:=Z/2*R;
Memo1.Lines.Add(floattostr(Z));
end:
end.
```

4-есеп. Студентердің тегі мен атынан тұратын тізім құратын бағдарлама.

Бағдарламаға қажетті компоненттер: Label1; Label2; Label3; Edit1; Edit2; Button1; Button2.

```
type
TPStudent=^TStudent;
TStudent = record
f_name:string[20];
l_name: string[20];
next: TPStudent;
end;
```

var head: TPStudent;

```
procedure TForm1.Button1Click(Sender: TObject);
var
 curr: TPStudent;
begin
 new(curr);
 curr^.f_name := Edit1.Text;
 curr^.l_name := Edit2.Text;
 curr^.next := head;
 head := curr;
 Edit1.text:=";
 Edit2.text:=";
end;
procedure TForm1.Button2Click(Sender: TObject);
var
curr: TPStudent;
n:integer;
st:string;
begin
n := 0;
st := ";
curr := head;
while curr <> NIL do
  begin
   n := n + 1;
   st := st + curr^.f_name + ' ' + curr^.l_name +#13;
   curr := curr^.next;
  end;
if n \ll 0
  then ShowMessage('Ti3iM:' + #13 + st)
  else ShowMessage(");
end;
```

end.

| Динамически 🔀                                                            |
|--------------------------------------------------------------------------|
| Тізім:<br>Хатенова Майрагул<br>Кенжебаева Бижамал<br>Сейдахметова Айдана |
| Жангакбаева Улданай<br>Улукманова Лаззат                                 |
| СК                                                                       |
|                                                                          |
|                                                                          |

**5-есеп.** Оbject Pascal-да шаманың кез келген дәрежесiн есептеу стандартты фунциясы қарастырылмаған. Бiрақ осы есептi стандартты ln және ехр функциялары арқылы шешуге болады, яғни  $x^{y} = \exp(y * \ln(x))$ , мұнда x, y - кез келген нақты сандар.

Кез келген санның дәрежесін есептеуді процедураның құрамындағы ішкі программаны Power функциясы түрінде анықтайық.

```
unit Unit1;
interface
uses
 Windows, Messages, SysUtils, Variants, Classes, Graphics, Controls, Forms,
 Dialogs, StdCtrls, Buttons;
type
 TForm1 = class(TForm)
  Edit1: TEdit;
  Edit2: TEdit:
  Memo1: TMemo;
  Button2: TButton;
  Label1: TLabel;
  Label2: TLabel;
  Label3: TLabel;
  Label4: TLabel;
  BitBtn1: TBitBtn;
  procedure Button2Click(Sender: TObject);
 private
  { Private declarations }
 public
  { Public declarations }
 end:
```

```
var
 Form1: TForm1;
implementation
\{ R *.dfm\}
procedure TForm1.Button2Click(Sender: TObject);
var x,y,s: real;
                    //негізгі процедураның айнымалылары
Function Power(a,b: real): real;
                                    // бейстандартты функция
Begin
          { Power}
  If a > 0 then
                         // егер а мәні нөлден үлкен болса,
  Power := \exp(b*\ln(a))
                           //онда бірінші жолымен есептеледі
    Else if a<0 then
                          // егер а мәні нөлден кіші болса,
  Power := exp(b*ln(abs(a))) // онда екінші жолымен есептеледі
    Else if b=0 then
     Power :=1
  Else Power:=0:
                   { Power }
End;
 Begin {main}
  Button2.Show;
  x:=StrToInt(edit1.text);
                                    // х мәнін енгізу
  y:=StrToInt(edit2.text);
                                   // у мәнін енгізу
                              // ху мәнін s-ке меншіктеу
  s:=power(x,y);
memo1.lines.add(FloatToStr(x)+ ' in'+
FloatToStr(y)+ 'power=' + Floattostr(s)); // нәтижесін шығару
  BitBtn1.hide;
  Button2.Enabled:=True;
  end; {main}
```

end.

| 🍞 саннын дарежесин есептеу |                                                                                             |
|----------------------------|---------------------------------------------------------------------------------------------|
| х мані 10<br>у мані 2      | 3 in5 power=243<br>4 in2 power=16<br>6 in3 power=216<br>8 in3 power=512<br>10 in2 power=100 |
| L Close                    | Есептеуді жалгастыру ушін<br>кайталау батырмасын бас!!!<br>кайталау                         |

## Тапсырмалар:

1. Процедура мен функцияны пайдаланып төмендегі есепті шешіңдер:

 $C_n^m = \frac{n!}{m!(n-m)!}$ 

2. Процедура мен функцияны пайдаланып төмендегі есепті шешіндер: F = m! + (m-k)! + k!

3. С(5,5) және В(6,6) матрицаларының әр жолының элементтерінің көбейтіндісін есептеңдер.

4. Қосалқы бағдарлама функцияны қолдана отырып функцияның мәнін есептеңдер:

$$Z = \frac{1}{45} \left( \sum_{j=1}^{15} \sin^2 A(j) + \sum_{j=1}^{20} \sin^2 B(j) \right)$$
 мұндағы A(j) және B(j) массив элементтері.

5. Қосалқы бағдарлама функцияны пайдалана отырып А[3,6], В[5,10] массивтерінің оң элементтерінің қосындысын және олардың санын табыңдар.

6. Функция мәндерінің кестесін құрыңдар:

$$y = \sin x + \frac{3x}{6+0.3x^2}; x \in [-3, 8], n = 20$$

#### Бақылау сұрақтары:

1. Қосалқы бағдарлама деп қандай бағдарламаны айтады?

2. Қосалқы бағдарламалар қалай шақырылады?

3. Процедураның жазылу түрі. Процедура түрінде жазылған қосалқы бағдарламаның ерекшелігін көрсетіндер?

4. Процедураны параметрсіз жазуға бола ма?

5. Функцияның жазылу түрі.

6. Функция түрінде жазылған қосалқы бағдарламаның ерекшелігін көрсетіңдер?

7. Функция мен процедураның шақырылу және мәндер беру ерекшелігі неде?

8. Функция түрінде жазылған қосалқы бағдарламаның процедурабағдарламадан ерекшелігі.

9. Процедура мен функция арасында қандай ұқсастық және қандай айырмашылықтар бар?

10. Формальды параметрлер дегеніміз не?

11. Object Pascal тілінде қанша процедуралық тип бар?

12. GetArrayAverage функциясының қызметі қандай?

13. Рекурсия дегеніміз не және ол қалай ұйымдастырылады?

Зертханалық жұмыс №13. Delphi-дiң графикалық және мультимедиалық мүмкiндiктерi

Жұмыстың мақсаты: Delphi ортасында әр түрлі суреттер салу, қозғалысқа келтіру, дыбысы бар анимациялар шығару дағдыларын қалыптастыру

Бағдарламалық дидактикалық қамтылуы: Дербес компьютерлер, Windows XP операциялық жүйесі, Borland Delphi 7 бағдарламасы, «Бағдарламалау» пәнінен оқу-әдістемелік кешен.

Delphi ортасында графикалық құралдарды пайдалануды жеңілдететін арнайы кластар қарастырылған: контекст үшін - Tcanvas, қаріп үшін - Tfont, қалам үшін – Tpen, қылқалам үшін - Tbrush. Осы кластарға байланысты объектілер барлық көрінетін элементтер үшін автоматты түрде құрылып, бағдарламада - canvas, font, pen және brush қасиеттері арқылы жүзеге асырылады.

Tfont класының көмегімен кез келген графикалық құрылғы (экран, принтер, плоттер және т.б.) үшін қаріп объектісі құрылады.

Треп класының көмегімен сызықтарды сызуға арналған қалам объектісі кұрылады.

Tbrush класының объектілері тұйық фигуралардың ішін толтыру қызметін атқарады.

Тсапvas класы әр түрлі құралдармен - қалам, қылқалам, қаріп - сурет салынатын кенепті құруға мүмкіндік береді. Тсапvas класының объектілері барлық көрінетін компоненттер үшін автоматты түрде құрылады. Аталған класстардың бірнеше қасиеттері бар.

*Canvas қасиеті*. Бағдарлама графиканы объектінің бетіне (форма немесе Ітаде компоненті) шығарады. Объектінің бетіне графикалық элементті шығару үшін осы объектінің Canvas қасиетіне сәйкес әдісті қою керек. Мысалы, Form1.Canvas. Rectangle (10,10,100,100) - бағдарлама терезесінде тіктөртбұрыш салады.

Кенеп. Графиканы бағдарлама бетіне шығаратын қасиет - Canvas қасиеті. Өз кезегінде Canvas қасиеті - бұл Canvas типті объект. Бұл типтің әдістері графикалық примитивтерді (нүктелер, сызықтар, тіктөртбұрыштар) шығаруды қамтамасыз етеді, ал қасиеті бұл примитивтердің сипаттамасың (түсі, сызықтардың ені және стилі, қаріпі, т.б.) бере алады.

Графикалық примитивтерді шығару үшін әдістерінің Canvas қасиетін сурет сала алатын абстрактілі бет ретінде қарастырылады. Бет бөлек нүктелерден – пиксельдерден тұрады. Пиксельдің орны оның горизонталь (Х) және вертикаль (Ү) өстері арқылы сипатталынады. Жоғарғы сол жақ пикселдің координатасы (0,0). Координаттар жоғарыдан төмен және солдан оңға қарай өседі. Беттің өлшемін Height және Width қасиеттері арқылы өзгертуге болады.

*Қалам.* Қалам нүктелерді, сызықтарды, геометриялық фигураларды: шеңбер, тіктөртбұрыш, эллипс, және т.б. суреттерді салу үшін қолданылады. Төменгі кестеде Треп объектінің қасиеттері көрсетілген.

| Қасиет | Анықтамасы |
|--------|------------|
| Color  | Сызық түсі |
| Width  | Сызық ені  |
| Style  | Сызық түрі |

Color қасиеті қаламмен салынған сызықтың түсін анықтайды. Келесі кестеде Color қасиетінің мәні ретінде пайдалануға болатын белгілі тұрақтылар берілген.

| Тұрақты  | Түсі      | Тұрақты  | Түсі       |
|----------|-----------|----------|------------|
| clBlack  | Қара      | clWhite  | Ақ         |
| clGreen  | Жасыл     | clAqua   | Көкшіл     |
| clNavy   | Көк қара  | clRed    | Қызыл      |
| clPurple | Ақшыл     | clBlue   | Көк        |
| clTeal   | Көк жасыл | clSilver | Жылтыр сұр |
| clGray   | Сұр       | clMaroon | Каштан     |

Style қасиеті сызықтың стилін көрсетеді. Ол түзу, штрихталған немесе ирек болуы мүмкін. Төменгі кестеде сызықтың стилін көрсететін тұрақтылар келтірілген. Жартылай пунктир сызықтың ені 1-ден кем болуы мүмкін емес. Pen.Width қасиетіне бірден үлкен мән берсек, онда жартылай пунктир сызығы жай сызық болып шығады.

| Тұрақты      | Сызық түрі                               |
|--------------|------------------------------------------|
| PsSolid      | Жай сызық                                |
| PsDush       | Пунктир, ұзын штрих                      |
| PsDot        | Пунктир, қысқа штрих                     |
| PsDushDot    | Пунктир, ұзын және қысқа штрихпен аралас |
| PsDushDotDot | Пунктир, бір ұзын бір қысқа штрих аралас |
| PsClear      | Сызық көрінбейді                         |

Mode қасиеті нүкте түсі мен бет түсінің үйлесімділігін анықтайды. Келісім бойынша сызық Pen.Color қасиетінің мәнімен сызылады.

Бірақ, программист фон түсіне байланысты сызық түсін өзгерте алады. Төменгі кестеде Pen.Mode қасиетінің мәні ретінде қолданылатын тұрақтылар сипатталған.

| Тұрақты   | Сызық түсі                                        |
|-----------|---------------------------------------------------|
| MpBlack   | Қара, Pen.Color қасиетінің мәнінен тәуелсіз       |
| MpWhite   | Ақ, Pen.Color қасиетінің мәнінен тәуелсіз         |
| MpCopy    | Сызық түсі Pen.Color қасиетінің мәніне тәуелді    |
| MpNotCopy | Сызық түсі Pen.Color қасиетінің мәніне инверсиялы |
| MpNot     | Сызық түсі бет нүктелерінің түсіне инверсты       |

*Қылқалам*. Қылқалам тұйықталған бөліктерді салу әдісімен, мысалы геометриялық фигураларды салумен сипатталады. Қылқалам, объект ретінде төменгі кестеде келтірілген екі қасиетке ие.

| Қасиет | Сипаттама                     |
|--------|-------------------------------|
| Color  | Тұйықталған бөлікті салу түсі |
| Style  | Бөлікті толтыру стилі         |

Контур ішіндегі бөлік боялған немесе штрихталған болуы мүмкін. Бөлікті штрихтаудың мынадай түрлері бар:

| Тұрақты      | Бөлікті толтыру типі                         |
|--------------|----------------------------------------------|
| BsSolid      | Жай                                          |
| BsClear      | Бөлік боялмайды                              |
| BsHorisontal | Горизонтал штрих                             |
| BsVertical   | Вертикал штрих                               |
| BsFDiagonal  | Сызықтары алға бағытталған диагоналды штрих  |
| BsBDiagonal  | Сызықтары төмен бағытталған диагоналды штрих |
| BsCross      | Торлы горизонтал – вертикал бағыттағы штрих  |
| BsDiagCross  | Торлы диогоналды штрих                       |

*Мәтінді шығару*. Графикалық объектінің бетіне мәтінді шығару үшін TextOut командасы қолданылады. Оның жалпы түрі:

Объект.Canvas.TextOut(x,y, мәтін)

Мұндағы, объект – мәтін шығаратын объект аты; х, у – мәтін шығаратын графикалық беттің координатасы; мәтін – символ типті айнымалы немесе тұрақты.

Мәтінді шығару үшін қолданылатын қаріп Canvas объектісіне Font қасиеті арқылы анықталады. Төменгі кестеде Tfont объектісінің қасиеттері келтірілген.

| Қасиет | Сипаттамасы                                   |  |  |
|--------|-----------------------------------------------|--|--|
| Name   | Қолданылатын қаріп мәні ретінде қаріптің атын |  |  |
|        | көрсеткен жөн.                                |  |  |
| Size   | Қаріп өлшемі                                  |  |  |
| Style  | Символдардың стилі. Ол әр түрлі болуы мүмкін  |  |  |
|        | (fsbold, fsItalic және т.б.).                 |  |  |
| Color  | Символ түсі                                   |  |  |

Графикалық примитивтерді салу әдістері.

*Түзу*. Түзу сызықты салу әдісі LineTo командасы арқылы орындалады. Оның жалпы түрі:

Компонент. Canvas.LineTo(x,y);

LineTo әдісі түзу сызықты қаламның ағымдағы орнынан координатасы көрсетілген нүктеге дейін салады. Түзудің бастапқы нүктесін қаламды графикалық беттің керекті нүктесіне жылжыту арқылы орындауға болады. Оны MoveTo параметрі арқылы беруге болады.

Графикалық беттегі түзудің түсі Реп объектісінің қасиеті арқылы беріледі.

*Сынық сызық.* Polyline әдісі сынық, кесінділер сызады. Параметр ретінде бұл әдіс Троіnt типті массивті алады. Массивтің әр элементі жазу ретінде қарастырылады, х және у өрістері иілу нүктелерінің коррдинатталары.

Шеңбер және эллипс. Ellips әдісі берілген параметрге байланысты эллипс немесе шеңбер сызады. Оның жалпы түрі:

Объект. Canvas.Ellips(x1,y1,x2,y2)

Мұндағы, объект - сызу орындалатын беттің объектісі; x1, y1, x2, y2 – ішінде шеңбер салынатын тіктөртбұрыштың координаттары.

Доға. Доғаны салу Arc әдісі арқылы орындалады. Оның жалпы түрі:

Объект.Canvas.Arc(x1,y1,x2,y2,x3,y3,x4,y4)

Мұндағы, x1, y1, x2, y2 – элиипсті анықтайтын параметрлер; x3, y3 – доғаның бастапқы нүктесін анықтайтын параметр; x4, y4 – доғаның соңғы нүктесін анықтайтын параметр;

Бастапқы нүкте – бұл эллипс және түзу шекараларының қиылысу нүктесі. Бұл шекара эллипс центрінен (х3, у3) нүктесіне дейінгі кесінді.

Доғаның түсі, ені, түзу стилі беттегі Реп қасиетімен анықталады.

*Тіктөртбұрыш.* Тіктөртбұрыш Rectangle әдісі арқылы салынады. Оның жалпы түрі:

Объект.Canvas.Rectangle (x1, y1, x2, y2)

Мұндағы, объект – объект немесе компонент аты; x1, y1 және x2, y2 - тіктөртбұрыштың жоғарғы сол жақ және төменгі оң жақ координаттары.

Кейде Объект.Canvas.Rectangle (x1, y1, x2, y2, x3, y3) болады. Бұл кезде тіктөртбұрыштың бұрыштары тік немесе доғал болып келеді.

Мұндағы, x3, y3 – эллипс түрінде келетін тіктөртбұрыш бұрышының өлшемі.

*Көпбұрыш.* Көпбұрыш Polygon әдісі арқылы салынады. Polygon әдісі координаталары массивте орналасқан нүктелерді түзу арқылы қосады.

*Сектор.* Ріе әдісі арқылы эллипс немесе шеңбердің секторын салады. Оның жалпы түрі:

Объект.Canvas.Pie (x1, y1, x2, y2, x3, y3, x4, y4)

Мұндағы, x1, y1, x2, y2 – эллипстің бөлшегі болатын сектордың параметрлері; x3, y3, x4, y4 – сектордың шекаралары болатын түзулердің соңғы координата нүктелері. Сектор сағат тіліне қарсы қиылады.

*Суретті шығару.* Заты .bmp, .jpg, .ico болып келген графикалық файлдарды шығару үшін Additional бетіндегі Ітаде кмпоненті қолданылады.

Image компонентінің қасиеттері:

| Қасиеті       | Анықтамасы                                          |  |
|---------------|-----------------------------------------------------|--|
| Picture       | Компонент өрісінде бейнеленетін сурет               |  |
| Width, Height | Компонент өлшемі                                    |  |
| AutoSize      | Өлшемнің автоматты түрде өзгертілу белгісі          |  |
| Strech        | Компонент өлшеміне байланысты сурет өлшемін өзгерту |  |
|               | белгісі                                             |  |
| Visible       | Компонент үстінде суреттің көріну, көрінбеу белгісі |  |

*Delphi-дің мультимедиялық мүмкіндіктері*. Delphi ортасында мультимедиялық бағдарламалар жасау үшін екі компоненттің қызметін пайдалануға болады:

1) Animate - жай анимацияны шығаруға мүмкіндік береді.

2) MediaPlayer - аса қиын есептерді шешуге мұмкіндік береді. Мысалы, дыбысты, бейнероликтерді, дыбысы бар анимацияны шығару және т.б.

Animate компоненті формаға әдеттегідей орнатылады. Қосқаннан кейін оның сәйкес қасиеттерін тағайындау керек. Апіmate компонентінің қасиеттері:

| Қасиет      | Анықтамасы                                |
|-------------|-------------------------------------------|
| Name        | Компонент аты                             |
| FileName    | Анимация орналасқан AVI файлының аты      |
| StartFrame  | Анимация басталатын кадр нөмірі           |
| StopFrame   | Анимация бітетін кадр нөмірі              |
| Activate    | Анимация кадрларын активизациялау белгісі |
| Color       | Анимация жасалатын фон түсі               |
| Transparent | мөлдір түс тәртібі                        |
| Repetitions | Анимацияның қайталану саны                |

Animate компоненті тек кана AVI-файлдарын ұйымдастыру үшін ғана қолданылады.

Media Piayer компоненті бейнероликтерді және дыбысы бар анимацияларды орындауға мүмкіндік береді.

Компонентті формаға қосу нәтижесінде формада батырмалар тобы пайда болады. Бұл батырмалардың мәні төмендегі кестеде келтірілген:

| Батырма | Белгілеу | Жұмысы                      |
|---------|----------|-----------------------------|
| Шығару  | BtPlay   | Видео немесе дыбысты шығару |
| Пауза   | BtPause  | Тоқтату                     |
| Стоп    | BtStop   | Тоқтату                     |
| Келесі  | BtNext   | Келесі кадрға көшу          |
| Алдыңғы | BtPrev   | Алдыңғы кадрға көшу         |
| Қадам   | BtStep   | Келесі дыбыстық файлға көшу |

| Артқа    | BtBack   | Өткен дыбыстық файлға көшу      |
|----------|----------|---------------------------------|
| Жазу     | BtRecord | Жазу                            |
| Ашу/Жабу | BtEject  | Компьютер дисководын ашу немесе |
|          |          | жабу                            |

Media Player компонентінің қасиеттері:

| Қасиет         | Анықтамасы                                        |  |
|----------------|---------------------------------------------------|--|
| Name           | Аты                                               |  |
| DeviceType     | Тип                                               |  |
| FileName       | Бейнеролик немесе дыбыстық фрагменті бар файл аты |  |
| AutoPen        | Бағдарламаны жүктеген соң автоматты ашылу белгісі |  |
| Display        | Бейнеролик орналасқан компонентті анықтайды       |  |
| VisibleButtons | Компоненттердің көрінетін батырмаларын анықтайды  |  |

*Дыбысты шығару*. Дыбыстық фрагменттер заты .WAV болып келген файлдарда орналасқан. Delphi-де дыбысты шығару үшін де Media Player компоненті қолданылады.

**1-есеп.** Форма бетіне Ақтау сөзін және іші қызыл түспен боялған эллипс, іші жасыл түспен боялған төртбұрыш, іші күлгін түспен боялған үшбұрыш салатын бағдарлама.

```
unit Unit1;
interface
uses
 Windows, Messages, SysUtils, Variants, Classes, Graphics, Controls, Forms,
 Dialogs, StdCtrls;
type
 TForm1 = class(TForm)
  Button1: TButton;
  procedure Button1Click(Sender: TObject);
 private
  { Private declarations }
 public
  { Public declarations }
 end;
var
 Form1: TForm1;
implementation
{$R *.dfm}
procedure TForm1.Button1Click(Sender: TObject);
```

```
begin
```

With Form1.Canvas do begin TextOut(100,100,'AKTAY'); Pen.Color:=clNavy; Pen.Width:=4; Brush.Style:=bssolid; Brush.Color:=clRed; Ellipse(250,250,35,350); Brush.Style:=bssolid; Brush.Color:=clNavy; Brush.Style:=bssolid; Brush.Color:=clGreen; RoundRect(250,350,350,450,20,20); Brush.Color:=clPurple; Polygon([Point(150,600),Point(300,500),Point(200,500)]); End: End; 🧊 сурет салу end. АКТАЧ

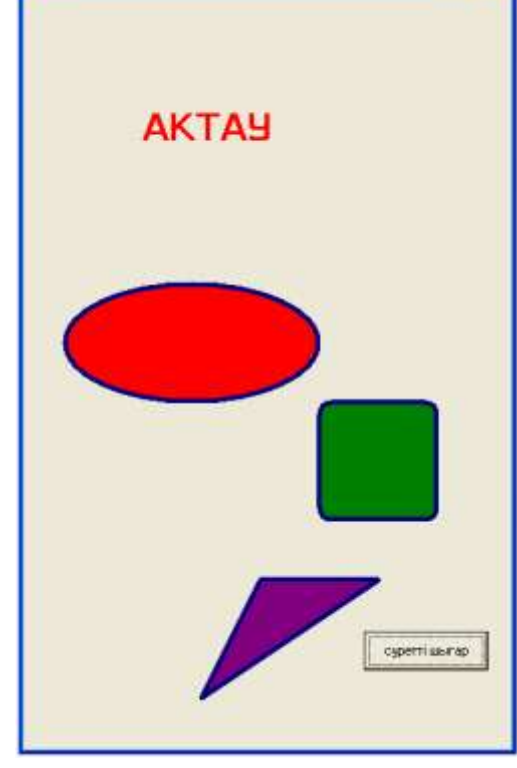

TextOut әдісі мәтін шығарады. PenColor қасиеті сызықтың түсін білдіреді. Pen.Width қасиеті сызықтың қалыңдығын білдіреді. Brush.Style және Brush.Color қасиеті салынған объектінің ішін бояйды. Ал Ellipse элиппс салады. Round Rect қасиеті төртбұрыш салады . Polygon ұшбұрыш салады.

**2-есеп.** Форма бетіне төмендегі суретте көрсетілген графикалық бейнені шығаратын бағдарламаны құрыңыз.

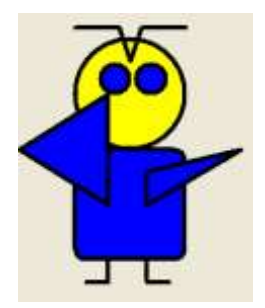

Бағдарламаға қажетті компонент: Button1.

```
unit Unit1;
interface
uses
 Windows, Messages, SysUtils, Variants, Classes, Graphics, Controls, Forms,
 Dialogs, StdCtrls;
type
 TForm1 = class(TForm)
  Button1: TButton;
  procedure Button1Click(Sender: TObject);
 private
  { Private declarations }
 public
  { Public declarations }
 end;
var
 Form1: TForm1;
implementation
{$R *.dfm}
procedure TForm1.Button1Click(Sender: TObject);
begin
With form1.Canvas do begin
Pen.Color:= clBlack;
Pen.Width:=4;
Brush.Style:=bssolid;
Brush.color:=clYellow;
Ellipse(250,250,350,350);
Brush.Style:=bsSolid;
Brush.Color:=clBlue;
Ellipse(273,273,300,300);
Ellipse(333,273,305,300);
Brush.Style:=bssolid;
```

```
RoundRect(250,350,350,450,20,20);
MoveTo(280,450);
LineTo(280,470);
MoveTo(280,470);
LineTo(260,470);
MoveTo(315,450);
LineTo(315,470);
MoveTo(315,470);
LineTo(335,470);
Polygon([point(200,350),Point(280,300),Point(280,400)]);
Polygon([Point(315,370),Point(400,350),Point(315,400)]);
MoveTo(250,240);
LineTo(290,240);
                                                         💕 Form1
MoveTo(290,240);
LineTo(300,270);
MoveTo(300,270);
LineTo(310,240);
MoveTo(310,240);
LineTo(350,240);
End;
end:
end.
```

**3-есеп.** Форма бетіне олимпиадалық жалау суретін салайық. Объектіні Ітаде компонентінің үстіне шығарамыз. Формаға Ітаде, Button1 компоненттерін орналастырамыз. Button1 компонентінің Caption қасиетіне «сурет салу» мәнін енгіземіз. Button1 компонентінің Onclick оқиғасын құрамыз. Коды:

сурет шыгару

unit Unit1; interface uses Windows, Messages, SysUtils, Variants, Classes, Graphics, Controls, Forms, Dialogs, StdCtrls, ExtCtrls; type TForm1 = class(TForm) Image1: TImage; Button1: TButton; procedure Button1Click(Sender: TObject);

```
private
  { Private declarations }
 public
  { Public declarations }
 end:
var
 Form1: TForm1;
implementation
{$R *.dfm}
procedure TForm1.Button1Click(Sender: TObject);
begin
with Image1.canvas do
begin
pen.Width:=3;Pen.Color:=clblack;
brush.Color:=clcream;Rectangle(30,30,150,115);
pen.Width:=5;brush.Style:=bsclear;
Pen.Color:=clblue;ellipse(40,40,80,80);
Pen.Color:=clblack;ellipse(70,40,110,80);
Pen.Color:=clred;ellipse(100,40,140,80);
Pen.Color:=clyellow;ellipse(55,65,95,105);
Pen.Color:=clgreen;ellipse(85,65,125,105);
end;
end:
```

end.

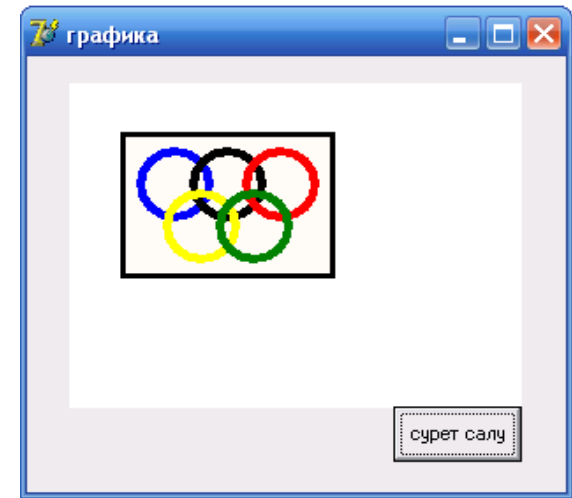

**4-есеп.** Форманың кез келген жерінде тышқанның оң жақ батырмасын басқанда қызыл түсті жұлдызша, сол жақ батырмасын басқанда қара түсті жұлдызша салатын бағдарлама.

```
unit Unit1;
interface
uses
Windows, Messages, SysUtils, Variants, Classes, Graphics, Controls, Forms,
Dialogs, StdCtrls;
```

```
type
 TForm1 = class(TForm)
  Label1: TLabel;
  procedure FormMouseDown(Sender: TObject; Button: TMouseButton;
   Shift: TShiftState; X, Y: Integer);
 private
  { Private declarations }
 public
  { Public declarations }
  procedure StarLine(x0,y0,r: integer);
 end:
var
 Form1: TForm1;
implementation
{$R *.dfm}
procedure TForm1.StarLine(x0,y0,r: integer);
var
  p:array[1..11] of TPoint;
  a: integer;
  i: integer;
begin
  a := 18;
  for i=1 to 10 do
    begin
      if (i \mod 2 = 0) then
       begin
         p[i].x := x0+Round(r/3*cos(a*2*pi/360));
         p[i].y:=y0-Round(r/3*sin(a*2*pi/360));
       end
      else
       begin
         p[i].x:=x0+Round(r*cos(a*2*pi/360));
         p[i].y:=y0-Round(r*sin(a*2*pi/360));
       end;
      a := a + 36;
    end;
p[11].X := p[1].X;
  p[11].Y := p[1].Y;
  Canvas.Polyline(p);
end;
```

```
142
```

procedure TForm1.FormMouseDown(Sender: TObject; Button: TMouseButton; Shift: TShiftState; X, Y: Integer); begin if Button = mbLeft then Canvas.Pen.Color := clBlack else Canvas.Pen.Color := clRed; StarLine(x, y, 30); end;

end.

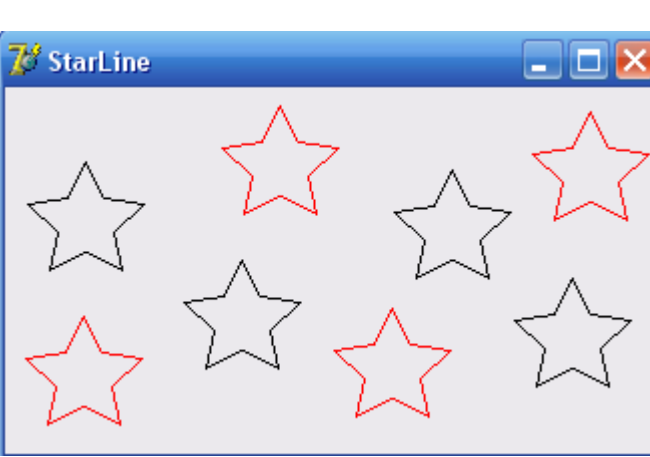

**5-есеп.** Облысты толтыру стилінің бағдарламасы. Ол терезеге әр түрлі стильдерді пайдаланып, 1 көк түспен боялған, 1 іші боялмаған және іші әр түрлі стильде сызылған (диагональ, вертикаль және т.б.) тіктөртбұрыш шығарады.

Бағдарламаға қажетті компонент: Ітаде

```
unit Unit1:
interface
uses
 Windows, Messages, SysUtils, Variants, Classes, Graphics, Controls, Forms,
 Dialogs, ExtCtrls;
type
 TForm1 = class(TForm)
  Image1: TImage;
  procedure Image1Click(Sender: TObject);
 private
  { Private declarations }
 public
  { Public declarations }
 end;
var
 Form1: TForm1;
implementation
{$R *.dfm}
```

procedure TForm1.Image1Click(Sender: TObject);

```
const
bsname:array[1..8] of string=('боялган','таза',
'колденен', 'тігінен', 'сол диагональ', 'он диагональ', 'тор',
'диагоналды тор');
var
x,y: integer;
w,h:integer;
bs: TBrushStyle;
k: integer;
i, j: integer;
begin
w:=60; h:=60; y:=30;
for i:=1 to 2 do
begin
x:=10;
for j:=1 to 4 do
begin
k:=j+(i-1)*4;
case k of
1:bs:=bsSolid;
2:bs:=bsClear;
3:bs:=bsHorizontal;
4:bs:=bsVertical;
5:bs:=bsFDiagonal;
6:bs:=bsBDiagonal;
7:bs:=bsCross;
8:bs:=bsDiagCross
end:
Canvas.Brush.Color:=ClBlue;
Canvas.Brush.Style:=Bs;
Canvas.Rectangle(x,y,x+w,y+h);
Canvas.Brush.Style:=BsClear;
Canvas.TextOut(x,y-20,bsName[k]);
x := x + w + 50;
end;
y:=y+h+30;
                         💕 Form1
                                                                   end;
                         боялган
                                                               тігінен
                                      таза
                                                   колденен
 end;
end.
                         сол диагональ
                                      он диагональ
                                                   тор
                                                               диагоналды тор
```

>
**6-есеп.** F=2\*Sin(x)\*ехр(x/5) функциясының графигін тұрғызатын бағдарлама.

```
begin
  f:=2*Sin(x)*exp(x/5);
end;
// функцияның графигін тұрғызады
procedure GrOfFunc;
var
x1,x2:real;
y1,y2:real;
x:real;
y:real;
dx:real;
l,b:integer;
w,h:integer;
mx,my:real;
x0,y0:integer;
begin
1:=10:
b:=Form1.ClientHeight-20;
h:=Form1.ClientHeight-40
w:=Form1.Width-40;
x1:=0;
          x2:=25;
dx:=0.01
y_1:=f(x_1);
y_{2:=f(x_{1})};
x:=x1;
repeat
 y := f(x);
 if y < y1 then y1:=y;
 if y > y^2 then y^2 := y;
 x := x + dx;
until (x \ge x^2);
my:=h/abs(y2-y1);
mx:=w/abs(x2-x1);
x0:=1;
y0:=b-Abs(Round(y1*my));
with form1.Canvas do
begin
  MoveTo(l,b);LineTo(l,b-h);
 MoveTo(x0,y0);LineTo(x0+w,y0);
 TextOut(1+5,b-h,FloatToStrF(y2,ffGeneral,6,3));
```

Function f(x:real):real;

```
TextOut(l+5,b,FloatToStrF(y1,ffGeneral,6,3));
x:=x1;
repeat
y:=f(x);
Pixels[x0+Round(x*mx),y0-Round(y*my)]:=clRed;
x:=x+dx;
until (x>=x2);
end;
end;
```

```
procedure TForm1.FormPaint(Sender: TObject);
begin
GrOfFunc;
end;
```

procedure TForm1.FormResize(Sender: TObject); begin

form1.Canvas.FillRect(Rect(0,0,ClientWidth,ClientHeight));
GrOfFunc;

end;

end.

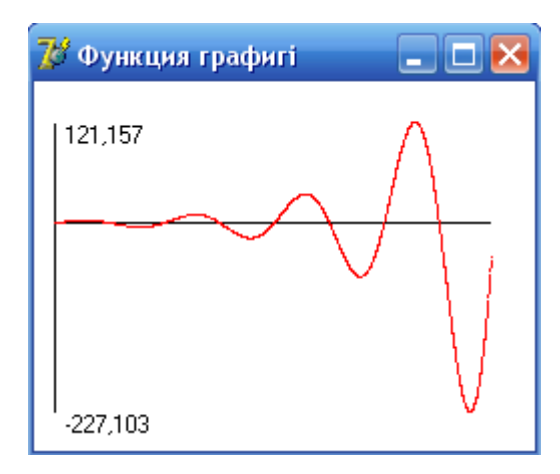

**7-есеп.** Х мәні [a,b] интервалында анықталатын у=sin(x) функциясының графигін тұрғызалық. Формаға Edit1, Edit2, Button1 компонеттерін қоямыз. a, b мәндерін Edit1, Edit2 компонентіне енгіземіз. Button1 компонентінің Caption қасиетіне «график тұргызу» мәнін енгіземіз. Button1 компонентінің Onclick оқиғасын құрамыз. Коды:

```
unit Unit1;
interface
uses
Windows, Messages, SysUtils, Variants, Classes, Graphics, Controls, Forms,
Dialogs, StdCtrls;
type
TForm1 = class(TForm)
Button1: TButton;
```

```
Edit1: TEdit;
Edit2: TEdit;
procedure Button1Click(Sender: TObject);
private
{ Private declarations }
public
{ Public declarations }
end;
```

var Form1: TForm1; implementation

```
{$R *.dfm}
function f(var x:real):real;
begin
f:=x*x;
end;
```

```
procedure TForm1.Button1Click(Sender: TObject);
var x1,x2,y1,y2,x,y,dx,mx,my,k:real;
t,l,b,w,h,x0,y0,lx,ly,kx:integer;
begin
form1.Canvas.FillRect(rect(0,0,clientwidth,clientheight));
lx:=form1.Width div 2;
ly:=form1.Height div 2;
form1.Canvas.textout(lx,ly,'y=x^2');
1:=10;
b:=form1.ClientHeight-20;
h:= form1.ClientHeight-20;
w:=form1.Width-40;
x1:=strtofloat(edit1.text);x2:=strtofloat(edit2.text);
dx:=0.01; lx:=0; ly:=10;
y_1:=f(x_1);y_2:=f(x_2); x:=x_1;k_2:=10;
repeat
y := f(x);
if y < y1 then y1:=y;
if y>y2 then y2:=y;
x := x + dx;
until(x>=x2);
my:=h/abs(y2-y1);
mx:=w/abs(x2-x1);
x0:=1;
y0:=b-abs(round(y1*my));
with form1.Canvas do
```

```
begin
moveto(l,b);lineto(l,b-h);
moveto(x0,y0); lineto(x0+w,y0);
textout(l+5,b-h,floattostrf(y2,ffgeneral,6,3));
textout(l+5,b,floattostrf(y1,ffgeneral,6,3));
x:=x1;
repeat
y := f(x);
pixels[x0+round(x*mx),y0-round(y*my)]:=clred;
x := x + dx;
until(x \ge x2);
                               Form1
end;
                                   1
end;
                                   3
end.
                                                           графия, тургьозу
                               5.66813E-031
```

**8-есеп.** Виtton батырмасын шерткенде, Күн сәулесінің бағыты өзгеріп отыратын бағдарлама.

Қажетті компоненттер: Image1; Button1;

procedure TForm1.Button1Click(Sender: TObject); var i:integer; begin Image1.Canvas.Pen.Color := clGreen; Image1.Canvas.Brush.Color := clGreen; Image1.Canvas.Rectangle(0, 200, 300, 300); Image1.Canvas.Rectangle(0, 200, 300, 300); Image1.Canvas.Font.Color := clWhite; Image1.Canvas.Font.Size := 30; Image1.Canvas.Font.Name := 'Arial'; Image1.Canvas.TextOut(30, 250, 'Кун саулеси'); for i := 0 to 200 do begin

Image1.Canvas.Pen.Color := RGB(I, I, 255); Image1.Canvas.MoveTo(0, i); Image1.Canvas.LineTo(300, i); end; Image1.Canvas.Pen.Color := clRed; Image1.Canvas.Brush.Color := clYellow; Image1.Canvas.Ellipse(20, 20, 60, 60); Image1.Canvas.Pen.Color := clYellow; for i := 1 to 20 do begin Image1.Canvas.MoveTo(40, 40); Image1.Canvas.LineTo(5 + random(70), 5 + random(70)); end: end; 💕 Form1 end.

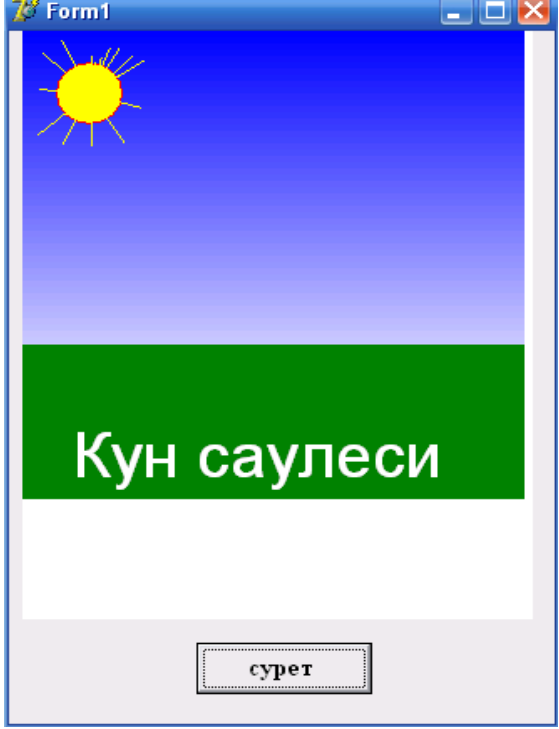

**9-есеп.** Графикалық редакторда сурет салып, оны Delphi ортасында қозғалысқа келтіретін бағдарлама.

```
unit Unit1;
interface
uses
Windows, Messages, SysUtils, Classes, Graphics, Controls, Forms, Dialogs,
ExtCtrls, StdCtrls;
type
TForm1 = class(TForm)
Timer1: TTimer;
procedure FormActivate(Sender: TObject);
```

```
procedure Timer1Timer(Sender: TObject);
 private
  { Private declarations }
 public
  { Public declarations }
 end;
var
 Form1: TForm1;
implementation
{$R *.DFM}
const
 FILMFILE = 'film2.bmp';
 N_KADR=7;
var
 Film: TBitMap;
// Kadr: TBitMap;
 WKadr, HKadr: integer;
 CKadr: integer;
 RectKadr: TRect;
 Rect1 : Trect;
procedure TForm1.FormActivate(Sender: TObject);
begin
  Film := TBitMap.Create;
  Film.LoadFromFile(FILMFILE);
   WKadr := Round(Film.Width/N_Kadr);
  HKadr := Film.Height;
  Rect1 := Bounds(40,40,WKadr,HKadr);
  Ckadr:=5:
  Form1.Timer1.Interval := 150;
  Form1.Timer1.Enabled:=True;
end:
procedure DrawKadr;
begin
 RectKadr:=Bounds(WKadr*CKadr,5,WKadr,HKadr);
 Form1.Canvas.CopyRect(Rect1,Film.Canvas,RectKadr);
 CKadr := CKadr+1;
 if CKadr = N_KADR
  then CKadr:=5;
```

end;

procedure TForm1.Timer1Timer(Sender: TObject); begin

DrawKadr;

end;

end.

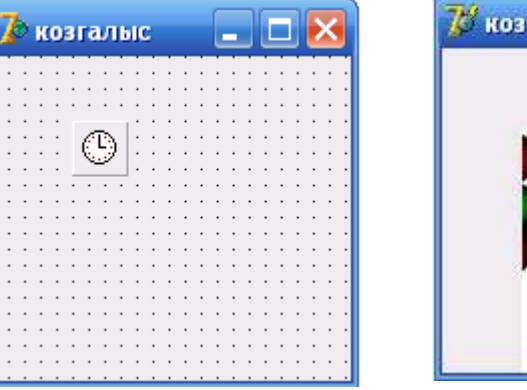

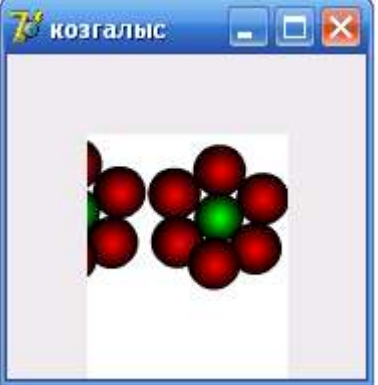

10-есеп. Қозғалып келе жатқан корабльдің суретін салатын бағдарлама.

```
unit Unit1;
interface
uses
 Windows, Messages, SysUtils, Classes, Graphics, Controls, Forms, Dialogs,
 StdCtrls, ExtCtrls;
type
 TForm1 = class(TForm)
  Timer1: TTimer;
  procedure Timer1Timer(Sender: TObject);
  procedure FormActivate(Sender: TObject);
 private
  { Private declarations }
 public
  { Public declarations }
 end:
var
 Form1: TForm1;
 x,y: integer;
implementation
{$R *.DFM}
procedure Titanik(x,y: integer;
color: TColor);
const
 dx = 5;
 dy = 5;
```

```
var
 buf: TColor;
begin
 with form1.canvas do
 begin
  buf:=pen.Color;
  pen.Color:=color;
  MoveTo(x,y);
  LineTo(x,y-2*dy);
  LineTo(x+10*dx, y-2*dy);
  LineTo(x+11*dx, y-3*dy);
  LineTo(x+17*dx, y-3*dy);
  LineTo(x+14*dx,y);
  LineTo(x,y);
  MoveTo(x+3*dx,y-2*dy);
  LineTo(x+4*dx,y-3*dy);
  LineTo(x+4*dx,y-4*dy);
  LineTo(x+13*dx, y-4*dy);
  LineTo(x+13*dx,y-3*dy);
  MoveTo(x+5*dx,y-3*dy);
  LineTo(x+9*dx,y-3*dy);
  Rectangle(x+8*dx,y-4*dy,x+11*dx,y-5*dy);
  Rectangle(x+7*dx, y-4*dy, x+8*dx, y-7*dy);
  Ellipse(x+11*dx, y-2*dy, x+12*dx, y-1*dy);
  Ellipse(x+13*dx, y-2*dy, x+14*dx, y-1*dy);
  MoveTo(x+10*dx, y-5*dy);
  LineTo(x+10*dx, y-10*dy);
  MoveTo(x+17*dx, y-3*dy);
  LineTo(x+10*dx,y-10*dy);
  LineTo(x,y-2*dy);
  pen.Color:=buf;
 end:
end;
procedure TForm1.Timer1Timer(Sender: TObject);
begin
 Titanik(x,y,form1.color);
 if x < Form1.ClientWidth
   then x := x+5
   else begin
    x := 0;
    y := Random(50) + 100;
   end;
 Titanik(x,y,clWhite);
end;
```

```
procedure TForm1.FormActivate(Sender: TObject);
begin
    x:=0;
    y:=100;
    Form1.Color:=clNavy;
    Timer1.Interval := 50;
end;
```

end.

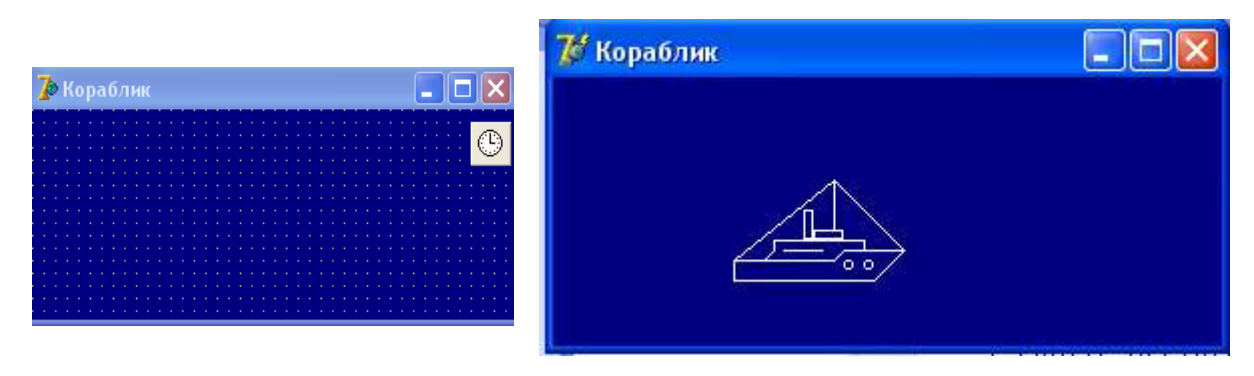

11-есеп. Форма бетінде сурет (объект) жылжиды. Біздің мақсатымыз тышқанның сол жақ батырмасымен суретті шерте отырып жоғарғы мәнді ұпай жинау. Мысалы, атыс саны 10 болса, оның нешеуі тиетінін анықтауымыз керек. Delphi-ді жүктейміз. Формаға Label1, button1, Timer1 компоненттерін орналастырамыз. Label1 (Caption) тақырыбына есеп шартын жазамыз.

Button1 компонентінің Onclick оқиғасы Label1, button1 компоненттерін көрінбейтін қылады және Тітег-ді қосады.

```
procedure TForm1.Button1Click(Sender: TObject);
begin
Label1.Visible:=false;
Button1.Visible:=False;
Timer1.Enabled:=True;
end;
```

S\_f процедурасында объект суретін саламыз: procedure TForm1.S\_f(x,y:integer); begin with Canvas do begin Pen.Color:=clblack; Brush.Color:=clYellow; Ellipse(x,y,x+30,Y+30); Ellipse(x+9,y+10,x+11,Y+13); Ellipse(x+19,y+10,x+21,Y+13); Arc(x+4,y+4,x+26,y+26,x,y+20,x+30,y+20) end; end;

EF процедурасында суретті форма түсімен бояймыз, яғни сурет экранда көрінбейді.

```
procedure TForm1.EF(x,y:integer);
begin
with Canvas do begin
Pen.Color:=clBtnFace;
Brush.Color:=clBtnFace;
Ellipse(x,y,x+30,Y+30);
end;
end;
```

Timer1 компонентінің OnTimer оқиғасы кездейсоқ сандар генераторы арқылы объектінің жаңа координатасын анықтайды.

```
procedure TForm1.Timer1Timer(Sender: TObject);
begin
EF(fx,fy);
fx:=Random(ClientWidth-30);
fy:= Random(ClientHeight-30);
S_F(fx,fy);
end;
```

Форманың OnCreate оқиғасында объектінің бастапқы координатасы анықталады және кездейсоқ сандар генераторы реализацияланады.

procedure TForm1.FormCreate(Sender: TObject);

begin fx:=100; fy:=100; randomize; end;

Форманың OnMouseDown оқиғасында тышқанның сол жақ кнопкасымен суретті шерте отырып ұпай жинаймыз және 10 атыстың нәтижесін көрсетеді.

procedure TForm1.FormMouseDown(Sender: TObject; Button:

```
TMouseButton;
```

```
Shift: TShiftState; X, Y: Integer);
begin
inc(n);
if(x>fx) and(x<fx+30) and(y>fy) and(y>fy) and(y<fy+30)
then inc(p);
if n=10 then begin
Timer1.Enabled:=false;
ShowMessage('10 атыс. тиг. '+inttostr(p)+'.');
```

```
EF(fx,fy);
Label1.Visible:=True;
Button1.Visible:=True;
n:=0;p:=0;
end;
end;
```

**12-есеп.** Цельсий шкаласында берілген температура мәнін Фаренгейт шкаласына түрлендіретін бағдарлама. Температура мәнінің өзгерісін графикалық түрде беріңіз.

Қажетті компоненттер: Edit1; Edit2; Button1; Button2; Button3; Button4; Image1; Image2; Label1; Label2;

```
procedure TForm1.FormCreate(Sender: TObject);
begin
 Edit1.Text := ";
 Edit2.Text := ":
 Image1.Canvas.Pen.Color := clRed;
 Image1.Canvas.Brush.Color := clWhite;
 Image1.Canvas.Rectangle(10,1,23,360);
 Image2.Canvas.Pen.Color := clBlue;
 Image2.Canvas.Brush.Color := clWhite;
 Image2.Canvas.Rectangle(10,1,23,360);
end;
procedure TForm1.Button2Click(Sender: TObject);
var a, b, c : real;
begin
 a := StrToFloat(Edit1.Text);
 if (a > 0) or (a < 100) then b := 1.8 * a + 32;
 if a > 100 then b := 212;
 if a < 0 then b := 32;
 Edit2.Text := FloatToStr(b);
 Image1.Canvas.Pen.Color := clRed;
 Image1.Canvas.Brush.Color := clWhite;
 Image1.Canvas.Rectangle(10,1,23,360);
 Image1.Canvas.Pen.Color := clRed;
 Image1.Canvas.Brush.Color := clRed;
 Image1.Canvas.Rectangle(10,round(360-a),23,360);
 Image2.Canvas.Pen.Color := clBlue;
 Image2.Canvas.Brush.Color := clWhite;
 Image2.Canvas.Rectangle(10,1,23,360);
 Image2.Canvas.Pen.Color := clBlue;
 Image2.Canvas.Brush.Color := clBlue;
```

Image2.Canvas.Rectangle(10,round(360-b),23,360); end;

```
procedure TForm1.Button1Click(Sender: TObject);
var a, c, d : real;
begin
c := StrToFloat(Edit2.Text);
if (c > 32) or (c < 212) then d := (c - 32)/1.8;
if c < 32 then d := 0;
if c > 212 then d := 100;
Edit1.Text := FloatToStr(d);
Image2.Canvas.Pen.Color := clBlue;
Image2.Canvas.Brush.Color := clWhite;
Image2.Canvas.Rectangle(10,1,23,360);
Image2.Canvas.Pen.Color := clBlue;
Image2.Canvas.Brush.Color := clBlue;
Image2.Canvas.Rectangle(10,round(360-c),23,360);
Image1.Canvas.Pen.Color := clRed;
Image1.Canvas.Brush.Color := clWhite;
Image1.Canvas.Rectangle(10,1,23,360);
Image1.Canvas.Pen.Color := clRed;
Image1.Canvas.Brush.Color := clRed;
Image1.Canvas.Rectangle(10,round(360-d),23,360);
end:
```

```
procedure TForm1.Button3Click(Sender: TObject);
begin
Edit1.Text := ";
Edit2.Text := ";
Image1.Canvas.Pen.Color := clRed;
Image1.Canvas.Brush.Color := clWhite;
Image1.Canvas.Rectangle(10,1,23,360);
Image2.Canvas.Pen.Color := clBlue;
Image2.Canvas.Brush.Color := clWhite;
Image2.Canvas.Rectangle(10,1,23,360);
end;
```

```
procedure TForm1.Button4Click(Sender: TObject);
begin
Close;
end;
```

```
procedure TForm1.Edit1Enter(Sender: TObject);
begin
Button2.Visible := true;
```

Button1.Visible := False; end;

procedure TForm1.Edit2Enter(Sender: TObject); begin Button1.Visible := True; Button2.Visible := False; end; end.

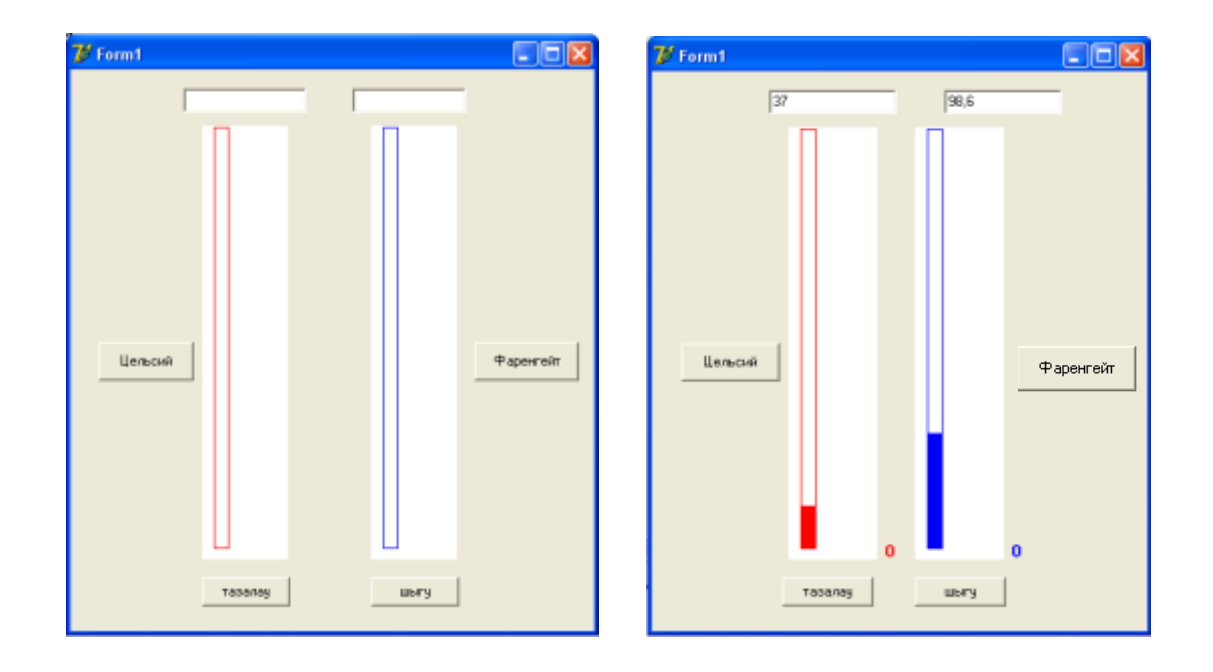

## Тапсырмалар:

1. Экранда үшбұрыш салыңдар және оны вертикаль бағытта дыбыспен сүйемелдей отырып қозғалтыңдар.

2. Сары түспен бір түзудің бойында орналасқан екі трапеция, жасыл түспен параллелепипед сызатын бағдарлама құрыңыздар.

3. Қызыл түспен боялған тік төртбұрыш салып, оның ішіне іші штрихталған алты бұрыш салыңыздар.

4. Әр түрлі түстегі шеңберден кездейсоқ кесіп алынған секторлар тобын салыңдар.

5. Формаға қозғалатын объектісі бар қандайда бір көріністің (мысалы, автокөлік қозғалысы, мультипликациялық элементтер) суретін салыңыз.

#### Бақылау сұрақтары:

1. Графикалық құралдарды пайдалануға арналған кластарды атаңдар?

- 2. Қаріп, сызық, толтыру, кенеп қандай кластың көмегімен құрылады?
- 3. Қаламның қандай қасиеттері бар?
- 4. Қылқаламның қызметі не?

5. Графикалық бетке мәтін қалай шығарылады?

6. Графикалық примитивтерді салудың қандай әдістері бар?

7. Мультимедиялық бағдарламалар қандай компоненттердің көмегімен құрылады?

8. Бейнероликтер, дыбысы бар анимациялар қандай компонентердің көмегімен құрылады?

Зертханалық жұмыс №14. Форманың атрибуттары және стилі. Форманы құру және өшіру. Қосымшада бірнеше форманы қолдану

Жұмыстың мақсаты: Қосымшада формаларды құру және жою әдістерін, формалардың бір-бірімен байланысын ұйымдастыруды, формаға Show, Hide әдістерін қолдана білулерін үйрету.

Бағдарламалық дидактикалық қамтылуы: Дербес компьютерлер, Windows XP операциялық жүйесі, Borland Delphi 7 бағдарламасы, «Бағдарламалау» пәнінен оқу-әдістемелік кешен.

**1-есеп.** Формаға студент туралы анықтама және оның бейне суретін, тобымен түскен суретін шығаратын бағдарлама.

Бағдарламаға қажетті компоненттер: Label1, Label2, Label3, Label4, Label5, Image1, Image2, Button1, Button2.

компонентіне Image сурет орналастыру үшін, Object Inspector терезесіндегі Рістиге қасиетінің Events бағанындағы None өрісіндегі ... (үш нүкте) үстінен тышқан батырмасын басамыз. Нәтижеде Picture Editor диалогтық терезесі пайда болады. Осы терезедегі Load батырмасын бассақ, Load Picture терезесі шығады. Осы терезеден Image компонентіне диалогтык орналастыратын суретті таңдап алып, Открыть батырмасын басамыз.

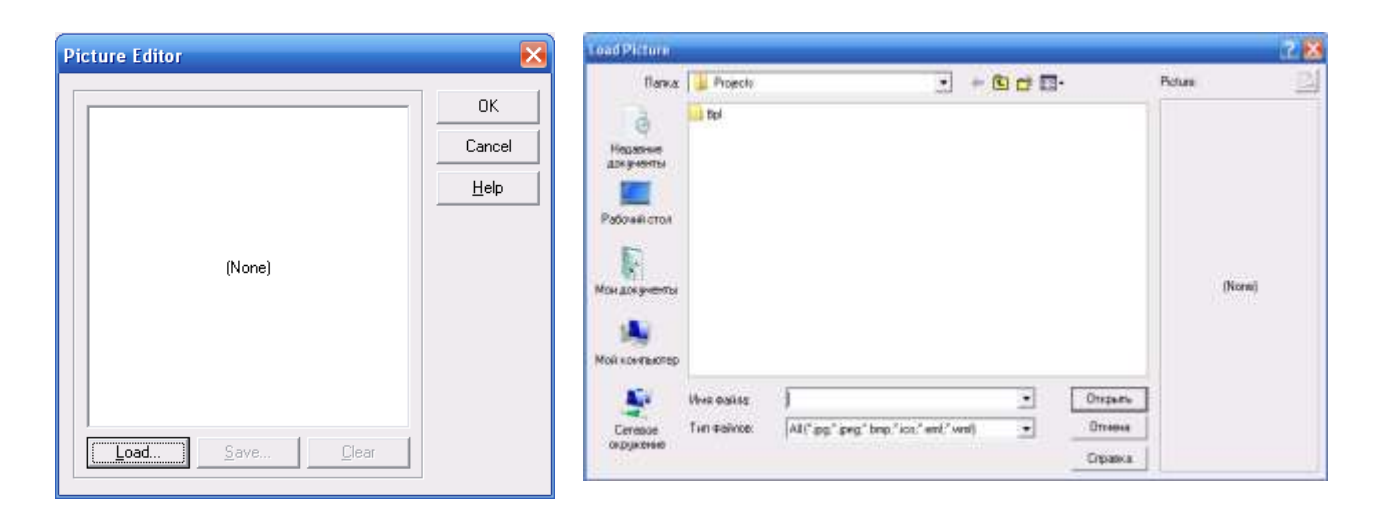

```
unit Unit1;
interface
```

```
uses
```

Windows, Messages, SysUtils, Variants, Classes, Graphics, Controls, Forms, Dialogs, StdCtrls, ExtCtrls;

```
type
 TForm1 = class(TForm)
  Button1: TButton;
  Button2: TButton;
  Image1: TImage;
  Image2: TImage;
  Label1: TLabel;
  Label2: TLabel;
  Label3: TLabel;
  Label4: TLabel;
  Label5: TLabel;
  procedure Button1Click(Sender: TObject);
  procedure Button2Click(Sender: TObject);
 private
  { Private declarations }
 public
  { Public declarations }
 end;
var
 Form1: TForm1;
implementation
{$R *.dfm}
```

procedure TForm1.Button1Click(Sender: TObject); begin Image1.Visible:=True; Image2.Visible:=False; end;

procedure TForm1.Button2Click(Sender: TObject); begin Image1.Visible:=False; Image2.Visible:=True; end;

end.

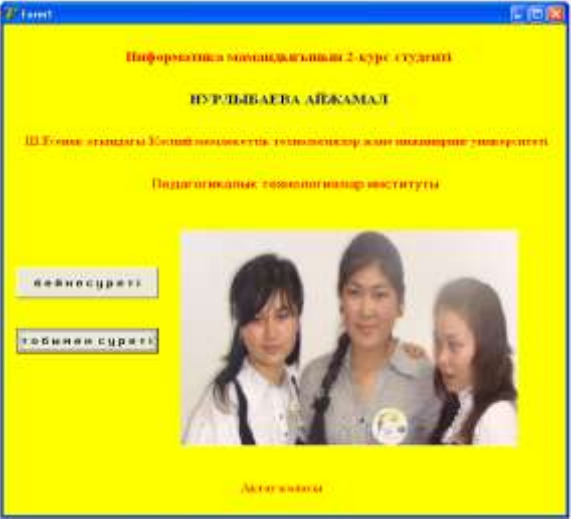

2-есеп. Аптадағы сабақ кестесін бейнелейтін бағдарлама.

Бағдарламаға қажетті компоненттер: Form1 бетіне - Label1, Button1, Button2, Button3, Button4, Button5, Button6;

Дүйсенбіден сенбіге дейінгі 6 күннің сабақ кестесін шығару үшін Form2-Form7 беттері пайдаланылады. Form2-ден Form7-ге дейінгі форма беттеріне Мето компонентін орналастыру керек.

| 🥻 Расписание | _ 🗆 🔀    |
|--------------|----------|
| САБАК        | KECTECI  |
| дуйсенбі     | бейсенбі |
| сейсенбі     | жума     |
| сарсенбі     | сенбі    |
|              |          |

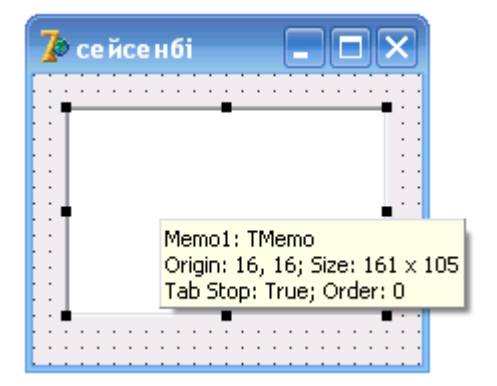

Объектілер инспекторы терезесінде Lines қасиетін тышқанмен белгілеп, ондағы TStrings мәнін екпінді жасайды шетінде үш нүкте (...) пайда болады. Үш нүктенің (...) үстінен тышқан батырмасын бассақ, String List Editor сұхбат терезесін экранға шығарады. Осы терезеде сабақ кестесін пернетақтадан енгізіп, ОК батырмасын басамыз. Осылайша Form2-Form7 беттері дайындалады.

| String List Editor                                  |          | E  |
|-----------------------------------------------------|----------|----|
| 5 lines                                             |          |    |
| орыс тілі<br>агылшын тілі<br>математика<br>бейнелеу |          | ^  |
| <                                                   | 2        |    |
| <u>C</u> ode Editor                                 | <u> </u> | lp |

unit Unit1;

interface

uses

Windows, Messages, SysUtils, Variants, Classes, Graphics, Controls, Forms, Dialogs, StdCtrls;

type

TForm1 = class(TForm)

Button1: TButton;

```
Button2: TButton;
 Button3: TButton;
 Button4: TButton;
 Button5: TButton;
 Button6: TButton;
 Label1: TLabel;
 procedure Button1Click(Sender: TObject);
 procedure Button2Click(Sender: TObject);
 procedure Button3Click(Sender: TObject);
 procedure Button4Click(Sender: TObject);
 procedure Button5Click(Sender: TObject);
 procedure Button6Click(Sender: TObject);
private
 { Private declarations }
public
 { Public declarations }
end;
```

```
var
```

Form1: TForm1;

implementation

uses Unit2, Unit3, Unit4, Unit5, Unit6, Unit7;

{\$R \*.dfm}

```
procedure TForm1.Button1Click(Sender: TObject);
begin
Form2.Show;
end;
```

procedure TForm1.Button2Click(Sender: TObject); begin Form3.show; end;

```
procedure TForm1.Button3Click(Sender: TObject);
begin
form4.show
end;
```

```
procedure TForm1.Button4Click(Sender: TObject);
begin
Form5.show;
```

end;

```
procedure TForm1.Button5Click(Sender: TObject);
begin
Form6.show;
end;
```

```
procedure TForm1.Button6Click(Sender: TObject);
begin
form7.show;
end;
end.
```

| 🐉 Расписание 📃 🗖 🗙 |                              |                           |
|--------------------|------------------------------|---------------------------|
| CABAK KECTECI      | 🔰 дуйсенбі 📃 🗆 🗙             | 🐉 сейсенбі 📃 🗆 🔀          |
| дуйсенбі бейсенбі  | математика<br>физика         | орыс тілі<br>агылшын тілі |
| сейсенбі жума      | казак тілі<br>дене шыныктыру | математука<br>бейнелеу    |
| сарсенбі сенбі     |                              |                           |
|                    |                              |                           |

3-есеп. Delphi ортасында электронды оқу құралдарын жасау

Бағдарламаға қажетті компоненттер: Panel, Button1, Button2, Button3, Button4, WebBrowser

Әрбір батырманы шерткенде WebBrowser компонентінде сәйкес бетшелер ашылу үшін әр батырмаға төмендегідей код жазамыз:

Дәріс №1 батырмасы үшін :

procedure TForm1.Button1Click(Sender: TObject);

begin

WebBrowser1.Navigate(extractfilepath(application.ExeName)+'C:\дарис1.html') end;

Дәріс №2 батырмасы үшін : procedure TForm1.Button2Click(Sender: TObject); begin WebBrowser1.Navigate(extractfilepath(application.ExeName)+'C:\дарис2.html') end;

Дәріс №3 батырмасы үшін :

procedure TForm1.Button3Click(Sender: TObject); begin WebBrowser1.Navigate(extractfilepath(application.ExeName)+'C:\дарис3.html') end;

Шығу батырмасы үшін : procedure TForm1.Button4Click(Sender: TObject); begin Form1.close; end:

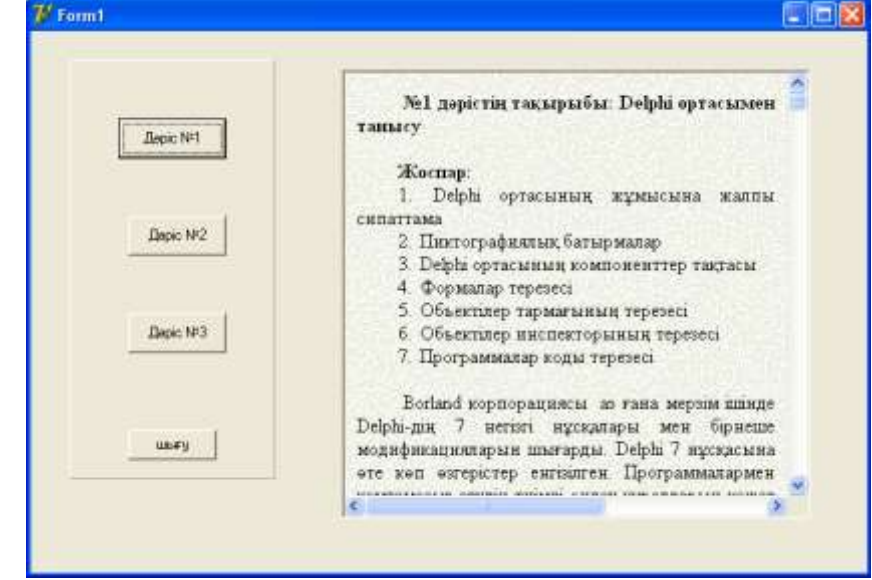

4-есеп. Қарапайым тестілеу бағдарламасының қосымшасын құру.

# 1-үлгі

Бағдарламаға қажетті компоненттер: Label1; Label2; Label3; Label4; Label5; RadioGroup1; RadioGroup2; RadioGroup3; RadioGroup4; RadioGroup5; Panel1; Button1; BitBtn1.

procedure TForm1.Button1Click(Sender: TObject); type T1 = array[0.4, 0.4] of byte; const otv:T1=((0,0,0,1,0),(0, 0,0,0, 1),(0,1,0,0,0),(0,0,0, 1,0),(1,0,0,0,0)); var Form1: TForm1; sum :integer; begin sum:=otv[0,RadioGroup1.ItemIndex]+otv[1,RadioGroup2.ItemIndex]+ otv[2,RadioGroup3.ItemIndex]+otv[3,RadioGroup4.ItemIndex]+ otv[4,RadioGroup5.ItemIndex]; case sum of 0..2:begin Panel1.Font.Color:=\$000000; Panel1.Caption:=IntToStr(sum)+' балл. Нашар!'; end: 3: begin Panel1.Font.Color:=\$0000FF; Panel1.Caption:=IntToStr(sum)+' балл. Канагаттанарлык!'; end; 4: begin Panel1.Font.Color:=\$00FF00; Panel1.Caption:=IntToStr(sum)+' балл. Жаксы!'; end; 5:begin Panel1.Font.Color:=\$FF0000; Panel1.Caption:=IntToStr(sum)+' балл. Оте жаксы!'; end; end: end;

procedure TForm1.BitBtn1Click(Sender: TObject);

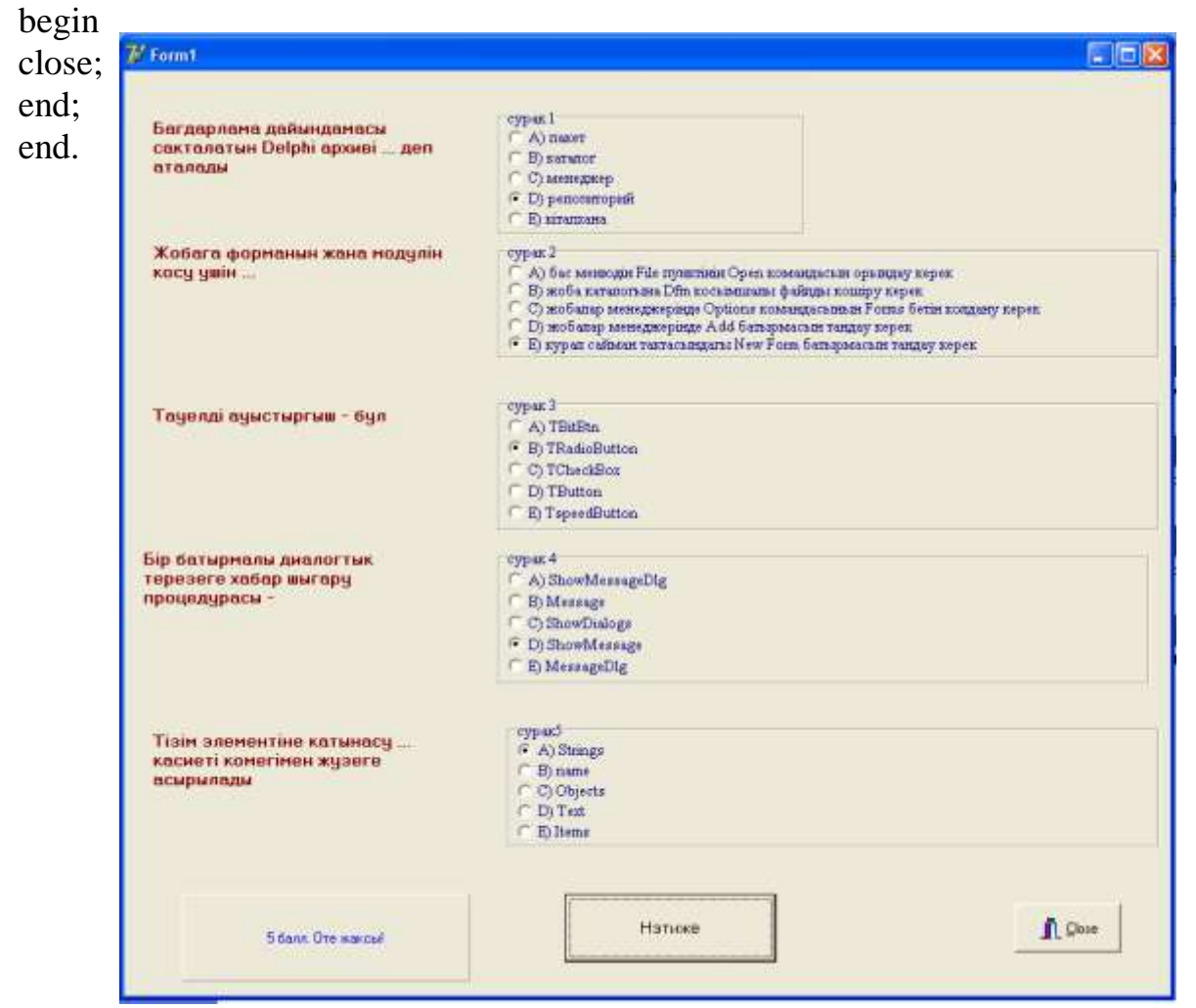

2-үлгі

Word бағдарламасын немесе «Блокнотты» жүктеп тест сұрақтарын дайындаймыз. Тест мазмұнының жазу үлгісі мынадай:

1) тест сұрағы

2) жауаптың 1 варианты

3) жауаптың 2 варианты

4) жауаптың 3 варианты

5) дұрыс жауап нөмірі

Тест мазмұнын test.txt файлына сақтаймыз. Қосымша 3 формадан тұрады: 1 – титул беті, 2 - тестілеу, 3 – нәтиже. Формалар арасында байланыс орнатамыз.

1 форманы жүктейміз. Формаға MainMenul компонентін қоямыз. Меню пункттері: 1) өзіндік бақылау, 2) тестілеу, 3) нәтиже.

Менюдің "тестілеу" пуктінің коды: procedure TForm1.N2Click(Sender: TObject); begin Form2.Showmodal; end;

Менюдің "нәтиже" пуктінің коды: procedure TForm1.N3Click(Sender: TObject); begin Form3.Showmodal; end;

2-форманы жүктейміз. Формаға 4 Label компонентттерін, 3 RadioButton компоненттерін, SpinEdit1, SpeedButton, BtnButton компоненттерін қоямыз. Косымша интерфейсі төменде келтірілген.

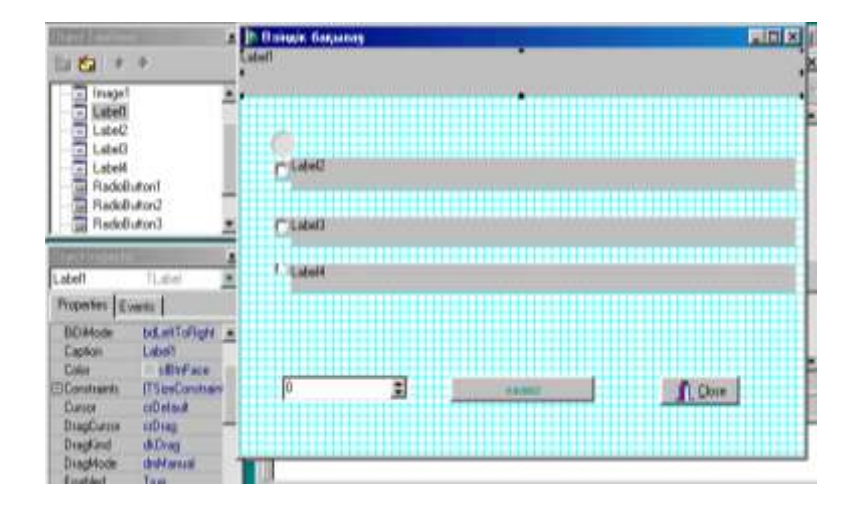

SpinEdit1 компоненті санағыш ретінде қолданылады, дұрыс жауаптың санын көрсетеді. SpeedButton1 компонентінде тестілеу алгоритмі

ұйымдастырылады. Label (1-4) компоненттеріне тест сұрағы мен жауаптары оқылады.

```
SpeedButton1 компонентінің оқиғасының коды:
var
 Form2: Tform2;
 f:textfile;
 op, o : integer;
implementation
uses Unit3:
{$R *.dfm}
procedure Test;
var s: string;
begin
 readln(f,s);
 form2.label1.caption:=s;
 readln(f,s);
 form2.label2.caption:=s;
 readln(f,s);
 form2.label3.caption:=s;
 readln(f,s);
 form2.label4.caption:=s;
end:
procedure Tform2.SpeedButton1Click(Sender: TObject);
begin
 if radiobutton1.Checked then op:=1;
 if radiobutton2.Checked then op:=2;
 if radiobutton3.Checked then op:=3;
 readln(f,o);
 if op=o then spinedit1.value:=spinedit1.value+1;
 if not(eof(f)) then
         Test
    else
         Form3.show;
end;
```

Бұл процедурада ішкі Test процедурасы қолданылады. Form2-нің OnShow оқиғасының коды:

procedure Tform2.FormShow(Sender: TObject); begin

```
assignfile(f,'test.txt');
Reset(f);
Test;
spinedit1.value:=0;
end;
```

3-форманы жүктейміз. Бұл формада нәтиже сипатталады. Формаға 2-Label, 2 - Button компоненттерін қоямыз. Label1 компонентінің Caption қасиетіне "Сіздің ұпайыңыз" сөзін жазамыз. Label2 компонентінің Caption қасиетіне "Сіздің бағаңыз" сөзін жазамыз. Форманың FormShow оқиғасының коды:

```
procedure Tform3.FormShow(Sender: TObject);
var b,bg:integer;
begin
button1.Caption:=inttostr(form2.spinedit1.value);
b:=form5.spinedit1.value;
if b<4 then bg:=2
    else if b<7 then bg:=3;
if (b>=7) and (b<9) then bg:=4
    else bg:=5;
button2.Caption:=inttostr(bg);
end;
```

```
Бағалау критерийі төменде көрсетілген:
егер балл <40%, баға - 2; егер 40%< балл < 70%, баға - 3;
егер 70%< балл <85%, баға - 4; егер балл > 85%, баға - 5.
```

# Тапсырма:

1. «Дербес компьютер құрылғылары» тақырыбында электронды оқу құралын жасау.

## Бақылау сұрақтары:

- 1. Форма дегеніміз не?
- 2. Форма конструкторының жазылуы.
- 3. Форма стилі форманың қандай қасиетімен анықталады?
- 4. Форманың белгісі форманың қандай қасиетімен анықталады?
- 5. Басқарудың стандарт элементтер санын қандай қасиет анықтайды?
- 6. Қандай жағдайда құрылған форма автоматты түрде жойыла алады?
- 7. Жұмыс жасап тұрған форманы ReLease әдісімен қалай жоюға болады?
- 8. Форманың көрінуін қандай әдіс қамтамасыз етеді?
- 9. Ніde әдісі не үшін қажет?
- 10. Show әдісі не үшін қажет?

Зертханалық жұмыс №15. Мәліметтерді файлдан оқу және файлға жазу Жұмыстың мақсаты: Delphi ортасында файлдармен жұмыс жасауға арналған есептерге бағдарлама құрып үйрену дағдыларын қалыптастыру.

Бағдарламалық дидактикалық қамтылуы: Дербес компьютерлер, Windows XP операциялық жүйесі, Borland Delphi 7 бағдарламасы, «Бағдарламалау» пәнінен оқу-әдістемелік кешен.

Файл деп дербес компьютердің сыртқы жадысының атау берілген бөлігін түсінеміз. Кез келген файлдың өзіне тән үш ерекшелігі болады. Біріншіден, файлдың атауы бар, бағдарламаға осы атауы бойынша бір мезгілде бірнеше файлмен жұмыс істеуге мүмкіндік береді. Екіншіден, ол бір типті компоненттерден тұрады. Файлдан басқа Object Pascal-дың кез келген типі компоненттер типі бола алады. Үшіншіден, файлдың ұзындығы жөнінде оны хабарлауда ешнәрсе айтылмайды, ол тек сыртқы жады құрылғысының көлемімен шектеледі. Файлдық типті төмендегі үш тәсілдің бірімен беруге болады:

<aты> = File of <тип>;

<aты> = TextFile;

<aты> = File;

мұндағы, < аты > - файлдық типтің аты; File of - қызметші сөздер (файл, содан); TextFile - стандартты мәтіндік файл типінің атауы; <тип> – файлдан басқа Object Pascal-дың кез-келген типі.

Хабарлау тәсіліне карай, файлды үш түрге бөлуге болады: мәтіндік, типтік және типтік емес.

Ақпарат ASCII кодымен берілген файл мәтіндік файл болып табылады.

Типтік файл - бұл компоненттері - мәндері екілік кодпен берілген, файлдық типтен басқа, жай және құрылымдык типті файл.

Типтік емес файл - бұл компоненттері 0 мен 1 екілік цифрлардан құралған сегіз битті тізбек болып табылады.

Object Pascal тілінде файлдармен төмендегідей жұмыс түрін ұйымдастыруға болады:

- файл құру;

- мәліметтерді файлға жазу;

- мәліметтерді файлдан оқу;

- файлды түрлендіру.

Файл үшін логикалық және физикалық файл ұғымы енгізіледі. Логикалық файл - бұл ақпараттың кандай да бір абстракт көлемі. Физикалық файл - бұл физикалық тасымалдаушыда жазылған логикалық файл: диск, дискет, дисплей экраны, магнитті лента және т.б.

Логикалық файл мен физикалык файлды байланыстыру стандартты AssignFile ароцедурасы арқылы жүзеге асырылады:

AssignFile(<логикалық файл аты>, <физикалык файл аты>);

мұндағы, <логикалық файл аты> - бағдарламада файлдық айнымалы ретінде хабарланған файлдық айнымалы, <физикалық файл аты> - файл атынан

тұратын мәтіндік өрнек, егер қажет болса файлға кіру маршруты толық керсетіледі,

Файлмсн жұмыс істеу үшін - ашу, ал, жұмыс аяқталғаннан кейін - жабу қажет. Оқуға арналған файл RESET(FF) операторымен, жазуға арналған файл REWRITE(FF) операторымен ашылады. APPEND(FF) - мәтіндік физикалық файлға мәліметтер қосып жазуға арналған.

Мәліметтерді оқу және жазу белгілі READ/WRITE операторларының көмегімен жүзеге асырылады, тек тізімнің басында файлдық айнымалының аты көрсетіледі:

READ(FF, тізім)

WRITE(FF, тізім)

Файлдың жабылуы CLOSE(FF) операторымен орындалады.

REWRITE командасы жазуға арналған файлды ашып, файлды жазу режимінің бастапқы күйіне келтіреді, маркер нөлдік қадамға орналасады. Егер FT файлы бұрын болса, онда ол жойылады.

RESET командасы бойынша диск каталогындағы физикалық файлдың бар екендігіне көз жеткізеді, егер физикалық файл табылмаса, онда файл табылған жоқ деген хабарлама беріледі. Егер файл табылса, маркер көрсеткіші нөлдік күйге келтіріледі, файл мазмұны жойылмайды.

APPEND командасы бойынша файл көрсеткіші оның соңына орналастырылып, бұрыннан бар файлға косымша мәліметтер тіркеліп жазылады.

Файлдармен жұмыс істеуге арналған процедуралар мен функциялар

Procedure AssignFile(var F; FileName:String); - F файлдық айнымалысын FileName атты файлмен байланыстырады;

Function ChangeFileExt(const FileName, Extension: String): String; - файлдың затын Extension параметрімен берілген файл затына өзгертеді;

Procedure ChDir(Path:Strlng); - ағымдағы каталогты өзгертеді: Path - ескертусіз орнатылған каталогка баратын жолды көрсететін жолдық өрнек;

Procedure CloseFile(Var F); - файлды жабады, бірақ F файлдын айнымалысымен AssingFile процедурасымен алдын-ала орнатылған байланыс сақталады. CLoseFile процедурасының функциясы бағдарлама жұмысы дұрыс аяқталған жағдайда барлық ашылған файлдар автоматты түрде жабылады.

Function DateTimeToFileDate(DataTime:TDateTime):Integer; - DataTime мәнін файл құру уақытының жүйелік форматына аударады;

Function DiskFree(D:Byte):LongInt; - көрсетілген дискідегі бос орынның байттық көлемін береді: D - диск нөмірі (0 ескертусіз құрылғы; 1 - диск А; 2 - диск В және т.б.). Функция, егер жоқ дискінің нөмірі көрсетілсе 1 деген мәнді береді.

Function EOF(Var F):Boolean; файлдың соңын көрсетеді, файлдық көрсеткіш файлдың соңында тұрса, True мәнін егер онда Жазуда бұл кезекті компонент береді. файлдың сонына косылғанын, ал оқуда файлдың жойылғанын көрсетеді.

Procedure Erase (Var F): - F файлын өшіреді. Процедураны орындар алдында файлды жабу қажет.

Function FileAge(const FileName: String):integer; - FileName файлы үшін оның соңы жаңартылған (қайта жазылған) уақытын береді (жүйелік форматта); егер мұндай файл болмаса, онда -1-ге тең.

Function ExcludeTrailingBakslash(const S:String): String; - S жолын тұйықтайтын "/" символын өшіреді (егер бұл символ жолды тұйықтамаса, онда S-ті өзгеріссіз қалдырады);

Function ExpandFileName(const FileName: String): String; - файл атын ағымдағы каталогпен толықтырады;

Function ExpandUncFileName(const FileName: String); String: - файл атын ағымдағы желілік каталогпен толықтырады;

Function ExtractFileDir(const FileName: String): String: - файлдың толық атауынан оған кіру маршурутын шығарады (соңғы "/" символынсыз);

Function ExtractFileExt(const F'ileName: String): String; - файлдың толық атауынан оның затын нүктесімен шығарады;

Function ExtractFileName(const FileName: String): String: String; - файлдың толык атауынан оның атын затымен шығарады;

Function ExtractFilePath(const FileName: String): String; - файлдың толық атауынан оған кіру маршрутын "/" символымен қоса шығарады;

Function ExtractRelativePath(const BaseName, DestName: String): String; - файлдың толық атауынан DestName-ге қатысты маршрут атын шығарады (аралық каталогтар: "/" символымен алмастырылады).

Function FileDateTimeToDateTime (DataTime: integer): TDateTime; - жүйелік форматы FileDate файлының кұрылу уақытын дата-уақыт форматына түрлендіреді.

Function FileExists(const FileName: String):Boolean; - егер FileName атты файл бар болса, онда True мәнін береді;

Procedure FindClose(Var F:TSearchRec); - FindFirst/FindNext функциясымен файлды іздеуге бөлінген жадыны босатады;

Function FindNext(Var F:TSearchRec): Integer; - F файлының каталогтағы келесі файлдың атын береді;

Procedure Flash(var F); - дискідегі файлдың соңғы өзгертулерін сақтай отырып, файлдың ішкі буферін тазартады;

Procedure GETDir(D:Byte; var S:String); - ағымдағы каталогты береді: D- құрылғы нөмірі; 1 - А дискісі; 2 - В дискісі және т.б. S - String типті айнымалы, ол көрсетілген дискідегі ағымдағы каталогқа баратын жолды көрсетеді;

Function IncludeTrailingBackslash(const S:String):String; - «/» символымен файлға кіретін толық маршрутты береді;

Function IOResult: Integer; - соңғы енгізу- шығару операциясының шартты белгісін береді;

Function ISPathDelimiter(const S:String; Index: Integer):Boolean; - егер S жолындағы Index символында "/" белгісі болса, онда true мәнін береді;

Function MatchesMask(const FileName, Mask: String):Boolean; - егер FileName аты Mask топтық атауына сәйкес келсе, true мәнін береді;

Procedure MKDir(Dir: String); көрсетілген дискіде жана кұрады: іздеу Dir маршруты. каталог каталогты Бұрын құрылған каталогтар атауы қайталанбауы тиіс;

Procedure Rename(var F; NewName:String); - F файлының атын өзгертеді; NewName - файлдың жаңа атынан тұратын жолдық өрнек. Процедураны орындамас бұрын файлды жабу кажет;

Procedure Reset(Var F:File; [RecSize:Word]); - бұрын құрылған файлды ашады. RecSize-дың тек типтік емес файлдар үшін ғана мағынасы бар және мәліметтер блогының өлшемін береді;

Procedure Rewrite(Var F:File; [RecSize:Word]); - жаңа файл кұрады. ResSize-дың тек типтік емес файлдар үшін ғана мағынасы бар және мәліметтер блогының өлшемін береді.

Procedure RmDir(Dir:String); - Dir каталогын өшіреді. Өшірілетін каталог бос болуы тиіс.

Файлдарды бейнелеу үш тәсілмен жүзеге асырылады. Алдымен файл

Function FileCreate(FileName: String): Integer; функциясының көмегімен құрылып,

Function FileOpen( const Filename:String; Mode:LongWord): integer; функциясының көмегімен ашылады.

Mode параметрі файлға кіру режимін анықтайды және төмендегі мәндердің біреуін ғана қабылдайды: fmOpenRead – тек оқу үшін, fmOpenWrite – тек жазу үшін, fmOpenReadWrite – жазу және оқу.

Екінші кезеңде жадыда бейнелеу объектісі құрылады. Ол үшін төмендегідей функция пайдаланылады:

Function CreateFileMapping(hFile:Thandle; IpFileMapping Attributes: Psecurity Attributes; flProtect, dwMaximumSizeHigh, dwMaximumSizeLow: Dword; lpName: PChar) :Thandle;

Мұндағы hFile – файл дескрипторы; IpFileMapping Attributes – құрылатын объектінің ұрпақ объект құра алатындығы жөніндегі құрылымды көрсеткіш; flProtect файлды бейнелеу терезесінде аныктайтын \_ қорғау типін анықтайды; dwMaximumSizeHigh, колданылатын dwMaximumSizeLow - сәйкес үлкен және кіші 32 разрядты файл өлшемі, ұзындығы 4 ГБайтқа дейінгі файлды бейнелеу қажет болса, онда егер dwMaximumSizeHigh – нөл мәні меншіктеледі, ал dwMaximumSizeLow – файл ұзындығы, егер екі параметрде нөлге тең болса, онда бейнелеу терезесінің өлшемі файл өлшеміне тең; lpName – бейнеленетін объектінің атауы.

FlProtect параметрі – файлды көру терезесіне қолданылатын қорғау типін береді. Ог операциясының көмегімен FlProtect параметріне төмендегідей атрибуттарды жалғауға болады.:

Sec\_Commit – бейнелеуге арналған физикалық жадыны бөліп көрсетеді; SEC\_IMAGE – файл образынан атрибуттарды бейнелеу жөнінде ақпарат алынады; SEC\_NoCaSHE – бейнеленетін мәліметтерге оперативті жадыдан орын бөлінбей, тікелей дискіге жазылады; SEC\_RESERVE – физикалық жадыдан орын бөлінбей, бірден бөлім беттері резервтеледі. Үшінші кезенде көру терезесі құрылады, яғни мәліметтерді бағдарламаның адрестік кеңістігінде бейнелеу:

function MapViewOfFile (hFileMappingObject: Thande; dwDesires Access; DWord; dwFileOffSetHigh, dwFileiffSetLow, dwNumberBytes- ToMap:DWord): Pointer.

Мұнда hFileMappingObject – объектіні бейнелеу дескрипторы, dwDesires Access – мәліметтерге кіру тәсілін анықтайды және төмендегі мәндердің біреуін қабылдауы мүмкін: File\_Map\_Write – оқуға және жазуға мүмкіндік береді. CreateFillMapping функциясында PageReadONLY немесе бұдан PageReadWrite мүмкін; пайдаланылуы File\_Map\_All\_Access атрибуты атрибутының жұмысы File\_Map\_Write жұмысымен бірдей; File\_Map\_Copy – мәліметтерді оқуға және жазуға болады, бірақ жаңартылған мәліметтер бөлігінде CreateFileMapping жадының корғалған сақталады; жеке функциясында Page Write атрибуты пайдалануы тиіс; dwFileOffSetHigh, dwFileiffSetLow – файл басынан ығысатын сәйкес улкен және кіші бейнелеу анықтайды разрядтарды және сол жерден орындалады; dwNumberBytesToMap – бейнелеу терезесінің ұзындығын анықтайды.

Бейнеленген мәліметтерді пайдаланғаннан кейін терезені бейнелеу ресурстарын

Function UnMapViewOfFile(lpBaseAdress:Pointer):Bool;

функциясының көмегімен босату керек, оны шақыратын жалғыз параметр бірінші бейнеленген байттың адресінен тұруы тиіс, яғни ол MapViewOfFile функциямен шақырылатын адрес. Бейнелеу объектісін және файлдың өзін жабу Function CloseHandle (hObject:THandle) функциясының көмегімен орындалады.

1-есеп. Мәліметтерді файлға жазатын бағдарлама.

```
procedure TForm1.Button1Click(Sender: TObject);
var
f: TextFile; // файл
fName: String[80]; // файл аты
i: integer;
begin
fName := Edit1.Text;
AssignFile(f, fName);
Rewrite(f); // жазу ушін файлды ашу
```

// файлга жазу for i:=0 to Memo1.Lines.Count do // жол нолден номірленеді writeln(f, Memo1.Lines[i]);

CloseFile(f); // файл жабу

MessageDlg('Маліметтер файлга жазылды ',mtInformation,[mbOk],0);

end;

```
procedure TForm1.Button2Click(Sender: TObject);
var
f: TextFile; // файл
fName: String[80]; // файл аты
i: integer;
begin
fName := Edit1.Text;
AssignFile(f, fName);
Append(f); // косу ушін ашу
// файлга жазу
for i:=0 to Memo1.Lines.Count do // жол нолден номірленеді
writeln(f, Memo1.Lines[i]);
CloseFile(f); // файлды жабу
MessageDlg('Маліметтер файлга енгізілді',mtInformation,[mbOk],0);
```

end;

end.

| 🐉 Файлга жазу-косу          |   |                             |
|-----------------------------|---|-----------------------------|
| c:\5.txt                    |   | Information                 |
| Бугін сабак 19.00-де бітеді |   | Маліметтер файлга енгізілді |
|                             |   | OK                          |
| жазу косу                   | ] |                             |

| 2 | 🖉 Файлга жазу-косу               |
|---|----------------------------------|
|   | c:\5.txt                         |
|   | Бугін сабак 19.00-де бітеді      |
|   | Ертен сагат 16.00-га дейін сабақ |
|   |                                  |
|   | жазу косу                        |

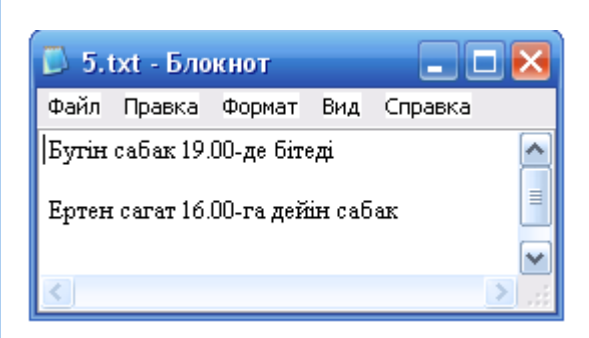

2-есеп. Файлдан оқитын бағдарлама.

```
procedure TForm1.Button1Click(Sender: TObject);
var
 f: TextFile;
 fName: String[200];
 buf: String[200];
begin
 fName := Edit1.Text;
 AssignFile(f, fName);
  {$I-}
  Reset(f);
  {$I+}
 if IOResult <> 0 then
   begin
    MessageDlg('Файлға ену кате ' + fName,
           mtError,[mbOk],0);
    exit;
   end;
  while not EOF(f) do
   begin
    readln(f, buf);
    Memo1.Lines.Add(buf);
   end:
  CloseFile(f);
end;
procedure TForm1.Button2Click(Sender: TObject);
var
 f: TextFile;
 fName: String[200];
 i: integer;
begin
 fName := Edit1.Text;
 AssignFile(f, fName);
 Rewrite(f);
  for i:=0 to Memo1.Lines.Count do
      writeln(f, Memo1.Lines[i]);
```

CloseFile(f);

MessageDlg('Файлга малиметтер енгізілді',mtInformation,[mbOk],0); end;

| CIIC.                                                                                                    |                                                                                        |           |                                       |               |
|----------------------------------------------------------------------------------------------------|----------------------------------------------------------------------------------------|-----------|---------------------------------------|---------------|
|                                                                                                    | 😿 Файлдан оку                                                                          |           |                                       |               |
|                                                                                                    | c:\5.txt                                                                               |           |                                       |               |
|                                                                                                    | Информатика мамандыг<br>3-курс студенттері<br>Улукманова Лаззат<br>Сейдахметова Айдана | ы         |                                       |               |
|                                                                                                    | ашу                                                                                    | сактау    |                                       |               |
| 😿 Файлдан оку                                                                                                |                                                                                        | 🛛 🔀       |                                       |               |
| c:\5.txt                                                                                                    |                                                                                        |           | Information                           | X             |
| Информатика мамандыг<br>3-курс студенттері<br>Улукманова Лаззат<br>Сейдахметова Айдана<br>Хатенова Майрагуль | Ы                                                                                      |           | Файлга малимет                        | тер енгизилди |
| ашу                                                                                                    | Сактау                                                                                 |           | · · · · · · · · · · · · · · · · · · · |               |
|                                                                                                    |                                                                                        |           |                                       |               |
| (that                                                                                                    | Э.ТХТ - БЛОКНОТ<br>йл Правка Формат Ви                                                 | л Справка |                                       |               |
| ино<br>З-ку<br>Улу<br>Сей                                                                                    | форматика мамандыгы<br>урс студенттері<br>лкманова Лаззат<br>ідахметова Айдана         | д справка |                                       |               |
| Xa                                                                                                    | тенова Майрагуль                                                                       |           |                                       |               |
|                                                                                                    |                                                                                        |           |                                       |               |

**3-есеп.** Компьютердің жинақтауыш қаты магниттік дискісіндегі, иілгіш магниттік дискілердегі және оптикалық дискілердегі мәліметтерден қажетті файлды бумадан іздейтін бағдарлама.

//көрсетілген каталог немесе ішкі каталогтен файлды іздеу үшін Find рекурсивті процедурасы қолданылады

unit FindFile\_; interface uses Windows, Messages, SysUtils, Variants, Classes, Graphics, Controls, Forms,

Dialogs, StdCtrls, FileCtrl; type TForm1 = class(TForm)Edit1: TEdit; Edit2: TEdit; Memo1: TMemo; Button1: TButton; Button2: TButton; Label1: TLabel; Label2: TLabel; Label3: TLabel; Label4: TLabel; procedure Button1Click(Sender: TObject); procedure Button2Click(Sender: TObject); private { Private declarations } public { Public declarations } end; var Form1: TForm1; implementation {\$R \*.dfm} var FileName: string; cDir: string; n: integer; // ағымдағы каталогтен файлды іздеу procedure Find; var SearchRec: TSearchRec: begin GetDir(0,cDir); if cDir[length(cDir)] <> '\' then cDir := cDir+'\'; if FindFirst(FileName, faArchive,SearchRec) = 0 then repeat if (SearchRec.Attr and faAnyFile) = SearchRec.Attr then begin Form1.Memo1.Lines.Add(cDir + SearchRec.Name); n := n + 1;end; until FindNext(SearchRec) <> 0;

```
// ағымдағы каталогтың ішкі каталогтерін өңдеу
    if FindFirst('*', faDirectory, SearchRec) = 0 then
      repeat
        if (SearchRec.Attr and faDirectory) = SearchRec.Attr then
          begin
           if SearchRec.Name[1] <> '.' then
             begin
              ChDir(SearchRec.Name);
              Find:
              ChDir('..');
             end;
          end:
      until FindNext(SearchRec) <> 0;
end;
// пайдаланушының таңдалынған каталогын шақыру
function GetPath(mes: string):string;
var
 Root: string;
 pwRoot : PWideChar;
 Dir: string;
begin
 Root := ":
 GetMem(pwRoot, (Length(Root)+1) * 2);
 pwRoot := StringToWideChar(Root,pwRoot,MAX_PATH*2);
 if SelectDirectory(mes, pwRoot, Dir)
  then
      if length(Dir) = 2
        then GetPath := Dir+'
        else GetPath := Dir
  else
      GetPath := ";
end:
// Іздеу батырмасы
procedure TForm1.Button1Click(Sender: TObject);
begin
    Memo1.Clear;
    Label4.Caption := ";
    FileName := Edit1.Text;
    cDir := Edit2.Text;
    n:=0;
    ChDir(cDir);
    Find:
```

if n = 0 then ShowMessage('Іздеу критерийі бойынша канагаттанарлык файл

жок.')

```
else Label4.Caption := 'Табылган файл:' + IntToStr(n);
```

end;

```
// Бума батырмасы
procedure TForm1.Button2Click(Sender: TObject);
var
Path: string;
begin
Path := GetPath('Бума танданыз');
if Path <> "
then Edit2.Text := Path;
end;
end.
```

| 7 файлды издеу                |                                               |                                                                                                    |        |
|-------------------------------|-----------------------------------------------|----------------------------------------------------------------------------------------------------|--------|
| Файл атын жа<br>тандап, IЗДЕУ | зып, Буманын аты<br>батырмасын бась           | ын Выберите папку                                                                                                    |        |
| Файлаты  ТЕС<br>Бума  <br>Е   | СТ_КОД.doc                                    | <ul> <li>Рабочий стол</li> <li>Мои документы</li> <li>Мой компьютер</li> <li>Диск 3,5 (А:)</li> <li>Диск 3,5 (А:)</li> <li>Диск 3,5 (А:)</li> <li>Диск 4,000</li> <li>Диск 4,000</li> <li>Асст (E:)</li> <li>Съемный диск (G:)</li> <li>Съемный диск (I:)</li> <li>Съемный диск (I:)</li> <li>Съемный диск (I:)</li> <li>Съемный диск (I:)</li> <li>Стевое окружение</li> <li>Мискозоft FrontPage 2003 Ru</li> </ul> |        |
| <                             | 3                                             | OK                                                                                                    | Отмена |
|                               | 🚏 файлды издеу<br>Файл атын 2<br>тандап, I3ДР | 💶 🗖 🔀<br>жазып, Буманын атын<br>ТУ батырмасын басыныз                                                                                                    |        |
|                               | Файлаты                                       | TECT_КОД.doc                                                                                                    |        |
|                               | Бума                                          | C:\Documents and Settings                                                                                                    |        |
|                               | Табылган файл:2                               | Бума []ЗДЕУ<br>С:\Documents and Settings\TECT_КОД.doc<br>C:\Documents and Settings\Admin\Pабочий сто.                                                                                                    |        |

>

<

## Тапсырмалар:

1. Файлдан мәтінді оқып, сөйлемдердегі ең қысқа сөздерді тауып, оларды іріктеп экранға шығаратын бағдарлама құру.

2. Файлдан мәтінді оқып, экранға тек сандық деректері бар сөйлемдерді іріктеп шығару бағдарламасын құру.

3. А және В файлдары берілген. Реттерін сақтай отырып С файлына бірінші А файлының, ал содан соң В файлының компоненттерін жазыңдар.

4. Файлдан мәтінді оқып, тек үтір кездесетін сөйлемдерді экранға іріктеп шығаратын бағдарлама құру.

5. Файлдан мәтінді оқып, берілген мәтіндегі тыныс белгісі ең көп кездесетін сөйлемді экранға шығаратын бағдарлама құру.

6. А символдық файл берілген. Файлдағы әрбір леп белгісін нүктеге ауыстырып, А файлының компоненттерін В файлына жазатын бағдарлама құру.

### Бақылау сұрақтары:

1. Файл дегеніміз не?

2. Файл типінің қанша түрі бар?

3. Тізбекті кіру мүмкіндігі бар файл дегенді қалай түсіндіресіз?

4. Типтік файл дегеніміз не?

5. Типтік емес файл дегеніміз не?

6. Файлдармен орындалатын жұмыс түрлері қандай?

7. Логикалық және физикалық файл дегеніміз не, олар қалай байланыстырылады?

8. Файлды ашудың түрлері қандай және олар қандай операторлармен орындалады?

9. Файлдармен жұмыс істеуге арналған қандай процедуралар мен функциялар бар?

10. Файлдарды бейнелеу тәсілдерін атаңдар және ол қалай жүзеге асырылады?

#### Әдебиеттер

1. Иванова Г.С., Ничушкина Т.Н., Пугачев Е.К. Объектноориентированное программирование: Учеб. для вузов. – М.: Изд-во МГТУ им. Н.Э.Баумана, 2001. – 320 с.

2. Архангельский А.Я. Программирование в Delphi 7. – М.: ЗАО «Издательство БИНОМ», 2005. – 1120 с.

3. Фаронов В. Delphi 7: учебный курс. - СПб.: «Питер», 2006. – 512 с.

4. Фаронов В.В. DELPHI. Программирование на языке высокого уровня. - СПб.:Питер, 2004. – 640 с.

5. Культин Н.Б. Delphi в задачах и примерах. – СПб.: БХВ-Петербург, 2006. – 288 с.

6. Халықова К.З., Тұрғанбаева А.Р., Бостанов Б.Ғ. Программалау тілдерін оқыту. Delphi ортасы. Оқу құралы.- Алматы, 2005. – 217 б.

7. Орлик С.В. Секреты Delphi на примерах. - М., 1996. – 136 с.

8. Прищепов М.А., Севернёва Е.В., Шакирин А.И. Програмирование на языках Basic, Pascal и Object Pascal в среде Delphi. – Минск, 2006.

9. Юркин А.Г. Задачник по программированию. – СПб.: Питер, 2002.

10. Суворов К.Ф., Черемных М.Н. Справочник DELPHI. - СПб.: БХВ-Петербург, 2004.

11. Нурбекова Ж.К. Практикум решения задач на Delphi 5.0 – Павлодар, 2001. – 105 с.
## МАЗМҰНЫ

| Алғы сөз 3                                                      |
|-----------------------------------------------------------------|
| 1. Delphi ортасымен танысу 4                                    |
| 2. Сызықтық алгоритмдерді бағдарламалау 19                      |
| 3. Тармақталу алгоритмдерін бағдарламалау 31                    |
| 4. Таңдау командасы 49                                          |
| 5. Қайталанатын алгоритмдерге бағдарлама құру                   |
| (For қайталану операторы) 54                                    |
| 6. Қайталанатын алгоритмдерге бағдарлама құру                   |
| (WHILE, REPEAT қайталану операторлары) 61                       |
| 7. Мәлімет типтері 70                                           |
| 8. Жолдық және символдық типтер 79                              |
| 9. Бір өлшемді массивтерді өңдеу алгоритмдері 89                |
| 10. Екі өлшемді массивті өңдеу алгоритмдері 104                 |
| 11. Жазулар. Жиындар 114                                        |
| 12. Процедуралар мен функциялар 121                             |
| 13. Delphi-дің графикалық және мультимедиалық мүмкіндіктері 132 |
| 14. Форманың атрибуттары және стилі. Форманы құру және өшіру.   |
| Қосымшада бірнеше форманы қолдану 158                           |
| 15. Мәліметтерді файлдан оқу және файлға жазу 168               |
| Әдебиеттер 180                                                  |